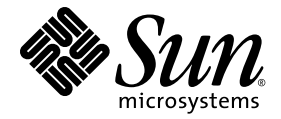

# Sun Blade™ 6000 ディスクモ ジュール管理マニュアル

Sun Microsystems, Inc. www.sun.com

Part No. 820-7218-10 2009 年 6 月、改訂 01

このマニュアルに関するご意見を送信するには、http://docs.sun.comにある「Feedback[+]」リンクをクリックしてください。

Copyright © 2009 Sun Microsystems, Inc., 4150 Network Circle, Santa Clara, California 95054, U.S.A. All rights reserved.

米国 Sun Microsystems, Inc.(以下、米国 Sun Microsystems 社とします)は、本書に記述されている技術に関する知的所有権を有しています。 これら知的所有権には、http://www.sun.com/patents に掲載されているひとつまたは複数の米国特許、および米国ならびにその他の 国におけるひとつまたは複数の特許または出願中の特許が特に含まれています。

本書およびそれに付属する製品は著作権法により保護されており、その使用、複製、頒布および逆コンパイルを制限するライセンスのもと において頒布されます。サン・マイクロシステムズ株式会社の書面による事前の許可なく、本製品および本書のいかなる部分も、いかなる 方法によっても複製することが禁じられます。

本製品のフォント技術を含む第三者のソフトウェアは、著作権法により保護されており、提供者からライセンスを受けているものです。

本製品の一部は、カリフォルニア大学からライセンスされている Berkeley BSD システムに基づいていることがあります。UNIX は、 X/Open Company Limited が独占的にライセンスしている米国ならびに他の国における登録商標です。

Sun、Sun Microsystems、Sun のロゴマーク、Java、AnswerBook2、docs.sun.com、Solaris は、Sun Microsystems, Inc. の米国およびその他の国における商標または登録商標です。Intel は Intel Corporation またはその関連会社の米国およびその他の国における商標または登録商標です。Adaptec は Adaptec, Inc. またはその関連会社の米国およびその他の国における商標または登録商標です。

すべての SPARC 商標は、米国 SPARC International, Inc. のライセンスを受けて使用している同社の米国およびその他の国における商標また は登録商標です。SPARC 商標が付いた製品は、米国 Sun Microsystems 社が開発したアーキテクチャーに基づくものです。

OPEN LOOK および Sun™ Graphical User Interface は、米国 Sun Microsystems 社が自社のユーザーおよびライセンス実施権者向けに開発 しました。米国 Sun Microsystems 社は、コンピュータ産業用のビジュアルまたはグラフィカル・ユーザーインタフェースの概念の研究開 発における米国 Xerox 社の先駆者としての成果を認めるものです。米国 Sun Microsystems 社は米国 Xerox 社から Xerox Graphical User Interface の非独占的ライセンスを取得しており、このライセンスは米国 Sun Microsystems 社のライセンス実施権者にも適用されます。

U.S. Government Rights - Commercial use. Government users are subject to the Sun Microsystems, Inc. standard license agreement and applicable provisions of the FAR and its supplements.

本書は、「現状のまま」をベースとして提供され、商品性、特定目的への適合性または第三者の権利の非侵害の黙示の保証を含みそれに限 定されない、明示的であるか黙示的であるかを問わない、なんらの保証も行われないものとします。

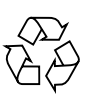

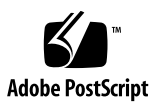

### 目次

はじめに xi

 サーバーモジュールの付属した Sun Blade 6000 ディスクモジュールの使用方法 概要 1

用語集 1

Sun Blade 6000 ディスクモジュールの概要 2

Sun Blade 6000 ディスクモジュールのフロントパネル 5 サーバーモジュール SAS ホストバスアダプタ 7 シャーシ内のサーバーモジュールとディスクモジュール 8

- Sun Blade 6000 ディスクモジュールの挿入、移動、および交換 9
   ディスクモジュールの挿入と制御 9
   ディスクブレードの移動 10
  - 同じシャーシまたはほかのシャーシ内でのサーバーブレードとディスクブ レードから成るペアの移動 10
  - ディスクブレードの交換 11

3. システム要件 13

サポート対象のサーバー、ファームウェア、およびオペレーティングシステム 14 ディスクブレードの最小限のサポート要件の適合 16 Solaris へのパッチの追加 16 Windows に必要な格納装置ドライバ 16 OS およびサーバーの注意事項 16 サポート対象のディスクドライブ 17 サポート対象の RAID コントローラとホストバスアダプタ (HBA) 19 サポート対象の Network Express Module 21 NEM の混在ルール 21 サポートされているブレードシャーシ 22 ドライバ、ファームウェア、およびソフトウェア 22 運用上の最低要件 22 Sun Common Array Manager (CAM) ソフトウェア 23 Sun Installation Assistant (SIA) ソフトウェア 23 lsiutil Yフトウェア 24 ドライバ、ファームウェア、ソフトウェアの入手先 24 最新情報の入手 24 4. システムのアップグレード 25 古い X6220 サーバーブレードの交換 26 ▼ 1068E バージョンが正しいかどうかを確認する方法 26 シャーシ ILOM のアップグレード 27 x64 サーバーブレード上のファームウェアアップグレードの概要 28 各 x64 サーバーブレード用の SIA のダウンロード 28 x64 サーバーブレード上の SP ファームウェアおよびシステム BIOS のバー ジョンのチェック 29 x64 サーバーブレード上の SP ファームウェアおよびシステム BIOS のアップ

グレード 32

- x64 サーバーブレード上のホストバスアダプタファームウェアのバージョン のチェック 32
  - ▼ 再起動により LSI アダプタのファームウェアバージョンを確認する 方法 33
  - ▼ 再起動せずに Adaptec アダプタのファームウェアバージョンを確認 する方法 34
  - ▼ 再起動により Adaptec アダプタのファームウェアバージョンを確認 する方法 35
- x64 サーバーブレード上のホストバスアダプタファームウェアのアップグ レード 35
- x64 サーバーブレード上のオペレーティングシステムドライバの更新 36
  - Linux ドライバ 37
  - Solaris ドライバ 38

Windows ドライバ 38

- ▼ ブレードサーバーの Windows ドライバをアップグレードする方法 38
   Windows での Sun Blade 6000 格納装置デバイスドライバの更新 41
  - ▼ ドライバのインストール方法 42

SPARC サーバーブレード上のファームウェアの更新 42

- ▼ SPARC のブレードサーバーのシステムファームウェアのアップグレード 方法 43
- ▼ SPARC のブレードサーバーのディスクコントローラファームウェアの アップグレード方法 45

ディスクブレードと SAS-NEM ファームウェアのアップグレード 45

Solaris ネットワークインストールサーバーの更新 46

SPARC サーバーの場合 46

▼ 自動的にパッチを追加する方法 46

x64 サーバーの場合 46

▼ x64 Solaris ネットワークインストールサーバーの更新方法 47

ディスクの取り付け、取り外し、および交換 49
 ディスクの移動または交換 49

ディスクドライブの互換性ルール 50

マルチパス 51

ハードディスクドライブの交換 51

▼ ハードディスクドライブを取り外す方法 52 ディスクドライブの取り付け 54

6. マルチパスと RAID 55

マルチパスの概要 55

LSI ホストバスアダプタを使用するマルチパス 56

単一の SAS-NEM (シングルパス) 56

2 つの SAS-NEM (デュアルパス) 58

Adaptec ホストバスアダプタを使用するマルチパス 59

OS レベルでのマルチパス 60

ハードウェア RAID から OS へのデュアルパスの非表示 60

RHEL 5.x Linux と LSI ホストバスアダプタを使用するマルチパス 61

マルチパスディスクへの OS のインストール 61

- ▼ インストール後にマルチパスを設定する方法 62
   Solaris OS と LSI ホストバスアダプタを使用するマルチパス 62
- ▼ Solaris OS にマルチパスをインストールする方法 63

Windows Server 2008 と LSI ホストバスアダプタを使用するマルチパス 64

- ▼ Windows Server 2008 にマルチパスをインストールする方法 2008 65
- ▼ マルチパス化ディスクを選択する方法 65
- ▼ 負荷分散のプロパティーをフェイルオーバーに設定する方法 66
- ▼ MPIO ディスクドライブの単一インスタンスを表示する方法 67
   フェイルオーバー 68

VMware ESX 3.5 と LSI ホストバスアダプタを使用するマルチパス 69

▼ マルチパス化ストレージデバイスをステータス表示および設定する 方法 69

- LSI ホストバスアダプタがターゲット ID をエクスパンダ、ディスク、および RAID ボリュームに割り当てる方法 73
  - LSI コントローラによるターゲット ID について 73

LSI コントローラでターゲット ID に許容される範囲 74

- LSI コントローラによるターゲット ID のマッピング 74
- LSI コントローラによるボリューム ID の割り当て 76

再構築されたボリュームとの衝突 76

Adaptec ホストバスアダプタがターゲット ID をエクスパンダ、ディスク、および RAID ボリュームに割り当てる方法 79

Adaptec ホストバスアダプタについて 79

Adaptec ホストバスアダプタによるターゲット ID のマッピング 81

Adaptec ホストバスアダプタによるボリューム ID の割り当て 83

9. LSI および Adaptec ホストバスアダプタを用いたハードウェア RAID ボリューム のセットアップ 87

RAID オプション 87

- LSI ホストバスアダプタを用いたハードウェア RAID のセットアップ 89 RAID の構成を OS のインストール前に行うか、後で行うかの判断について 90 Windows および Linux OS における OS インストール後の RAID 構成設定 90 Solaris OS における OS インストール後の RAID 構成設定 91
  - ▼ SPARC システムでの OS インストール前の RAID 構成について 91
  - ▼ x64 サーバー (OS は任意) 用の LSI RAID を OS インストール前に BIOS から構成する方法 92

Adaptec ホストバスアダプタを用いたハードウェア RAID のセットアップ 97

- OS インストール後の Adaptec RAID の構成 98
- x64 サーバー (OS は任意) 用の Adaptec RAID を BIOS からの構成 98
  - ▼ RAID アレイの作成方法 99

 10. Sun Blade 6000 ディスクモジュール用 ILOM 103 CMM 上の ILOM 103 SAS-NEM とディスクモジュール用の ILOM 2.0 プロキシ CLI プログラム 104

 ▼ ILOM 2.0 プロキシ CLI プログラムを起動する方法 105
 CMM ILOM CLI を使用したナビゲーション 106
 SAS-NEM とディスクモジュールに対する CMM ILOM の管理と監視 108

 108

CMM ILOM ファームウェアのアップグレード 108

- ▼ CLI を使用して ILOM ファームウェアをアップグレードする方法 109
- ▼ ILOM の Web インタフェースを使用して ILOM ファームウェアをアップ グレードする方法 109
- 11. Common Array Manager 111

格納装置管理について 111

ストレージリソースの割り当て 112

CAM 112

CAM エージェント 112

問題の解決 113

CAM ソフトウェアの入手 113

ディスクブレードおよび SAS NEM での CAM の使用法 114

コンポーネントの健全性の監視 115

CAM を使用したエクスパンダファームウェアのアップグレード 115

- ▼ エクスパンダファームウェアのアップグレード 116
- A. SIA -バーブレードとホストバスアダプタのファームウェアのアップグレード 123
   SIA を使用した x64 システムと HBA のアップグレード 123

ローカルおよび遠隔メディアオプション 124

▼ ローカルまたは遠隔メディアを使用して SIA でファームウェア更新 タスクを実行する方法 124 B. lsiutil ソフトウェアの使用法 127

lsiutil ソフトウェアの取得場所 128

lsiutil のインストール 128

- ▼ **コマンド行からの** 1siutil の使用 128
- ▼ 対話型の lsiutil メニューの使用 129

LSI ホストバスアダプタの持続性マッピングを保存する理由 132 LSI ホストバスアダプタの持続性マッピングを保存するタイミング 132 持続マッピングの保存と復元 133

- ▼ ホストバスアダプタの持続性マッピングのスナップショットを保存する 方法 133
- ▼ ホストバスアダプタの持続性マッピングのスナップショットを復元する 方法 137

索引 143

### はじめに

この『Sun Blade 6000 ディスクモジュール管理マニュアル』には、ディスクドライブの接続と管理および RAID 構成のセットアップの手順が含まれています。

# 製品のアップデート

Sun Blade 6000 ディスクモジュール用の製品のアップデートは、次のサイトからダウンロードできます。

http://www.sun.com/servers/blades/downloads.jsp#6000dm

### 関連マニュアル

Sun Blade 6000 ディスクモジュールのドキュメントセットの説明については、システムに付属している「ドキュメントの場所」シートを参照するか、製品のドキュメントサイトをご覧ください。

http://docs.sun.com/app/docs/coll/blade6000dskmod

これらのドキュメントの一部については、この Web サイトでフランス語、簡体字中 国語、および日本語の翻訳版が入手可能です。英語版は頻繁に改訂されており、翻訳 版よりも最新の情報が記載されています。

# 書体と記号について

| <br>書体または記号 <sup>*</sup> | 意味                                             | 例                                                                                                    |
|--------------------------|------------------------------------------------|----------------------------------------------------------------------------------------------------|
| AaBbCc123                | コマンド名、ファイル名、ディ<br>レクトリ名、画面上のコン<br>ピュータ出力、コード例。 | .login ファイルを編集します。<br>ls -a を実行します。<br>% You have mail.                                                   |
| AaBbCc123                | ユーザーが入力する文字を、<br>画面上のコンピュータ出力と<br>区別して表します。    | % <b>su</b><br>Password:                                                                                  |
| AaBbCc123                | コマンド行の可変部分。実際の名<br>前や値と置き換えてください。              | 『ユーザーズガイド』の第6章を<br>参照。<br>これらはクラスオプションと呼ばれ<br>ます。<br>この操作ができるのは「スーパー<br>ユーザー」だけです。<br>rm filename と入力します。 |

\* 使用しているブラウザにより、これらの設定と異なって表示される場合があります。

# マニュアル、サポート、およびトレー ニング

| Sun のサービス | URL                          |  |
|-----------|------------------------------|--|
| マニュアル     | http://docs.sun.com/         |  |
| サポート      | http://www.sun.com/support/  |  |
| トレーニング    | http://www.sun.com/training/ |  |

### Sun 以外の Web サイト

このマニュアルで紹介する Sun 以外の Web サイトが使用可能かどうかについては、 Sun は責任を負いません。このようなサイトやリソース上、またはこれらを経由して 利用できるコンテンツ、広告、製品、またはその他の資料についても、Sun は保証し ておらず、法的責任を負いません。また、このようなサイトやリソース上、またはこ れらを経由して利用できるコンテンツ、商品、サービスの使用や、それらへの依存に 関連して発生した実際の損害や損失、またはその申し立てについても、Sun は一切の 責任を負いません。

### コメントをお寄せください

マニュアルの品質改善のため、お客様からのご意見およびご要望をお待ちしており ます。コメントは下記よりお送りください。

http://www.sun.com/hwdocs/feedback

ご意見をお寄せいただく際には、下記のタイトルと Part No. を記載してください。

『Sun Blade 6000 ディスクモジュール管理マニュアル』、Part No. 820-7218-10

### 第1章

# サーバーモジュールの付属した Sun Blade 6000 ディスクモジュー ルの使用方法概要

この章は、次の節で構成されています。

- 1ページの「用語集」
- 2ページの「Sun Blade 6000 ディスクモジュールの概要」
  - 5ページの「Sun Blade 6000 ディスクモジュールのフロントパネル」
- 7ページの「サーバーモジュール SAS ホストバスアダプタ」
- 8ページの「シャーシ内のサーバーモジュールとディスクモジュール」

用語集

このドキュメントでは、次の用語を使用します。

| ディスクモジュー<br>ルまたはディスク<br>ブレード | Sun Blade 6000 ディスクモジュール (ブレード)、このドキュメントの件名<br>「ディスクモジュール」と「ディスクブレード」は同じ意味で使用され<br>ます。 |
|------------------------------|----------------------------------------------------------------------------------------|
| サーバーモジュー<br>ルまたはサーバー<br>ブレード | ディスクモジュールと相互運用される任意のサーバーモジュール<br>(ブレード)。<br>「サーバーモジュール」と「サーバーブレード」は同じ意味で使用され<br>ます。    |
| シャーシ                         | Sun Blade 6000 モジュラーシステムのブレード格納装置。サーバーと<br>ディスクブレードがインストールされているシャーシ                    |

| СММ         | シャーシ監視モジュール。シャーシに取り付けられたブレードへのアク<br>セスと管理に使用される Sun Blade 6000 モジュラーシステムの<br>Integrated Lights Out Manager コンポーネント。                                                                                              |
|-------------|----------------------------------------------------------------------------------------------------|
| NEM         | Sun Blade 6000 のシャーシにプラグで接続される任意の Network<br>Express Module。                                                                                                    |
| NEM 0、NEM 1 | シャーシ背面の Network Express Module のスロット。NEM 0 は下側<br>のスロット、NEM 1 は上側のスロットです。                                                                                                    |
| SAS-NEM     | SAS 相互接続をサポートする Network Express Module。たとえば、<br>Sun Blade Multi-Fabric Network Express Module (略して Multi-Fabric<br>NEM) または Sun Blade 10GbE Multi-Fabric Network Express Module<br>(略して 10GbE Multi-Fabric NEM)。 |
| REM         | RAID 拡張モジュール。ホストバスアダプタ (HBA) とも呼ばれます。<br>サーバーおよびディスクブレード上での RAID ボリュームの作成をサ<br>ポートしています。                                                                                                    |
|             |                                                                                                    |

注 - 時々、このドキュメントでは SAS-NEM という言葉を使用します。SAS-NEM は、 一般的なカテゴリで、Sun Blade 6000 Multi-Fabric NEM だけでなく Sun Blade 6000 10GbE Multi-Fabric NEM などほかの SAS 接続の NEM も含みます。サーバーブレー ドとディスクブレードの接続という観点では、すべての SAS-NEM は同じ機能を提供 します。

### Sun Blade 6000 ディスクモジュールの 概要

Sun Blade 6000 ディスクモジュールは、Sun Blade 6000 モジュラーシステムのディス クモジュールです。

ディスクモジュールとして機能するため、Sun Blade 6000 ディスクモジュールには CPU やサービスプロセッサはありません。ただし、SAS エクスパンダを持っており、複雑な パターンでディスクを接続することのできる回路のスイッチングを行います。

Sun Blade 6000 ディスクモジュールには、最大で 8 つの SAS ディスクを搭載可能で、 各ディスクは SAS エクスパンダと接続されています。一方、SAS エクスパンダは Sun Blade 6000 モジュラーシステムのシャーシの SAS-NEM に接続されています。

ディスクモジュールの動作には SAS-NEM が必要です。SAS 接続のない NEM では動作 しません。ディスクモジュールが機能するためには、少なくともスロット NEM 0 に SAS-NEM が必要です。SAS ディスクへのデュアルパスでは、両方の NEM スロットで SAS-NEM が必要です。 **注** – プレーン NEM (SAS 接続機能を搭載していない NEM) は、NEM スロット1 で は使用できますが、NEM スロット0 では使用できません。この場合、SAS ディスク への2番目の冗長パスは失われます。

図 1-1 に、ディスクモジュールの概略図を示します。それぞれの SAS ポートは、 単一の SAS-NEM モジュールに接続されています。

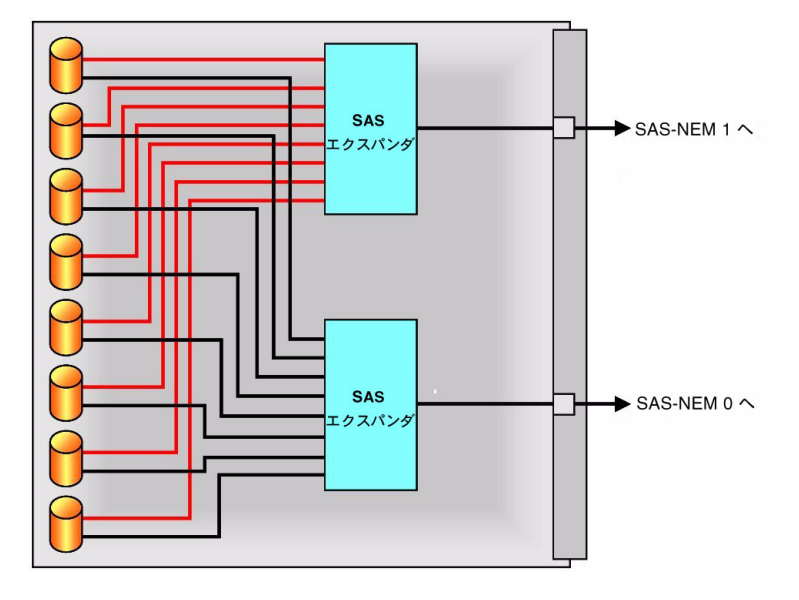

図 1-1 Sun Blade 6000 ディスクモジュールの主要コンポーネント

注 – 現時点では SATA ドライブは、ディスクモジュールとしてサポートされていません。

図 1-2 に最大数である 8 つの SAS ディスクを搭載した場合のディスクモジュールの 内部の様子を示します。

#### 図 1-2 Sun Blade 6000 ディスクモジュールの内部

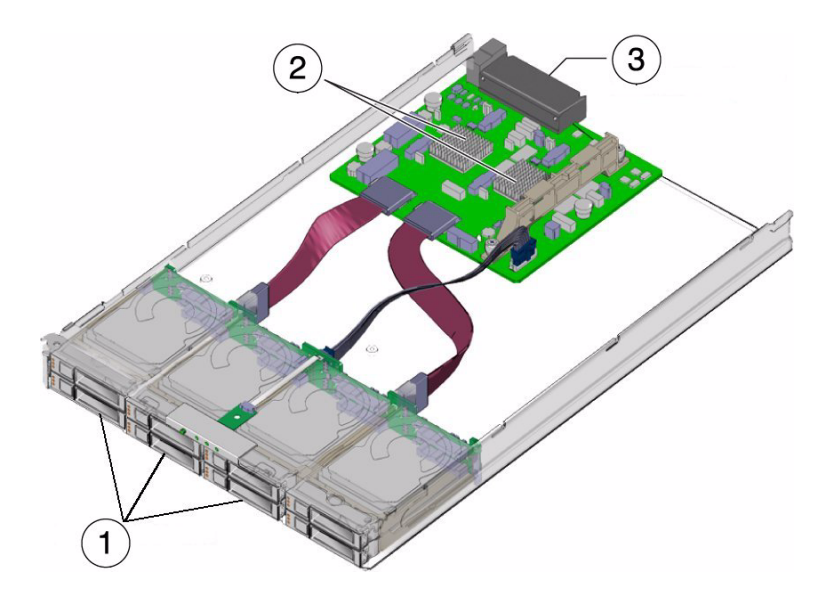

#### 図の説明

- 1 ディスクドライブ
- 2 SAS エクスパンダ
- 3 シャーシミッドプレーンとの接続用コネクタ

# Sun Blade 6000 ディスクモジュールのフロントパネル

ディスクモジュールのフロントパネルを図 1-3 に示します。

図 1-3 Sun Blade 6000 ディスクモジュールのフロントパネル

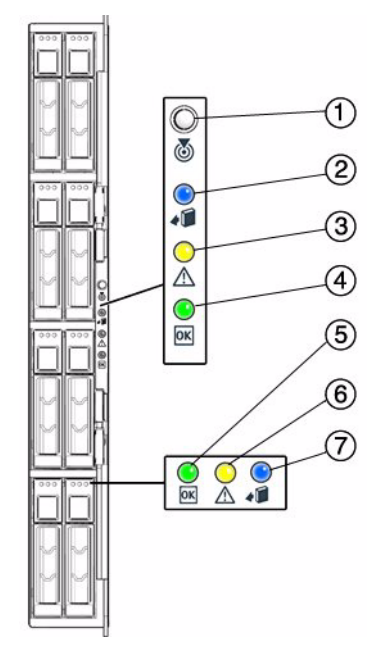

#### LED の動作については、表 1-1 を参照してください。

| 表 1-1 | フロント | パネルの | ・LED の機能 |
|-------|------|------|----------|
|-------|------|------|----------|

|   | LED 名                     | 説明                                                                                                    |
|---|---------------------------|----------------------------------------------------------------------------------------------------|
| 1 | 検出ボタン/LED (白色)            | <ul> <li>この LED は、ラックに最大収容数のサーバーが搭載されているときに、ラック中の作業中のシステムを識別する場合に役立ちます。リモートで設定できます。ローカルで次の操作が行えます。</li> <li>このボタンを押して放すと、検出 LED が 30 秒間点滅します。</li> <li>LED の点滅中に、このボタンを押して放すと、LED は点滅しなくなります。</li> <li>ボタンを5 秒間押し続けると、「push-to-test」モードに切り替わり、ディスクブレードとその中のディスクのにあるすべての LED が 15 秒間点灯します。</li> </ul> |
| 2 | 取り外し準備完了 LED (青色)         | この LED は使用されていません。                                                                                                    |
| 3 | モジュール障害 LED<br>(オレンジ色)    | この LED には次の 2 種類の状態があります。<br>• 消灯: 障害はありません。<br>• 点灯: ハードウェア障害が検出されました。保守が必<br>要です。                                                                                                    |
| 4 | モジュール OK LED (緑色)         | この LED には次の 3 種類の状態があります。<br>• 消灯: モジュールはオフラインです。<br>• 点灯: モジュールはオンラインです。<br>• 点滅: モジュールが構成中か、フラッシュのアップグ<br>レード処理中です。                                                                                                    |
| 5 | ディスクドライブ OK LED<br>(緑色)   | <ul> <li>この LED には次の 3 種類の状態があります。</li> <li>消灯: ディスクドライブがオフラインです。</li> <li>点灯: 電源がオンです。</li> <li>点滅: ランダムな点滅は、通常のディスク動作である<br/>ことを示しています。ゆっくりとした点滅は、RAID<br/>ボリュームがそのディスク上で再構築中であることを<br/>示しています。</li> </ul>                                                                                         |
| 6 | ディスクドライブ障害 LED<br>(オレンジ色) | この LED には次の 4 種類の状態があります。<br>・ 消灯: 通常の処理状態。<br>・ 点灯: ディスクドライブ障害。保守要求。<br>・ 遅い点滅: ディスクドライブ障害が予測されます。<br>・ 速い点滅: 位置特定機能を示しています。                                                                                                    |
| 7 | ディスクドライブ LED (青色)         | この LED は使用されていません。                                                                                                    |

# サーバーモジュール SAS ホストバスア ダプタ

Sun Blade 6000 ディスクモジュール上のディスクは、サーバーモジュール上の SAS ホストバスアダプタにより制御されています。このアダプタは、オンボードチップ または RAID 拡張モジュールカードのいずれかです。図 1-4 にディスク制御に使用 されるサーバーの主要コンポーネントを示します。X6450 (ディスク無し) および T6340 (最大で 2 ディスク) を除くすべてのサーバーモジュールは、ローカルのディ スクを最大で 4 つまで接続できます。サーバーモジュール上の SAS ホストバスアダ プタは、自分自身のディスクの他、ディスクモジュール上のディスクも制御できます。 ディスクモジュール上のディスクは、2 つの SAS-NEM モジュールを経由して SAS ホス トバスアダプタに接続し、各 SAS ディスクに対してデュアルパスを提供できます。

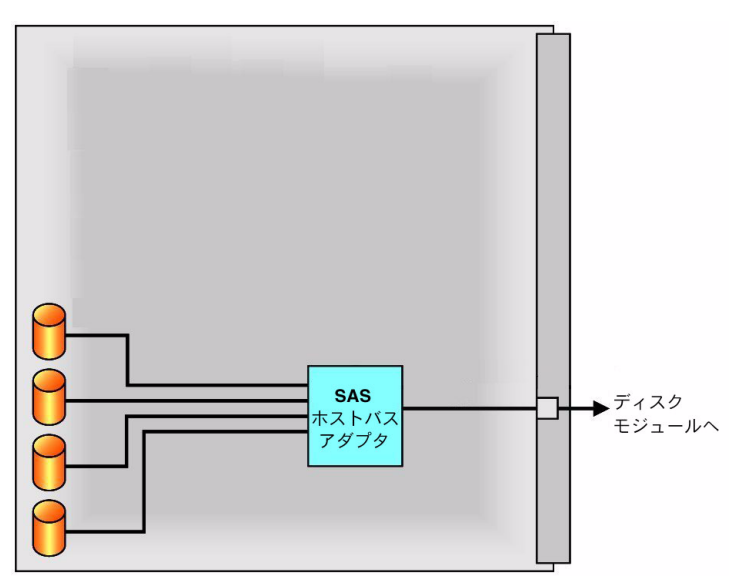

図 1-4 Sun Blade Server における SAS ホストバスアダプタの接続

# シャーシ内のサーバーモジュールとディ スクモジュール

Sun Blade 6000 ディスクモジュールは、サポート対象の任意のサーバーブレードと 相互運用可能です (第3章参照)。

サーバーブレードとディスクブレードは、ペアでシャーシ内に取り付ける必要があり ます。ペアは、スロット 0+1、2+3、4+5、6+7、または 8+9 に配置する必要がありま す。これ以外のスロットの組み合わせは使用できません。スロット n (n は偶数) の サーバーブレードからは、自分自身のオンブレードディスクと、スロット n+1 の ディスクブレードにあるすべてのディスクが見えますが、その他のディスクは見えま せん。

**注** - ディスクモジュールは、奇数番号のスロットにセットする必要があります。 ディスクモジュール上のディスクを制御するサーバーモジュールは、ディスクモ ジュールより左側にある偶数のスロットに配置するべきです。10 個のシャーシス ロットは、シャーシに向かって左から右に 0-9 という番号が付けられています。

図 1-5 は、最大数のサーバーモジュールとディスクモジュールを搭載した Sun Blade 6000 モジュラーシステムのシャーシを示します。

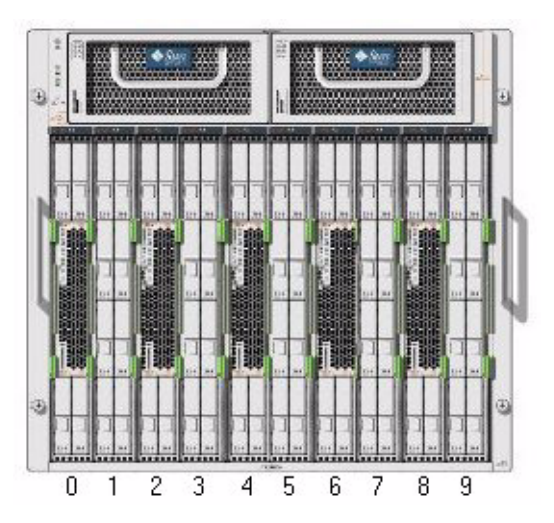

図 1-5 サーバーモジュールとディスクモジュールをペアで最大数搭載したシャーシ の正面図

### 第2章

### Sun Blade 6000 ディスクモジュー ルの挿入、移動、および交換

#### この章は、次の節で構成されています。

- 9ページの「ディスクモジュールの挿入と制御」
- 10ページの「ディスクブレードの移動」
- 11 ページの「ディスクブレードの交換」

### ディスクモジュールの挿入と制御

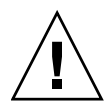

注意 - 次のすべての条件に当てはまるすべてのサーバーモジュールに関して、LSI ホ ストバスアダプタの持続性マッピングを記録したファイルを保存する必要があります。 1) Solaris OS を実行している、2) LSI ホストバスアダプタを使用している、3) ディス クモジュールとペアになっている。133 ページの「ホストバスアダプタの持続性マッ ピングのスナップショットを保存する方法」で説明されている手順を使用します。

サーバーブレードで Adaptec ホストバスアダプタを使用している場合は、この手順 は必要ありません。

ディスクモジュールは、奇数のスロットに配置するべきです。ディスクモジュール上 のディスクを制御するサーバーモジュールは、ディスクモジュールより左側にある偶 数のスロットに配置するべきです。10 個のシャーシスロットは、シャーシに向かっ て左から右に 0-9 という番号が付けられています。

ディスクモジュールは、シャーシから直接電力が供給されます。ディスクモジュールを 挿入すると、自動的に電源が入ります。

挿入後、Sun Blade 6000 Integrated Lights Out Manager (ILOM) を使用してディスク モジュールの電源投入と電源切断を行うことができます (第 10 章を参照)。

### ディスクブレードの移動

ディスクブレードはある場所からほかの場所に移動できますが、次の警告があります。

- ディスクブレードにブートディスクと RAID ボリュームのどちらも含まれていない場合は、任意のシャーシ内にあるほかのスロットに移動し、ほかのサーバーブレードとペアにすることができます。
- ディスクブレードに RAID ボリュームが含まれていて、任意のシャーシ内にあるほかのスロットに移動した場合は、その RAID ボリュームは「非アクティブ」になります。RAID ボリュームを使用する理由がある場合は、ディスクブレードを新しいスロットに配置したあと、その RAID ボリュームを再度アクティブ化する必要があります。RAID ボリュームをアクティブ化するための説明は、『Sun Blade 6000 Disk Module Service Manual』(パート番号 820-1703)の付録を参照してください。

注 – 前述の説明は、ディスクブレードでほかのディスクブレードを「交換する」場合 以外にのみ適用されます。ディスクブレードを移動してほかのディスクブレードを交換 する場合は、『Sun Blade 6000 Disk Module Service Manual』(パート番号 820-1703)の 手順に従う必要があります。

### 同じシャーシまたはほかのシャーシ内でのサー バーブレードとディスクブレードから成るペアの 移動

電源が切れているときは、サーバーブレードとディスクブレードから成るペアを同じ シャーシまたはほかのシャーシ内にあるほかのスロットに移動できます。ペアは、ス ロット 0+1、2+3、4+5、6+7、または 8+9 に配置できますが、ほかののどのスロット の組み合わせにも配置できません。

ディスクブレードの交換

Sun Blade 6000 ディスクモジュールの障害が発生した場合は、モジュールを交換する 必要があります。

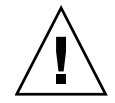

**注意** – 単純にディスクブレードを取り外してほかのディスクブレードを差し込むことはできません。保守の手順が必要です。

ディスクモジュールを交換する手順は、次の3つの条件によって異なります。

- どのタイプの SAS ホストバスアダプタを使用しているか
- ディスクブレードとペアになっているサーバーブレードでどの OS を実行しているか

これらの手順は、『Sun Blade 6000 Disk Module Service Manual』(パート番号 820-1703) で詳細に説明されています。

第3章

### システム要件

この章では、Sun Blade 6000 ディスクブレードを Sun ブレードサーバーモジュール とともに使用する場合の要件について説明します。この章は、次の節で構成されてい ます。

- 14ページの「サポート対象のサーバー、ファームウェア、およびオペレーティン グシステム」
  - 16ページの「ディスクブレードの最小限のサポート要件の適合」
  - 16ページの「Solaris へのパッチの追加」
  - 16ページの「Windows に必要な格納装置ドライバ」
  - 16 ページの「OS およびサーバーの注意事項」
- 17ページの「サポート対象のディスクドライブ」
- 19 ページの「サポート対象の RAID コントローラとホストバスアダプタ (HBA)」
- 21 ページの「サポート対象の Network Express Module」
- 22 ページの「サポートされているブレードシャーシ」
- 22 ページの「ドライバ、ファームウェア、およびソフトウェア」
  - 22 ページの「運用上の最低要件」
  - 23 ページの「Sun Common Array Manager (CAM) ソフトウェア」
  - 24 ページの「1siutil ソフトウェア」
  - 24ページの「ドライバ、ファームウェア、ソフトウェアの入手先」
- 24 ページの「最新情報の入手」

# サポート対象のサーバー、ファームウェ ア、およびオペレーティングシステム

初期リリースでは、Sun Blade 6000 ディスクモジュールは、表 3-1 に示すサーバー ブレードとオペレーティングシステムの組み合わせで稼働します。最新の使用可能 な組み合わせについては、オンラインで参照してください (24 ページの「最新情報 の入手」参照)。

**表 3-1** サポート対象のサーバー、ファームウェア、およびオペレーティングシステム

| サーバー                                   | SPARC/<br>x64 | 最低限のシステム<br>ファームウェアおよ<br>びパッチ                                                | Linux                                                                              | VMware                   | Windows                                         | Solaris OS と<br>パッチ (インス<br>トール順)                                      |
|----------------------------------------|---------------|------------------------------------------------------------------------------|------------------------------------------------------------------------------------|--------------------------|-------------------------------------------------|------------------------------------------------------------------------|
| T6300                                  | SPARC         | SysFW: 6.6.5<br>+ 136931-04<br>ディスクコント<br>ローラ:<br>1.24.93.00、<br>+ 139418-01 | 該当なし                                                                               | 該当なし                     | 該当なし                                            | S10 05/08:<br>+ 119254-64,<br>+ 125555-02,<br>+ 138866-02              |
| T6320<br>(RAID<br>0/1<br>REM<br>付き)    | SPARC         | SysFW: 6.6.5<br>+ 136931-04<br>ディスクコント<br>ローラ:<br>1.24.93.00、<br>+ 138445-02 | 該当なし                                                                               | 該当なし                     | 該当なし                                            | S10 10/08<br>S10 05/08:<br>+ 119254-64,<br>+ 125555-02,<br>+ 138866-02 |
| T6320<br>(RAID<br>0/1 G2<br>REM<br>付き) | SPARC         | SysFW: 7.1.6<br>+ 136931-04<br>ディスクコント<br>ローラ:<br>1.24.94.00、<br>+ 139419-01 | 該当なし                                                                               | 該当なし                     | 該当なし                                            | S10 10/08<br>S10 05/08:<br>+ 119254-64,<br>+ 125555-02,<br>+ 138866-02 |
| T6340<br>(RAID<br>0/1 G2<br>REM<br>付き) | SPARC         | SysFW: 7.1.6.d<br>ディスクコント<br>ローラ:<br>1.24.94.00、<br>+ 139419-01              | 該当なし                                                                               | 該当なし                     | 該当なし                                            | S10 10/08<br>S10 05/08:<br>+ 119254-64,<br>+ 125555-02,<br>+ 138866-02 |
| X6220                                  | x64           | BIOS: 110<br>ILOM: 2.0.3.10、<br>ビルド 36968                                    | RHEL 4.6<br>(32/64),<br>RHEL 4.7<br>(32/64),<br>RHEL 5.1 (64),<br>SLES 10 SP1 (64) | ESX 3.0.3,<br>ESX 3.5 U3 | 2003 R2 SP2 (32/64)、<br>2008 データセンター<br>(32/64) | S10 10/08<br>S10 05/08:<br>+ 138880-01                                 |

| +_ /  | SPARC/ | 最低限のシステム<br>ファームウェアおよ<br>びパッチ | Linux                                                                                                    | VMware                                     | Windows                                         | Solaris OS と<br>パッチ (インス               |
|-------|--------|-------------------------------|----------------------------------------------------------------------------------------------------|--------------------------------------------|-------------------------------------------------|----------------------------------------|
| X6240 | x64    | BIOS: 1.08                    | RHEL 4.6                                                                                                    | ESX 3.5 U2,                                | 2003 R2 SP2 (32/64),                            | トール頃)<br>S10 05/08:                    |
|       |        | ILOM: 2.0.3.9、<br>ビルド 36997   | (32/64),<br>RHEL 5.1 (64),<br>SLES 9 SP4 (64),<br>SLES 10 SP2 (64)                                                                                                    | E5XI 5.5 U2                                | 2008 テータセンター<br>(32/64)                         | + 130000-01                            |
| X6250 | x64    | BIOS: v11<br>ILOM 2.0.3.6     | RHEL 4.6<br>(32/64),<br>RHEL 4.7<br>(32/64),<br>RHEL 5.0 (64),<br>RHEL 5.1 (64),<br>RHEL 5.2 (64),<br>RHEL 5.3 (64),<br>SLES 9 SP3 (64),<br>SLES 9 SP4 (64),<br>SLES 10 SP1 (64),<br>SLES 10 SP2 (64) | ESX 3.0.2 U1                               | 2003 R2 SP2 (32/64)、<br>2008 データセンター<br>(32/64) | S10 10/08<br>S10 05/08:<br>+ 138880-01 |
| X6270 | x64    | サポート対象の<br>初期リリース             | RHEL 4.6<br>(32/64),<br>RHEL 4.7<br>(32/64),<br>RHEL 5.1 (64),<br>RHEL 5.2 (64),<br>SLES 9 SP4 (64),<br>SLES 10 SP1 (64),<br>SLES 10 SP2 (64)                                                         | ESX 3.0.2 U1、<br>ESX 3.5 U1、<br>ESX 3.5 U2 | 2003 R2 SP2 (32/64)、<br>2008 データセンター<br>(32/64) | S10 10/08<br>S10 05/08:<br>+ 138880-01 |
| X6440 | x64    | サポート対象の<br>初期リリース             | RHEL 4.6<br>(32/64),<br>RHEL 5.1 (64),<br>SLES 9 SP4 (64),<br>SLES 10 SP2 (64)                                                                                                    | ESX 3.5 U2,<br>ESXi 3.5 U2                 | 2003 R2 SP2 (32/64)、<br>2008 データセンター<br>(32/64) | S10 05/08:<br>+ 138880-01              |
| X6450 | x64    | BIOS: 3B16<br>ILOM 2.0.3.6    | RHEL 4.6<br>(32/64),<br>RHEL 4.7<br>(32/64),<br>RHEL 5 (64),<br>RHEL 5.2 (64),<br>SLES 9 SP4 (64),<br>SLES 10 SP2 (64)                                                                                | ESX 3.5,<br>ESX 3.5 U2                     | 2003 R2 SP2 (32/64)、<br>2008 データセンター<br>(32/64) | S10 05/08:<br>+ 138880-01              |

### ディスクブレードの最小限のサポート要件の適合

すべてのサーバーブレードおよびそのディスクコントローラ、またはホストバスアダプ タが、ディスクブレードとペアにできるために必要な最低限のファームウェア要件を 満たしていることを確認する必要があります。サーバーブレードのファームウェアの アップグレードに関する詳細の追加の説明は第4章にあります。

### Solaris へのパッチの追加

Solaris OS では、表 3-1 にリスト表示されたパッチの他に、サーバーブレード用の パッチも必要です。サーバーブレード用のパッチリストもあります。それは、ディス クブレードと併用する際に必要な追加のパッチです。

### Windows に必要な格納装置ドライバ

サポート対象のすべてのバージョンの Windows で、Sun Blade 6000 ディスクモ ジュール用の Windows 格納装置デバイスドライバが必要です。この Windows 認定さ れたドライバを使用すると、Windows がストレージシャーシ内の格納装置サービスデ バイスを認識できるようになります。24 ページの「ドライバ、ファームウェア、ソフ トウェアの入手先」を参照してください。

### OS およびサーバーの注意事項

- SAS ディスクに対する冗長パスを設定するために2つの SAS-NEM とLSI コント ローラを使用し、ハードウェア RAID ボリュームに属していないディスクがある 場合は、シャーシ内のすべてのアクティブなサーバーブレード上で、OS レベルで マルチパスを有効にしておく必要があります。これにより、ディスクへの一次パス が失われなくなります。一次パスが失われると、OS でパニックが発生する可能性 があります。Sun では、OS のマルチパスが有効でない場合に、SAS ディスクに対 するデュアルパスを使用する機能はサポートしていません。
- オペレーティングシステムにかかわらず、起動ディスクをディスクブレード上に 設定する場合は、ハードウェア RAID ボリューム内にある必要があります。
- SPARC システムでは、サーバーブレード内か、サーバーブレード内に両方のメン バーディスクをサーバーブレード内に持つ RAID 1 ボリュームのいずれかに OS を 置く必要があります。
- Solaris OS では、mpxio を使用可能にする前に RAID ボリュームを作成する必要 があります。mpxio を使用可能にすると、RAID ボリュームの作成や、RAID 構 成の変更ができなくなります。

- SUSE Linux では、起動ディスクの場合を除き、OS レベルでディスクドライブに対 するデュアルパスの管理ができます。SAS ホストバスアダプタファームウェアを使 用して OS で RAID ボリュームを作成するか、サーバー上のディスクまたはボ リュームに OS を置きます。サーバーブレード上のディスクには、パスは1つし かありません。
- RHEL 4 Linux では、起動ディスクの場合を除き、OS レベルでディスクドライブ に対するデュアルパスの管理ができます。SAS ホストバスアダプタファームウェ アを使用して OS で RAID ボリュームを作成するか、サーバー上のディスクまた はボリュームに OS を置きます。サーバーブレード上のディスクには、パスは 1 つしかありません。
- RHEL 5.0、5.1、および 5.2 では、OS レベル (起動ディスクを含む) または SAS ホ ストバスアダプタファームウェアを使用してディスクドライブへのデュアルパスを 管理できます。インストールでは、デュアルパスディスクが正しく認識されるよう、 特別の起動パラメータがカーネルに渡される必要があります。
- Windows Server 2008 には、MPIO ユーティリティーが含まれており、OS レベル でのデュアルパスがサポートされています。また、SAS ホストバスアダプタ ファームウェアを利用したマルチパスも扱えます。
- このドキュメントのリリース時点では、Windows Server 2003 には MPIO ユーティ リティーが含まれていませんので、OS レベルではデュアルパスはサポートされて いません。ただし、Windows Server 2003 が実行されているサーバー上のデュア ルパスを SAS ホストバスアダプタファームウェアを利用して管理することは可能 です。

### サポート対象のディスクドライブ

表 3-2 は、Sun Blade 6000 ディスクモジュールでの使用テスト済みのハードディスクド ライブ (機械式ドライブとソリッドステートドライブ (SSD) の両方) のリストです。

表 3-2 サポート対象のディスクドライブ

|         |            | パート番号       |         |     |          |
|---------|------------|-------------|---------|-----|----------|
| 容量 (GB) | 回転速度 (RPM) | (ブラケット付き)   | メーカー名   | タイプ | SAS/SATA |
| 32      | 該当なし       | 540-7841-xx | Intel   | SSD | SATA     |
| 73      | 10K        | 540-7354-xx | Fujitsu | 機械式 | SAS      |
| 73      | 10K        | 540-7354-xx | Hitachi | 機械式 | SAS      |
| 73      | 10K        | 540-7354-xx | Seagate | 機械式 | SAS      |
| 73      | 15K        | 540-7361-xx | Seagate | 機械式 | SAS      |
| 146     | 10K        | 540-7355-xx | Fujitsu | 機械式 | SAS      |
| 146     | 10K        | 540-7355-xx | Hitachi | 機械式 | SAS      |

#### 表 3-2 サポート対象のディスクドライブ (続き)

| 容量 (GB) | 回転速度 (RPM) | パート番号<br>(ブラケット付き) | メーカー名   | タイプ | SAS/SATA |
|---------|------------|--------------------|---------|-----|----------|
| 146     | 10K        | 540-7355-xx        | Seagate | 機械式 | SAS      |
| 146     | 10K        | 540-7864-xx        | Hitachi | 機械式 | SAS      |
| 146     | 10K        | 540-7868-xx        | Seagate | 機械式 | SAS      |
| 300     | 10K        | 540-7868-xx        | Seagate | 機械式 | SAS      |
| 300     | 10K        | 540-7869-xx        | Hitachi | 機械式 | SAS      |

ディスクブレード上で複数のドライブを混在させる場合は、次のルールが適用され ます。

- ディスクブレード中では、さまざまな仕様の SAS ディスクドライブを混在させて 使用することができます。
- 1つのディスクブレードには最大で8つまでのSSDドライブを使用できます (SSDを使用するときのHBAの要件については19ページの「サポート対象の RAIDコントローラとホストバスアダプタ(HBA)」を参照してください)。

**注** – 現在、X4620A Sun Blade RAID 5 拡張モジュール (Intel/Adaptec) では、SSD を サポートしていません。最新情報は、『Sun Blade 6000 ディスクモジュールご使用に あたって』(820-7224) を参照してください。

- 同じ RAID ボリュームの中では、SSD ドライブと機械式ドライブを混在させない でください。
- 単一の RAID ボリューム内で SATA ドライブと SAS ドライブを混在させないでく ださい。
- ボリュームに割り当てられたホットスペアは、RAID ボリューム中のディスクとして同じタイプである必要があります (SAS または SATA、機械式または SSD)。

# サポート対象の RAID コントローラとホ ストバスアダプタ (HBA)

初期のリリース時点においてサポート対象となっている SAS RAID コントローラお よび HBA を表 3-3 に示します。新しいサーバーがリリースされたときには、24 ページの「最新情報の入手」を参照して、サポートされる組み合わせに関する最新情報を 確認してください。最新のファームウェアの入手方法については、22 ページの「ドラ イバ、ファームウェア、およびソフトウェア」を参照してください。

| サーバー  | オンボード<br>RAID コント<br>ローラチップ | RAID 拡張モジュール HBA                                                                                                    | <b>HBA</b> ファームウェアの最低<br>要件                                                                                                    | ディスクブ<br>レードと SAS-<br>NEM のファー<br>ムウェアの最<br>低要件 | SSD のサポートに関する<br>HBA ファームウェアの最低<br>要件                                                                            |
|-------|-----------------------------|----------------------------------------------------------------------------------------------------|----------------------------------------------------------------------------------------------------|-------------------------------------------------|----------------------------------------------------------------------------------------------------|
| T6300 | LSI 1068E                   | サポート対象外                                                                                                    | LSI:<br>FW 1.24.93.0                                                                                                    | 5.02.10                                         | LSI:<br>FW 1.26.90.0                                                                                             |
| T6320 | サポート対<br>象外                 | <ul> <li>T6320 RAID 0/1 拡張モジュール (LSI)</li> <li>Sun Blade RAID 0/1 G2<br/>拡張モジュール (LSI)</li> </ul>                      | <ul> <li>LSI:<br/>FW 1.24.93.0</li> <li>LSI:<br/>FW 1.24.94.0</li> </ul>                                                                                          | 5.02.10                                         | <ul> <li>LSI:<br/>FW 1.26.90.0</li> <li>LSI:<br/>FW 1.26.90.0</li> </ul>                                         |
| T6340 | サポート対<br>象外                 | Sun Blade RAID 0/1 G2<br>拡張モジュール (LSI)                                                                                 | LSI:<br>FW 1.24.94.0                                                                                                    | 5.02.10                                         | LSI:<br>FW 1.26.90.0                                                                                             |
| X6220 | LSI 1068E                   | サポート対象外                                                                                                    | LSI:<br>FW 1.24.93.00,<br>BIOS 6.20.03                                                                                                    | 5.02.10                                         | LSI:<br>FW 1.26.90.00,<br>BIOS 6.24.01                                                                           |
| X6240 | サポート対<br>象外                 | <ul> <li>Sun Blade RAID 0/1 G2<br/>拡張モジュール (LSI)</li> <li>Sun Blade RAID 5 拡張<br/>モジュール<br/>(Intel/Adaptec)</li> </ul> | <ul> <li>LSI:<br/>FW 1.24.94.00,<br/>BIOS 6.20.03,<br/>Fcode 1.00.49</li> <li>Adaptec:<br/>FW 5.2.0-15825,<br/>BIOS 5.2.0-15825,<br/>Fcode 5.2.0-15825</li> </ul> | 5.02.10                                         | <ul> <li>LSI:<br/>FW 1.26.90.0、<br/>BIOS 6.24.01、<br/>Fcode 1.00.49</li> <li>Adaptec:<br/>SSD のサポート無し</li> </ul> |
| X6250 | <br>サポート対<br>象外             | Sun Blade RAID 5 拡張モ<br>ジュール (Intel/Adaptec)                                                                           | Adaptec:<br>FW 5.2.0-15825,<br>BIOS 5.2.0-15825,<br>Fcode 5.2.0-15825                                                                                             | 5.02.10                                         | Adaptec:<br>SSD のサポート無し                                                                                          |

表 3-3 RAID コントローラとホストバスアダプタ

| サーバー  | オンボード<br>RAID コント<br>ローラチップ | RAID 拡張モジュール HBA                                                                                                    | <b>HBA</b> ファームウェアの最低<br>要件                                                                                                    | ディスクブ<br>レードと SAS-<br>NEM のファー<br>ムウェアの最<br>低要件 | SSD のサポートに関する<br>HBA ファームウェアの最低<br>要件                                                                            |
|-------|-----------------------------|----------------------------------------------------------------------------------------------------|----------------------------------------------------------------------------------------------------|-------------------------------------------------|----------------------------------------------------------------------------------------------------|
| X6270 | サポート対<br>象外                 | <ul> <li>Sun Blade RAID 0/1 G2<br/>拡張モジュール (LSI)</li> <li>Sun Blade RAID 5 拡張<br/>モジュール<br/>(Intel/Adaptec)</li> </ul> | <ul> <li>LSI:<br/>FW 1.24.94.00,<br/>BIOS 6.20.03,<br/>Fcode 1.00.49</li> <li>Adaptec:<br/>FW 5.2.0-15825,<br/>BIOS 5.2.0-15825,<br/>Fcode 5.2.0-15825</li> </ul> | 5.02.10                                         | <ul> <li>LSI:<br/>FW 1.26.90.0、<br/>BIOS 6.24.01、<br/>Fcode 1.00.49</li> <li>Adaptec:<br/>SSD のサポート無し</li> </ul> |
| X6440 | サポート対<br>象外                 | <ul> <li>Sun Blade RAID 0/1 G2<br/>拡張モジュール (LSI)</li> <li>Sun Blade RAID 5 拡張<br/>モジュール<br/>(Intel/Adaptec)</li> </ul> | <ul> <li>LSI:<br/>FW 1.24.94.00,<br/>BIOS 6.20.03,<br/>Fcode 1.00.49</li> <li>Adaptec:<br/>FW 5.2.0-15825,<br/>BIOS 5.2.0-15825,<br/>Fcode 5.2.0-15825</li> </ul> | 5.02.10                                         | <ul> <li>LSI:<br/>FW 1.26.90.0、<br/>BIOS 6.24.01、<br/>Fcode 1.00.49</li> <li>Adaptec:<br/>SSD のサポート無し</li> </ul> |
| X6450 | サポート対<br>象外                 | <ul> <li>Sun Blade RAID 0/1 G2<br/>拡張モジュール (LSI)</li> <li>Sun Blade RAID 5 拡張<br/>モジュール<br/>(Intel/Adaptec)</li> </ul> | <ul> <li>LSI:<br/>FW 1.24.94.00,<br/>BIOS 6.20.03,<br/>Fcode 1.00.49</li> <li>Adaptec:<br/>FW 5.2.0-15825,<br/>BIOS 5.2.0-15825,<br/>Fcode 5.2.0-15825</li> </ul> | 5.02.10                                         | <ul> <li>LSI:<br/>FW 1.26.90.0、<br/>BIOS 6.24.01、<br/>Fcode 1.00.49</li> <li>Adaptec:<br/>SSD のサポート無し</li> </ul> |

サポート対象の RAID コントローラと HBA については、次の点に留意してください。

- オンボード LSI 1068E チップ、T6320 RAID 0/1 拡張モジュール、および Sun Blade RAID 0/1 G2 拡張モジュールは、同等の機能を持っています。3 つの内の後の 2 つ は、LSI 1068E チップを使用した REM です。3 つのいずれも RAID 0、1、または 1E の RAID ボリュームを 2 つ作成できます。これらの LSI ホストバスアダプタに 関する資料は、『Sun LSI 106x RAID User's Guide』(パート番号 820-4933) にあり ます。
- Sun Blade RAID 5 拡張モジュールは、Intel の回路と Adaptec のファームウェアを 持つ REM です。この拡張モジュールを使用すると、RAID 0、1、1E、10、5、 5EE、50、6、または 60 の 24 の RAID ボリュームを作成可能です。『Sun Intel Adaptec BIOS RAID Utility User's Manual』(パート番号 820-4708) および 『Sun StorageTek RAID Manager マネージャーユーザーズガイド』(パート番号 820-3627) を参照してください。

- オンボード LSI 1068E チップを使用しているサーバーでは、チップのファーム ウェアアップグレードは、サーバーのシステム BIOS および ILOM ファームウェ アのアップグレード時に行われます。
- ソリッドステートドライブ (SSD)のサポートには、HBA とディスクブレードの両方に互換性のあるファームウェアが必要です。ファームウェアのアップグレードについては、22ページの「ドライバ、ファームウェア、およびソフトウェア」を参照してください。

**注** – 現在、X4620A Sun Blade RAID 5 拡張モジュール (Intel/Adaptec) では、SSD を サポートしていません。最新情報は、『Sun Blade 6000 ディスクモジュールご使用に あたって』(820-7224) を参照してください。

### サポート対象の Network Express Module

Sun Blade 6000 ディスクモジュールでサーバーブレードと通信するには、少なくとも NEM スロット 0 に SAS-NEM が挿入されている必要があります。SAS ディスクドラ イブへのデュアルパスを構成するには、NEM スロット 1 にも SAS-NEM を挿入する 必要があります。SAS-NEM にはファームウェアも含まれます。ファームウェアは、 Sun Common Array Manager を使用してアップグレードできます。22 ページの 「ドライバ、ファームウェア、およびソフトウェア」を参照してください。次の SAS-NEM は、次のディスクブレードとの併用がサポートされています。

- Sun Blade 6000 Multi-Fabric Network Express Module (略して Multi-Fabric NEM)
- Sun Blade 6000 10GbE Multi-Fabric Network Express Module (略して 10GbE Multi-Fabric NEM)
- Sun Blade 6000 Virtualized Multi-Fabric 10GbE Network Express Module (略して Virtualized 10GbE Multi-Fabric NEM)

### NEM の混在ルール

異なる SAS-NEM を次のように混在させて使用することができます。

- 2 つの Multi-Fabric NEM、2 つの 10GbE Multi-Fabric NEM、または 2 つの Virtualized 10GbE Multi-Fabric NEM を利用できます。
- Multi-Fabric NEM と 10GbE Multi-Fabric NEM を混在させて使用することもでき ます。スロット NEM 0 にはどちらのタイプも挿入できます。

- Virtualized 10GbE Multi-Fabric NEM とほかのタイプの NEM と混在させること はできません。
- プレーン NEM (SAS 接続機能を搭載していない NEM) は、NEM スロット 1 では 使用できますが、NEM スロット 0 では使用できません。ただし、この構成では、 SAS ディスクへの第 2 の冗長パスは失われます。
- SAS-NEM はどんな場合でもスロット NEM 0 に挿入されている必要があります。
- それぞれの SAS-NEM とディスクブレードモジュールで、エクスパンダファーム ウェアバージョンが一致する必要があります。

# サポートされているブレードシャーシ

Sun Blade 6000 ディスクモジュールは、次の Sun ブレードシャーシでサポートされています。

- Sun Blade 6000 モジュラーシステムシャーシ
- Sun Blade 6048 モジュラーシステムシャーシ

各シャーシには、シャーシ監視モジュール (CMM) が付属しています。シャーシ上で 必要な CMM のバージョンは、ILOM 2.0.3.10、ビルド 36968 以上である必要があり ます。

### ドライバ、ファームウェア、およびソフ トウェア

このセクションでは、インストールに必要なドライバ、ファームウェア、およびソフ トウェアについて照会します。最新バージョンについては、『Sun Blade 6000 ディス クモジュールご使用にあたって』(パート番号 820-7224) を参照してください。

### 運用上の最低要件

インストール先の環境では、次のものが必要です。

- シャーシ CMM 上では、ILOM 2.0.3.10、ビルド番号 36968
- ディスクブレード上では、最新のエクスパンダファームウェア
- SAS-NEM 上では、最新のエクスパンダファームウェア (ディスクブレードと同じ バージョン)
各サーバーには、次の項目が必要です。

- x64 ブレードでは、最新の SP ファームウェアとシステム BIOS
- SPARC ブレードでは、最新の SysFW
- オンボード 1068E チップがある場合は、最新の LSI ファームウェア (X6220、T6300)
- RAID 0/1 REM または RAID 0/1 G2 REM がサポートされている場合は、最新の LSI REM ファームウェア
- RAID 5 REM がサポートされている場合は、最新の Adaptec REM ファームウェア
- LSI 1068E チップまたは RAID 0/1 REM を使用しているときは、サポート対象の 各 OS バージョンに対する最新の LSI ドライバ (36 ページの「x64 サーバーブレー ド上のオペレーティングシステムドライバの更新」参照)
- RAID 5 REM を使用しているときは、サポート対象の各 OS に対応する最新の Adaptec ドライバ (36 ページの「x64 サーバーブレード上のオペレーティングシス テムドライバの更新」参照)
- Windows を実行しているサーバーでは、Sun Blade 6000 ディスクモジュール格納 装置ドライバが必要 (16 ページの「Windows に必要な格納装置ドライバ」参照)。
- マルチパスを利用したインストールを行う場合、オペレーティングシステムにマルチパスドライバを追加する方法については第6章を参照してください。

### Sun Common Array Manager (CAM) ソフトウェア

Sun Blade 6000 ディスクモジュールと Sun Blade 6000 がサポートする SAS-NEM の 管理のサポート機能は、CAM バージョン 6.1.2 から利用できるようになりました。 CAM を使用すると、ディスクブレードおよび SAS-NEM 上のファームウェアのアッ プグレードが可能です。最新の CAM ソフトウェアおよびエクスパンダファームウェ アを入手するには、Sun のダウンロードサイト (http://www.sun.com/storagetek/management\_software/resource\_mana

gement/cam/get\_it.html) にアクセスしてください。

### Sun Installation Assistant (SIA) ソフトウェア

Sun Installation Assistant (SIA) は、システム BIOS、ILOM サービスプロセッサ、お よび HBA ファームウェアのアップグレードなどのさまざまなタスクを実行できま す。各サーバーブレードには、それぞれ固有のバージョンの SIA があります。各 サーバーブレード用の最新の SIA の ISO CD-ROM イメージを入手するには、SIA の ダウンロードサイトにアクセスしてください。

http://www.sun.com/systemmanagement/sia.jsp

また、ディスクブレードのダウンロードページからも SIA イメージを入手できます。

http://www.sun.com/servers/blades/downloads.jsp#6000dm

### lsiutil **Yフトウェア**

1siutil アプリケーションは、サービスに関連した手続きで使用されます。各サー バーには、バージョン 1.60 以降がインストールされている必要があります。最新の 1siutil ソフトウェアを取得するには、次のディスクブレードダウンロードサイト にアクセスします。

http://www.sun.com/servers/blades/downloads.jsp#6000dm

## ドライバ、ファームウェア、ソフトウェアの入手先

必要なシステムファームウェアとドライバを更新する場合は、次のサイトにアクセスしてください。

http://www.sun.com/servers/blades/downloads.jsp#6000dm

- HBA 拡張モジュールのファームウェアおよびドライバを更新する場合は、次のサイトにアクセスしてください。
  - Adaptec サポートサイト (http://support.intel.com/support/motherboards/server/ sunraid/index.htm)
  - LSI 製品サポート (http://www.lsilogic.com/support/sun)
- ハードディスクのファームウェアを更新する場合は、必要なファームウェアの バージョンを特定し、インストールするパッチとソフトウェアを次のサイトから 入手してください。

http://sunsolve/show.do?target=patches/patch-access

 ディスクブレードおよび SAS-NEM のファームウェアを更新する場合は、 Sun Common Array Manager を使用します。

# 最新情報の入手

ご使用のサーバーブレードについての説明がこの章にない場合、またはごく最近に ご使用のサーバーブレードのシステム、ドライバ、またはファームウェアの要件に 変更があった可能性があると思われる場合は、最新バージョンの情報について 『Sun Blade 6000 ディスクモジュールご使用にあたって』(820-7224) に記載されて います。

http://docs.sun.com/app/docs/coll/blade6000dskmod

または、最新バージョンを探し、それをダウンロードするには、ディスクブレードの ダウンロードサイトにアクセスしてください。

http://www.sun.com/servers/blades/downloads.jsp#6000dm

第4章

# システムのアップグレード

サーバーブレードおよびホストバスアダプタがすべて、サポートに必要な最低限の バージョンのファームウェアとソフトウェアを持っていることを確認する必要があり ます。バージョンが古い場合は、アップグレードの必要があります。

同様に、OS がホストバスアダプタ上のファームウェアを正しく動作させられるよう、 最新のドライバがインストールされている必要があります。

この章では、ソフトウェアとファームウェアの更新、ドライバの更新、および関連す る事項について説明します。この章には、次のセクションがあります。

- 26 ページの「古い X6220 サーバーブレードの交換」
- 27 ページの「シャーシ ILOM のアップグレード」
- 28 ページの「x64 サーバーブレード上のファームウェアアップグレードの概要」
- 28 ページの「各 x64 サーバーブレード用の SIA のダウンロード」
- 29ページの「x64 サーバーブレード上の SP ファームウェアおよびシステム BIOS のバージョンのチェック」
- 32 ページの「x64 サーバーブレード上の SP ファームウェアおよびシステム BIOS のアップグレード」
- 32ページの「x64 サーバーブレード上のホストバスアダプタファームウェアの バージョンのチェック」
- 35ページの「x64 サーバーブレード上のホストバスアダプタファームウェアの アップグレード」
- 36ページの「x64 サーバーブレード上のオペレーティングシステムドライバの 更新」
- 42 ページの「SPARC サーバーブレード上のファームウェアの更新」
- 45 ページの「ディスクブレードと SAS-NEM ファームウェアのアップグレード」
- 46 ページの「Solaris ネットワークインストールサーバーの更新」

# 古い X6220 サーバーブレードの交換

古いバージョンの Sun Blade X6220 サーバーには、Sun Blade 6000 ディスクモジュー ルと互換性のないバージョンの LSI 1068E SAS ホストバスアダプタハードウェアが 搭載されている場合があります。多くの古いサーバーブレードが新しいバージョンの 1068E コントローラにアップグレードされていますが、ディスクブレードとともに 使用する予定の古いサーバーをチェックしておく必要があります。

LSI BIOS 構成ユーティリティーを用いて、使用する X6220 サーバーブレードの 1068E コントローラのハードウェアバージョンが適切かどうかを確認することができ ます。

#### ▼ 1068E バージョンが正しいかどうかを確認する方法

- 1. サーバーを再起動します。
- 再起動中にサーバーの BIOS 画面に LSI BIOS のエントリが表示されるのを待ち ます。表示されたら、Ctrl-C キーを押します。

LSI Logic Corp. MPT SAS BIOS MPTBIOS-6.16.00.00 (2007.05.07) Copyright 2000-2007 LSI Logic Corp.

Initializing....

 構成ユーティリティーが開いたら、アダプタ (SAS1068E) を強調表示して、Enter キーを押します。

「Adapter Properties -- SAS1068E」画面が開きます。

4. 矢印キーを使用して、「Advanced Adapter Properties」を強調表示して Enter キーを押します。

「Advanced Adapter Properties -- SAS1068E」画面が開きます。

| LSI Corp Config Utility                                   | v6.20.01.00 (2008.03.13) |
|-----------------------------------------------------------|--------------------------|
| Advanced Adapter Properties                               | SAS1068E                 |
| IRQ                                                       | 0A                       |
| NVM                                                       | Yes                      |
| IO Port Address                                           | 7800                     |
| Chip Revision ID                                          | 04                       |
| Advanced Device P<br>Adapter Timing Pro<br>PHY Properties | roperties<br>operties    |

 5. チップのリビジョン ID が 04 の場合は正しいバージョンです。チップのリビジョン ID が 02 の場合は、Sun Blade 6000 ディスクモジュールを動作させられるよう、サー バーブレードを設定し直すか、Sun に依頼してリプレースする必要があります。

# シャーシ ILOM のアップグレード

Chassis Monitoring Module (CMM) のファームウェアのバージョンは、最低でも ILOM バージョン 2.0.3.10、ビルド 36968 である必要があります。

CMM ILOM のバージョンをチェックするためには、ブラウザを開き、CMM の IP アドレスにアクセスし、ログインします。開始画面に現在の ILOM ファームウェア のバージョンが表示されます。表示されたバージョンが上記の要件を満たさない場合 は、先に進む前にアップグレードします。108 ページの「CMM ILOM ファームウェ アのアップグレード」を参照してください。

# x64 サーバーブレード上のファームウェ アアップグレードの概要

x64 サーバーブレード用のサービスプロセッサ (SP) のファームウェアおよびシステム BIOS のバージョンのチェックは、ILOM を使用すればブレードをシャットダウン することなく実行できます。

ホストバスアダプタのファームウェアのバージョンをチェックするには、再起動が 必要です。

SP ファームウェアとシステム BIOS (この両者は常に一緒にアップグレードされます)、 およびホストバスアダプタのファームウェアのアップグレードではすべて、 Sun Installation Assistant (SIA) CD またはイメージを使用したサーバーブレード のシャットダウンと再起動が必要です。

## 各 x64 サーバーブレード用の SIA のダウンロード

x64 サーバーブレードまたはホストバスアダプタのファームウェアをアップグレード するには、SIA を使用します。各サーバーブレードには、それぞれ固有のバージョン の SIA があります。各サーバーブレードの最新の SIA の ISO CD-ROM イメージを入 手するには、次のアドレスにアクセスします。

http://www.sun.com/systemmanagement/sia.jsp

目的のサーバーまでスクロールして、「ダウンロード」をクリックします。ログイン ページで、「プラットフォーム」ドロップダウンリストボックスから「インストール」を 選択します。

また、ディスクブレードのダウンロードページからも SIA イメージを入手できます。

http://www.sun.com/servers/blades/downloads.jsp#6000dm

## x64 サーバーブレード上の SP ファームウェアお よびシステム BIOS のバージョンのチェック

Sun Blade 6000 ディスクモジュールの使用に必要な最低限のバージョンは次のとおりです。

表 4-1 サポートされているサーバーブレード BIOS と ILOM ファームウェア

| サーバーブ |               |                    |
|-------|---------------|--------------------|
| レード   | 最低限のシステム BIOS | 最低限の SP ファームウェア    |
| X6220 | 110           | 2.0.3.10、ビルド 36968 |
| X6240 | 1.08          | 2.0.3.9、ビルド 36997  |
| X6250 | v11           | 2.0.3.6            |
| X6270 | サポート対象の初期リリース | サポート対象の初期リリース      |
| X6440 | サポート対象の初期リリース | サポート対象の初期リリース      |
| X6450 | 3B16          | 2.0.3.6            |

注 – ダウンロードサイトにリストされているシステム BIOS は、完全な名前ではない ことがあります。たとえば、X6220 ブレードの完全な名前は OABJT110 です。

ブラウザを開き、CMM の IP アドレスにアクセスして、ログインします。次に各サー バーブレードを選択して CMM のページからサーバーの SP のページに移動します。 各サーバーの SP の開始画面には、SP のファームウェアバージョンが表示されます。 次の図では、バージョンは 2.0.3.10、ビルド番号 36968 となっています。

| Role (User): Adminis     | strator (roc | ot) SP H | lostname : SU | INSPO | 0144F7   |
|--------------------------|--------------|----------|---------------|-------|----------|
| Sun <sup>™</sup> Integra | ted Lig      | ghts (   | Out Mana      | ager  |          |
|                          |              |          |               |       |          |
|                          |              | _        | _             | _     | _        |
| System Informat          | ion s        | System   | Monitoring    | Co    | nfigurat |

#### Versions

View the version of ILOM firmware currently in use.

| Version Information      |                              |  |  |  |  |
|--------------------------|------------------------------|--|--|--|--|
| Property                 | Value                        |  |  |  |  |
| SP Firmware Version      | 2.0.3.10                     |  |  |  |  |
| SP Firmware Build Number | 36968                        |  |  |  |  |
| SP Firmware Date         | Mon Sep 15 21:06:29 PDT 2008 |  |  |  |  |
| SP Filesystem Version    | 0.1.14                       |  |  |  |  |

BIOS のバージョンを表示するには、「コンポーネント」タブを選択します。すべて のコンポーネントのリストが表示されます。

| Sun‴ Inte        | egrated  | Lights ( | Out Mana   | age               | r            |               |  |
|------------------|----------|----------|------------|-------------------|--------------|---------------|--|
| System Inf       | ormation | System   | Monitoring | Ca                | onfiguration | User Managen  |  |
| Versions Session |          | Time-Out | Componer   | nts Identificatio |              | n Information |  |

#### **Component Management**

View component information, or prepare to install or remove a component from this page." without radio buttons cannot be modified. Choosing the *Prepare to Remove* action shuts d

| Co  | Component Management Status |                   |  |  |  |  |  |
|-----|-----------------------------|-------------------|--|--|--|--|--|
| -,  | - Actions - 🗾               |                   |  |  |  |  |  |
| 8   | Component Name              | Туре              |  |  |  |  |  |
| C   | /SYS                        | Host System       |  |  |  |  |  |
| -   | /SYS/SP                     | Service Processor |  |  |  |  |  |
| -   | /SYS/SP/NETO                | Network Interface |  |  |  |  |  |
| -   | /SYS/MB                     | Motherboard       |  |  |  |  |  |
| ā., | /SYS/MB/NETO                | Network Interface |  |  |  |  |  |
| Ξ.  | /SYS/MB/NET1                | Network Interface |  |  |  |  |  |
| -   | /SYS/MB/BIOS                | BIOS              |  |  |  |  |  |

そのコンポーネントタイプの BIOS に対応したコンポーネント名をクリックします (ここでは、/SYS/MB/BIOS)。BIOS のバージョンが表示されたダイアログボックス が開きます (ここでは、OABJT110)。

View component name and information.

| /SYS/MB/BIOS     |                     |  |  |  |
|------------------|---------------------|--|--|--|
| Property         | Value               |  |  |  |
| fru_name         | SYSTEM BIOS         |  |  |  |
| fru_manufacturer | AMERICAN MEGATRENDS |  |  |  |
| fru_version      | OABJT110            |  |  |  |
| fru_part_number  | AMIBIOS8            |  |  |  |

## x64 サーバーブレード上の SP ファームウェアお よびシステム BIOS のアップグレード

SP ファームウェアおよびシステム BIOS は、SIA により一緒にアップグレードされ ます。付録 A を参照してください。

注 – SIA CD または ISO イメージには、正しいバージョンのファームウェアが含ま れています。

**ヒント** – SIA を使用して SP ファームウェアとシステム BIOS をアップグレードす る場合は、SIA イメージの起動が必要です。SIA はホストバスアダプタのファーム ウェアもアップグレードする (LSI および Adaptec アダプタの両方とも)ので、SIA を 終了する前に、アダプタファームウェアのアップグレードも選択してください。SIA で HBA ファームウェアのアップグレードタスクを選択した場合は、SIA には現在使 用しているファームウェアのバージョンと最新のバージョンが表示されます。これ により、アダプタのファームウェアの確認のために改めて再起動する必要がなくな ります。

## x64 サーバーブレード上のホストバスアダプタ ファームウェアのバージョンのチェック

ディスクブレードの初期のリリース時点での、オンボードチップコントローラまたは HBA の必要最低限のファームウェアレベルは次のとおりです。

| 表 4-2 | サポート | される | HBA | ファーム | ムウェア | のバ | ージョン |
|-------|------|-----|-----|------|------|----|------|
|-------|------|-----|-----|------|------|----|------|

| サーバー                                          | オンボードチップまたはホストバス<br>アダプタ                     | ディスクブレードのサポー<br>トに必要な最低限のファー<br>ムウェア                  | <b>SSD</b> のサポートに必要な<br>最低限のファームウェア                 |
|-----------------------------------------------|----------------------------------------------|-------------------------------------------------------|-----------------------------------------------------|
| X6220                                         | オンボード LSI 1068E チップ                          | LSI: FW 1.24.93.00,<br>BIOS 6.20.03                   | LSI: FW 1.26.90.0、<br>BIOS 6.24.01                  |
| X6240、<br>X6270、<br>X6440、<br>X6450           | Sun Blade RAID 0/1 G2 拡張<br>モジュール (LSI)      | LSI: FW 1.24.94.00,<br>BIOS 6.20.03,<br>Fcode 1.00.49 | LSI FW 1.26.90.0,<br>BIOS 6.24.01,<br>Fcode 1.00.49 |
| X6240,<br>X6250,<br>X6270,<br>X6440,<br>X6450 | Sun Blade RAID 5 拡張モ<br>ジュール (Intel/Adaptec) | Adaptec: 15825                                        | SSD のサポート無し                                         |

#### ▼ 再起動により LSI アダプタのファームウェアバージョンを 確認する方法

- 1. サーバーモジュールの電源を再投入します。 BIOS 画面が表示されます。
- 2. 開始画面のすぐ後に表示される LSI Logic Corp. 画面の表示を待ってください。

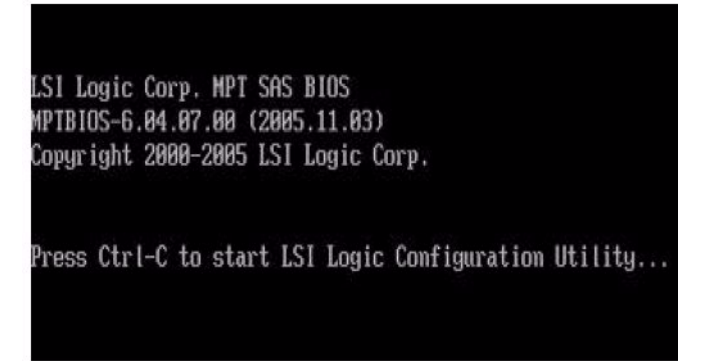

3. BIOS 画面に「LSI Logic Corp.」のメッセージが表示されたら、Ctrl-C キーを押 して LSI Logic Configuration Utility を起動します。

しばらくすると、ユーティリティーの初期画面が表示されます。

| LSI Corp Co<br>Adapter Lis | mfig<br>st Gl | Utili<br>obal | ty<br>Prope | v6.<br>rties | 20.01.00 (2008.03.13) |          |               |  |
|----------------------------|---------------|---------------|-------------|--------------|-----------------------|----------|---------------|--|
| Adapter                    | PCI<br>Bus    | PCI<br>Dev    | PCI<br>Fnc  | PCI<br>Slot  | FW Revision           | Status   | Boot<br>Order |  |
| SAS1068E                   | 02            | 00            | 00          | 00           | 0.24.30.00-IR         | Enab led | 0             |  |

4. LSI 1068E アダプタが最初の画面で強調表示されたら、Enter キーを押します。

ユーティリティーのメイン画面が開きます。

| LSI Corp Config Utility v6.20.01.00<br>Adapter Properties SAS1068E                                                                                                    | (2008.03.13)                                                                                                    |
|----------------------------------------------------------------------------------------------------|----------------------------------------------------------------------------------------------------|
| Adapter<br>PCI Slot<br>PCI Address(Bus/Dev/Func)<br>MPT Firmware Revision<br>SAS Address<br>NUDATA Version<br>Status<br>Boot Order<br>Boot Support<br>RAID Properties<br>SAS Topology<br>Advanced Adapter Properties | SAS1068E<br>00<br>02:00:00<br>0.24.30.00-IR<br>50800200:00422470<br>2D.03<br>Enabled<br>0<br>LEnabled BIOS & OSI |
| Esc = Exit Menu F1/Shift+1 = Help<br>Enter = Select Item -/+/Enter = Change                                                                                                    | Iten                                                                                                    |

MPT BIOS のバージョン番号が画面の最上部 (LSI Corp Config Utility) に表示さ れます。バージョン番号は、6.20.01.00 と表示されています。「MPT Firmware Revision」にはファームウェアのバージョンが示されています。ここでは、 0.24.30.00 と表示されています。

#### ▼ 再起動せずに Adaptec アダプタのファームウェアバー ジョンを確認する方法

Sun StorageTek RAID Manager ソフトウェアを実行している場合は、再起動せずに Adaptec ホストバスアダプタのファームウェアバージョンをチェックできます。

- 1. GUI のメイン画面で、左側のナビゲーションツリーでホストバスアダプタ (「controller」とラベルが付いている)を選択します。
- ツールバーの「プロパティ」ボタンをクリックします。
   ファームウェアのバージョンが表示されます。

#### ▼ 再起動により Adaptec アダプタのファームウェアバー ジョンを確認する方法

- 1. 再起動して、BIOS 画面になるのを待ちます。
- BIOS の Adaptec セクションが表示されたら、そこにファームウェアのバージョンが 表示されます。

ホストバスアダプタのファームウェアバージョンは、ビルド番号として画面の上 部に表示されます。ここでは、15825 と表示されています。

Adaptec RAID BIOS V5.2-0 [Build 15825] (c) 1998-2008 Adaptec, Inc. All Rights Reserved.

It Press (Ctrl)(A) for Adaptec RAID Configuration Utility!

Booting the Controller Kernel.....Controller started

Controller #00: Sun STK RAID REM at PCI Slot:00, Bus:01, De Walting for Controller to Start....Controller started Controller monitor V5.2-0[15829], Controller kernel V5.2-0[

注 – Adaptec RAID 構成ユーティリティーを使用する必要はありません。番号を控え、 起動を継続します。

## x64 サーバーブレード上のホストバスアダプタ ファームウェアのアップグレード

SIA を使用します。付録 A を参照してください。

注 – SIA CD または ISO イメージには、正しいバージョンのファームウェアが含ま れています。

# x64 サーバーブレード上のオペレーティン グシステムドライバの更新

X6220、X6240、X6250、X6270、X6440、または X6450 サーバーブレードなど、x64 サーバーブレードを使用している場合は、ディスクモジュールとの互換性を確保する ため、インストールされているディスクコントローラのドライバのバージョンが正し いかを確認する必要があります。次の表にサポートされているドライバをリストにし てあります。

- 表 4-3 は、Sun Blade 6000 ディスクモジュールのサポートに必要な HBA ドライバの最低限のバージョンをリストにしたものです。
- 表 4-4 は、Sun Blade 6000 ディスクモジュールで SSD ドライブをサポートするの に必要な HBA ドライバの最低限のバージョンをリストにしたものです。

現在のドライバのバージョンが古い場合は、次のサイトから新しいバージョンを入手 できます。

http://www.sun.com/servers/blades/downloads.jsp#6000dm

| オペレーティングシステム                                   | <b>LSI 1068E</b> オンボード<br>チップ | LSI RAID 0/1 G2<br>REM | Adaptec RAID 5 REM |
|------------------------------------------------|-------------------------------|------------------------|--------------------|
| Solaris 10 05/08 OS (x86)                      | MPT 1.77                      | MPT 1.77               | 15817              |
| Solaris 10 10/08 OS (x86)                      | MPT 1.80                      | MPT 1.80               | 15872              |
| Red Hat Enterprise Linux<br>(RHEL) 4.6 (32/64) | MPT 3.12.27.00-2              | MPT 3.12.27.00-2       | 1.1.5.2459         |
| RHEL 4.7 (32/64)                               | MPT 3.12.27.00-2              | MPT 3.12.27.00-2       | 1.1.5.2459         |
| RHEL 5 (64)                                    | MPT 4.00.38.07-1              | MPT 4.00.38.07-1       | 1.1.5.2459         |
| RHEL 5.1 (64)                                  | MPT 4.00.38.07-1              | MPT 4.00.38.07-1       | 1.1.5.2459         |
| RHEL 5.2 (64)                                  | MPT 4.00.41.00-1              | MPT 4.00.41.00-1       | 1.1.5.2459         |
| SUSE Linux Enterprise Server<br>(SLES) 9 SP 4  | MPT 3.12.27.00-2              | MPT 3.12.27.00-2       | 1.1.5.2459         |
| SLES 10 SP1                                    | MPT 4.00.38.07-1              | MPT 4.00.38.07-1       | 1.1.5.2459         |
| SLES 10 SP2                                    | MPT 4.00.41.00-1              | MPT 4.00.41.00-1       | 1.1.5.2459         |
| Windows Server 2003 (32/64)                    | 1.28.03.00                    | 1.25.10.05             | 5.2.0-15816        |
| Windows Server 2008 (32/64)                    | 1.28.03.00                    | 1.26.05.00             | 5.2.0-15816        |

表 4-3 ディスクモジュールのサポートに最低限必要な HBA ドライバ

|                                                | LSI 1068E オンボード |                     |                    |  |
|------------------------------------------------|-----------------|---------------------|--------------------|--|
| オペレーティングシステム                                   | チップ             | LSI RAID 0/1 G2 REM | Adaptec RAID 5 REM |  |
| Solaris 10 05/08 OS (x86)                      | MPT 1.77        | MPT 1.77            | SSD のサポート無し        |  |
| Solaris 10 10/08 OS (x86)                      | MPT 1.80        | MPT 1.80            | SSD のサポート無し        |  |
| Red Hat Enterprise Linux<br>(RHEL) 4.6 (32/64) | MPT 3.16.00.00  | MPT 3.16.00.00      | SSD のサポート無し        |  |
| RHEL 4.7 (32/64)                               | MPT 3.16.00.00  | MPT 3.16.00.00      | SSD のサポート無し        |  |
| RHEL 5 (64)                                    | MPT 4.16.00.00  | MPT 4.16.00.00      | SSD のサポート無し        |  |
| RHEL 5.1 (64)                                  | MPT 4.16.00.00  | MPT 4.16.00.00      | SSD のサポート無し        |  |
| RHEL 5.2 (64)                                  | MPT 4.16.00.00  | MPT 4.16.00.00      | SSD のサポート無し        |  |
| SUSE Linux Enterprise Server<br>(SLES) 9 SP 4  | MPT 3.16.00.00  | MPT 3.16.00.00      | SSD のサポート無し        |  |
| SLES 10 SP1                                    | MPT 4.16.00.00  | MPT 4.16.00.00      | SSD のサポート無し        |  |
| SLES 10 SP2                                    | MPT 4.16.00.00  | MPT 4.16.00.00      | SSD のサポート無し        |  |
| Windows Server 2003 (32/64)                    | 1.28.03.00      | 1.28.03.00          | SSD のサポート無し        |  |
| Windows Server 2008 (32/64)                    | 1.28.03.00      | 1.28.03.00          | SSD のサポート無し        |  |

表 4-4 ディスクモジュールでの SSD サポートに必要な最低限のドライバ

## Linux ドライバ

サーバー上の現在の LSI または Adaptec ドライバを調べるには、次のように実行します。

■ LSI チップまたは HBA 上のドライバ情報を求めるには、次のコマンドを入力します。

%lsmod | grep mpt

Adaptec HBA 上のドライバ情報を求めるには、次のコマンドを入力します。

```
%lsmod | grep aac
```

表 4-3 または表 4-4 (ディスクブレードに SSD ドライブがある場合) のリストに示した バージョンより古いドライバを使用している場合は、リストにあるバージョンに置換 してください。ご使用中のサーバーに合った最新のドライバは、Sun のダウンロード サイトから入手できます。

http://www.sun.com/servers/blades/downloads.jsp#6000dm

### Solaris ドライバ

サーバー上の現在の LSI または Adaptec ドライバを調べるには、次のように実行します。

LSI チップまたは HBA 上のドライバ情報を求めるには、次のコマンドを入力します。

% modinfo | grep mpt

■ Adaptec HBA 上のドライバ情報を求めるには、次のコマンドを入力します。

% modinfo | grep aac

表 4-3 または表 4-4 (ディスクブレードに SSD ドライブがある場合) のリストに示し たバージョンより古いドライバを使用している場合は、リストにあるバージョンに リプレースしてください。ご使用中のサーバーに合った最新のドライバは、Sun の ダウンロードサイトから入手できます。

http://www.sun.com/servers/blades/downloads.jsp#6000dm

### Windows ドライバ

Microsoft Windows Server 2003 または Windows Server 2008 を実行している場合は、 正しいバージョンのディスクコントローラドライバがインストールされていることを 確認する必要があります。表 4-3 または表 4-4 (ディスクブレードに SSD ドライブが ある場合) のリストに示したバージョンより古いドライバを使用している場合は、リ ストにあるバージョンにリプレースしてください。

ご使用中のサーバーに合った最新のドライバは、Sun のダウンロードサイトから入手できます。

http://www.sun.com/servers/blades/downloads.jsp#6000dm

サーバー上のドライバを更新する必要があるかどうかを判断するには、次の手順を実 行します。

#### ▼ ブレードサーバーの Windows ドライバをアップグレー ドする方法

以下に示す手順に従い、ディスクコントローラのドライバのバージョンをチェックし、 必要に応じてドライバを更新してください。

- 1. 更新するサーバーブレードにログインします。
- Windows の「スタート」をクリックし、次に「コントロール パネル」をクリックします。

- 3. 「システム」アイコンをダブルクリックします。
- 4. Windows Server 2008 を使用している場合は、手順 5 に進みます。Windows Server 2003 を使用している場合は、「ハードウェア」タブを選択します。
- 5. 「デバイス マネージャ」をクリックします。
- 6. ハードウェアタイプのリストを下にスクロールして、次のいずれかを実行します。
  - OS が Windows Server 2003 の場合は、「SCSI と RAID ホストバスアダプタ」を 展開します。
  - OS が Windows Server 2008 の場合は、「ストレージ コントローラ」を展開します。

LSI 1068E オンボードチップの例を図 4-1 に示します。

| 📲 Device Manager                        |                |
|-----------------------------------------|----------------|
| File Action View Heb                    |                |
|                                         |                |
|                                         |                |
| (                                       |                |
| 🔰 Start 🛛 🚠 📃 🖉 System 🚔 Device Manager | 🗳 🧒 🚯 11:41 AM |

#### 図 4-1 「デバイス マネージャ」のリストの例

#### 7. ディスクコントローラを右クリックし、次に「プロパティ」をクリックします。

「プロパティ」ダイアログボックスが表示されます (図 4-2 参照)。

図 4-2 デバイスの「プロパティ」ダイアログボックスの例

| UIN-2P8KC 7M7KVQ<br>UIN-2P8KC 7M7KVQ<br>UIN-2P8KC 7M7KVQ                                                                                                    | Image: Appendix of the second second seco |   |
|----------------------------------------------------------------------------------------------------|----------------------------------------------------------------------------------------------------|---|
| Display adapters     Display adapters     Display adapters     Display adapters     Display adapters     Display adapters     Display adapters     Notices     Notices     Notices     Display adapters     Display adapters     Display ad | LSI Adapter; SAS 3000 series, 8-port with 1068E<br>-StorPort<br>Driver Provider: LSI Corporation<br>Driver Date: 6/3/2008<br>Driver Version: 1.28.3.0<br>Digital Signer: microsoft windows hardware compatibility publist<br>Driver Details To view details about the driver files.<br>Update Driver To update the driver software for this device.<br>Roll Back Driver If the device fails after updating the driver, roll<br>back to the previously installed driver.                                                                                                    | R |
|                                                                                                    | Disable Disables the selected device. Uninstall To uninstall the driver (Advanced). OK Cancel                                                                                                    |   |

- 8. リストに表示されたドライバのバージョンを、ディスクコントローラをサポート するのに必要な最低限のドライバのバージョンと比較します。
  - ディスクブレードをサポートするのに必要な最低限のバージョンについては、
     表 4-3 を参照してください。
  - ディスクブレードで SSD をサポートするのに必要な最低限のバージョンについては、表 4-4 を参照してください。

9. 現在のディスクコントローラのドライバが、必要最低限のバージョンと同じか新 しい場合は、次のセクションにスキップします。

現在のディスクコントローラのドライバが、必要最低限のバージョンよりも古い 場合は、次のように操作します。

a. 使用しているサーバー用のディスクブレードのダウンロードページにアクセ スし、最新のシステムソフトウェアを入手します。

http://www.sun.com/servers/blades/downloads.jsp#6000dm

サーバーの最新の「ツールとドライバ」 CD の ISO イメージか、Windows OS 固有のドライバをダウンロードします。

- b. ドライバファイルを、更新を行うサーバーからアクセス可能なフォルダにコ ピー (zip ファイルをダウンロードした場合は解凍) します。
- c. ドライバの「プロパティ」ダイアログボックスの「ドライバの更新」ボタンを クリックし (図 4-2 参照)、指示に従って Sun のダウンロードサイトからダウン ロードした新しいドライバに更新します。

ドライバの「プロパティ」ダイアログボックスが表示されていない場合は、 手順 2 - 7 を繰り返します。

ディスクコントローラのドライバが更新されたら、次のセクションに進みます。

### Windows での Sun Blade 6000 格納装置デバイス ドライバの更新

Sun Blade 6000 ディスクモジュールでは、格納装置が Windows の「デバイス マ ネージャ」で正しく表示されるようにするには、Microsoft Windows Server 2003 ま たは 2008 の標準の格納装置デバイスドライバに更新することが必要です。更新され たドライバパッケージをディスクブレードのダウンロードサイトからダウンロード してインストールする必要があります。ダウンロードサイトのアドレスは、次のと おりです。

http://www.sun.com/servers/blades/downloads.jsp#6000dm

「View by Category」タブをクリックします。「**Systems Administration**」> 「**Storage Management**」を選択し、Sun Blade 6000 ディスクモジュールの該当する ダウンロード可能なパッケージを検索します。

#### ▼ ドライバのインストール方法

- 1. 実行可能ファイル (.exe) を更新するサーバーブレード上のフォルダにダウン ロードします。
- サーバーブレードから実行可能ファイルをダウンロードしたフォルダにアクセスし、その実行可能ファイルをダブルクリックします。
- 3. デバイスドライバのインストールウィザードが起動します。 画面上の指示に従って操作し、 更新を完了します。

# SPARC サーバーブレード上のファーム ウェアの更新

T6300、T6320、または T6340 サーバーブレードがある場合は、ディスクモジュール との適合性を確保するため、サーバーのシステムファームウェアのバージョンとディ スクコントローラのバージョンをチェックする必要があります。

| サーバー                                       | ファームウェアに必要な最低限の<br>バージョン                                               | 最低限必要なバージョンのファーム<br>ウェアを組み込んだパッチ                            |
|--------------------------------------------|------------------------------------------------------------------------|-------------------------------------------------------------|
| T6300                                      | <ul> <li>SysFW: 6.6.5</li> <li>ディスクコントローラ:<br/>1.24.93.00</li> </ul>   | ● パッチ 136931-04<br>● パッチ 139418-01                          |
| T6320 (RAID 0/1 REM -<br>リビジョン B2 を設定済み)   | <ul> <li>SysFW: 7.1.6</li> <li>ディスクコントローラ:<br/>1.24.93.00</li> </ul>   | ● パッチ 136931-04<br>● パッチ 138445-02                          |
| T6320 (RAID 0/1 G2 REM -<br>リビジョン B3 設定済み) | <ul> <li>SysFW: 7.1.6</li> <li>ディスクコントローラ:<br/>1.24.94.00</li> </ul>   | <ul> <li>パッチ 136931-04</li> <li>パッチ 139419-01</li> </ul>    |
| T6340 (RAID 0/1 G2 REM -<br>リビジョン B3 設定済み) | <ul> <li>SysFW: 7.1.6.d</li> <li>ディスクコントローラ:<br/>1.24.94.00</li> </ul> | <ul> <li>現時点で必要なパッチはありません</li> <li>パッチ 139419-01</li> </ul> |

**表 4-5** サーバーブレードに最低限必要なファームウェアのバージョン

ファームウェアのアップグレードパッチがそのサーバーに必要かどうかを判断する には、次の手順を実行します。

## ▼ SPARC のブレードサーバーのシステムファーム ウェアのアップグレード方法

サーバーのシステムファームウェアのバージョンをチェックするには、Advanced Lights Out Management (ALOM) 機能を使用します。

使用しているサーバーがデフォルトで ILOM シェルの下で稼働する設定になってい る場合は、ALOM 互換のシェルを作成して、このセクションで説明する ALOM コ マンドを使用することができます。

 次のコマンドを入力して、CIL モードでサービスプロセッサに root でログオン します。

**ssh** root@ipaddress

ipaddress サーバーのサービスプロセッサの IP アドレスです。

 ログイン後、操作を進めるには、次のような ALOM プロンプトが表示されている ことが必要です。

sc>

- ALOM プロンプトが表示されたら、手順3にスキップします。
- 次のような ILOM プロンプトが表示されていたら、以下の手順を実行します。
- **■** ->
- ALOM シェルを作成する必要があります。以下のステップを実行します。
- a. admin という名前のユーザーを作成し、次に admin アカウントの役割を Administrator に設定してから、CLI モードを alom に設定します。

Administrator の役割を持つユーザー admin を作成していない場合は、次のように、作成用と設定用のコマンドを組み合わせて1行のコマンドにすることができます。

-> create /SP/users/admin role=Administrator cli\_mode=alom Creating user...

Enter new password: \*\*\*\*\*\*\* Enter new password again: \*\*\*\*\*\*\*

Created /SP/users/admin

**注** – この例のアスタリスクで示された部分は、実際にパスワードを入力する際には 表示されません。

Administrator の役割を持つユーザー admin がすでに存在する場合は、CLI モードを alom に変更するだけです。

```
-> set /SP/users/admin cli_mode=alom
```

```
Set 'cli_mode' to 'alomÅf
```

- b. admin アカウントの作成が完了したら、root アカウントをログアウトします。
   -> exit
   ILOM ログインプロンプトに戻ります。
- c. ILOM ログインプロンプトから ALOM CLI シェルにログインします。

SUNSPxxxxxxxxxx login: admin Password: Waiting for daemons to initialize... Daemons ready Sun(TM) Integrated Lights Out Manager Version 2.0.0.0 Copyright 2007 Sun Microsystems, Inc. All rights reserved. Use is subject to license terms. sc> sc> プロンプトにより、ALOM CMT 互換シェルに入ったことが示されます。

#### 次の CLI コマンドを入力して、サーバーのシステムファームウェア (SysFW) の バージョンを表示します。

sc> showhost

次の例のような出力が表示されます。 Sun System Firmware 7.1.6.d 2008/09/15 17:10 Hypervisor flash versions: Hypervisor 1.6.7.a 2008/08/30 05:18 OBP 4.29.0.a 2008/09/15 12:01

- 表示されたシステムファームウェアのバージョンと、表 4-5 のリストにある必要 なバージョンとを比較します。
- 現在のシステムファームウェアのバージョンが必要最低限のバージョンよりも古い場合は、次のアドレスにアクセスしてください。

http://www.sun.com/servers/blades/downloads.jsp#6000dm

現在のシステムファームウェアのバージョンが必要最低限のバージョンと同じか、 それよりも新しい場合は、次のセクションにスキップして、ディスクコントロー ラのファームウェアの確認に進みます。

## ▼ SPARC のブレードサーバーのディスクコント ローラファームウェアのアップグレード方法

サーバーのディスクコントローラファームウェアのバージョンは、Solaris のコマン ドラインから確認できます。

1. root でログインし、次のコマンドを入力します。

# /usr/sbin/prtconf -vp | egrep '(LSI|firmwareversion|revision-id|mpt-version)'

```
次の例のような出力が表示されます。
....
```

firmware-version: `e1.18.00.00'
mpt-version: `1.05'
model: `LSI,1068E'

name: `scsi'

```
revision-id: 00000002
```

. . . .

- 表示されたディスクコントローラファームウェアのバージョンと、表 4-5 のリストにある必要なバージョンとを比較します。
- 3. 現在のディスクコントローラファームウェアのバージョンが必要最低限のバー ジョンよりも古い場合は、次のアドレスにアクセスしてください。

http://www.sun.com/servers/blades/downloads.jsp#6000dm

現在のディスクコントローラファームウェアのバージョンが、必要最低限のバー ジョンと同じか、それよりも新しい場合は、この時点では何もする必要はありま せん。

# ディスクブレードと SAS-NEM ファーム ウェアのアップグレード

Sun Blade 6000 ディスクモジュールと Sun Blade 6000 SAS-NEM はいずれも SAS エ クスパンダを持っています。これらのエクスパンダに正しいファームウェアが組み込 まれていることが重要です。両方のデバイスで、ファームウェアのバージョンが一致 している必要があります。

Common Array Manager (CAM) は、デバイスに正しいファームウェアが組み込まれ ているかをチェックし、正しくない場合は警告を発します。また、CAM を使用する と簡単な手順でファームウェアを更新できます (115 ページの「CAM を使用したエク スパンダファームウェアのアップグレード」参照)。

# Solaris ネットワークインストールサー バーの更新

ディスクブレードとペアになったサーバーブレードに Solaris ネットワークインス トールサーバーを使用している場合は、Solaris 10 05/08 OS イメージに追加のパッチ が必要です。必要なパッチのリストについては、表 3-1 を参照してください。

### SPARC サーバーの場合

次のコマンドは、Solaris ネットワークインストールイメージのミニルートにパッチを 適用するときに使用するコマンドです。

# patchadd -C <netinstall image>/Solaris\_10/Tools/Boot <patch>

Jumpstart サーバーを使用しない場合は、Solaris 10 5/08 をインストールしてから、 patchadd を使用してパッチを適用する必要があります。

#### ▼ 自動的にパッチを追加する方法

Jumpstart サーバーを使用する場合は、次の手順に従って、自動的にパッチが追加されるように設定することができます。

- 1. Solaris 10 5/08 をインストールします。
- 2. Solaris 10 5/08 のストックイメージをダウンロードし、パッチを Solaris\_10/Patches ディレクトリにコピーします。

**注** – パッチのインストール順は、パッチのタイムスタンプに従います (古いものから 先にインストール)。

#### x64 サーバーの場合

この手順は、最新のパッケージおよびパッチユーティリティーがインストール済みの Solaris 10 5/08 が動作している x64 システムで実行する必要があります。その場合、 x64 のミニルートに必要なパッチを追加する必要があります (14 ページの「サポート 対象のサーバー、ファームウェア、およびオペレーティングシステム」参照)。 ▼ x64 Solaris ネットワークインストールサーバーの更新方法

- 1. Solaris\_10/Tools ディレクトリに移動します。
- 2. setup\_install\_server をローカルディレクトリに対して実行します。
  # ./setup\_install\_server -b /export/home/s10u5\_patch
- 3. ミニルートを展開します。

# /boot/solaris/bin/root\_archive unpackmedia
/export/home/s10u5\_patch /export/home/s10u5\_patch\_mr

4. パッチをインストールします。

# patchadd -C /export/home/s10u5\_patch\_mr <patch directory>

5. 新しいミニルートをパックします。

# /boot/solaris/bin/root\_archive packmedia
/export/home/s10u5\_patch /export/home/s10u5\_patch\_mr

インストールサーバーで、setup\_install\_server を使用して、新たに生成さ れた x64.miniroot をコピーします。

- 6. Solaris\_10/Tools ディレクトリに移動します。
- 7. setup\_install\_server をローカルディレクトリに対して実行します。
  # ./setup install server /export/home/s10u5 patch
- おいx86.minirootファイルを保存します。
   # cd /export/home/s10u5\_patch/boot
  - # cp -p x86.miniroot x86.miniroot.orig
- 9. 新しい x86.miniroot ファイルを、それをビルドしたマシンからコピーします。 コマンド例は、次のとおりです。

#ср -р

/net/<machine\_name>/export/home/s10u5\_patch/boot/x86.miniroot

## 第5章

# ディスクの取り付け、取り外し、およ び交換

この章は、次の節で構成されています。

- 49ページの「ディスクの移動または交換」
- 50 ページの「ディスクドライブの互換性ルール」
- 51 ページの「マルチパス」
- 51 ページの「ハードディスクドライブの交換」

# ディスクの移動または交換

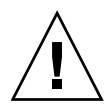

注意 - ディスクを取り外す場合は、HBA が再スキャンとアクションからの回復を 実行できるように、ほかのディスクを挿入するまでに少なくとも1分待ってください。 このことは、サーバーブレード上のディスクと、ディスクブレード上のディスクの 両方に適用されます。

ディスクはある場所からほかの場所に移動できますが、いくつかの警告があります。

ハードウェア RAID ボリュームの一部ではないディスクは、ほかのスロットに移動できます。ディスクを取り外しまたは挿入するために、ディスクブレードの電源を切る必要はありません。

**注** – 使用している OS によっては、ディスクを移動したあと、そのディスクを検出す るときにトラブルが発生する可能性があります。ディスクに割り当てられるターゲッ ト ID は、そのディスクが存在しているスロットのターゲット ID と同じものです。 ディスクを移動すると、SAS ホストバスアダプタによって割り当てられたターゲット ID は変化します。

- ミラー化 RAID ボリュームのメンバーであるディスクを取り外した場合は、RAID ボリュームを再構築する必要があります。
  - ホットスペアが存在する場合は、再構築は自動的に実行されます。
  - ホットスペアが存在しない場合は、取り外したディスクを、同じスロットに 挿入する新しいディスクに交換する必要があります。その結果、ミラー化機能 はそのディスクを使用して再構築を行います。
  - 取り外したディスクで障害が発生していなくて、そのディスクをほかのスロットに取り付け直した場合は、ミラー化機能は再構築を自動的に実行し、移動したディスクを含め、それ以前に存在していたすべての同一の物理ディスクを使用します。
- ストライプ化 RAID ボリュームのメンバーであるディスクを取り外した場合は、 さまざまな可能性が存在します。
  - ディスクで障害が発生した場合は、ストライプボリュームを失ったことになり ます。そのボリュームを回復する手段はありません。
  - ディスクで障害が発生していなかった場合は、そのディスクを同じスロットまたはほかのスロットに再挿入する必要があります。RAID ボリュームは復元されます。
  - ディスクで障害が発生していなくても、そのディスクを再挿入しない場合は、 ストライプボリュームを失ったことになります。取り外したディスクを再挿入 すると、RAID ボリュームが復元されます。

# ディスクドライブの互換性ルール

ディスクブレード上で複数のドライブを混在させる場合は、次のルールが適用されます。

- ディスクブレードの中で、SAS ディスクドライブを、仕様の異なるドライブと混 在させることもできます。
- ディスクブレード上に最大8台のSSDドライブを取り付けることができます。
- 単一の RAID ボリューム内で SSD と、機械的な稼動部分を持つドライブを混在さ せないでください。
- 単一の RAID ボリューム内で SATA ドライブと SAS ドライブを混在させないでく ださい。
- ボリュームに割り当てるホットスペアは、RAID ボリューム内に存在するディスク と同じタイプ (SAS または SATA、あるいは機械的または SSD) であることが必要 です。
- ディスクブレード上では、サポートされているディスクドライブのみを使用して ください(詳細なリストは、17ページの「サポート対象のディスクドライブ」を参 照してください)。

## マルチパス

2 つの SAS-NEM が取り付けられた SAS ドライブを使用すると、Sun Blade 6000 ディスクモジュール上のディスクに対するマルチパスが確立されます。図 5-1 に、 使用する構成を示します。

図 5-1 Sun Blade 6000 ディスクモジュール上のディスクドライブに対するデュアルパス

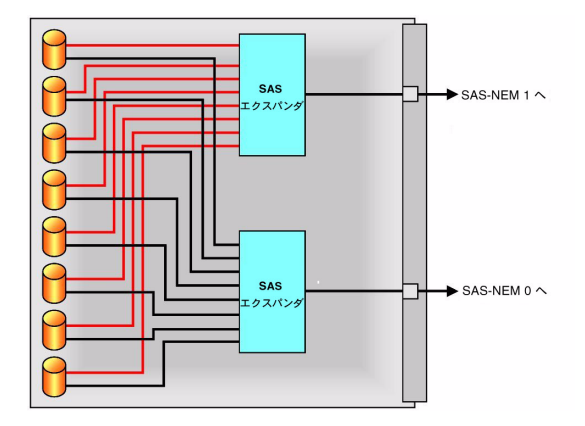

マルチパスを設定するための手順は、第6章を参照してください。

# ハードディスクドライブの交換

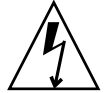

注意 – コンポーネントを取り扱う前に、静電防止 (ESD) リストストラップを、 シャーシの背面に組み込まれているアース端子に接続します。システムのハー ドディスクドライブには、静電気の影響を非常に受けやすいコンポーネントが 含まれています。

時には、ディスクドライブ障害が発生する可能性があります。ドライブのステータスは、ドライブの LED によって表示されます。

■ 緑色の LED - ランダムまたは高速な点滅はディスクの通常動作を表し、低速な点滅はドライブでデータが再構築されていることを表し、消灯は電源が切れていることを表します。点灯は通常動作を表します。

- オレンジ色の LED この LED は、ディスクブレード上のエクスパンダファーム ウェアによって制御されます。消灯は通常動作を表します。低速な点灯は、近い うちにディスクの障害が発生することを予測しています。点灯は、システムに よって障害が検出され、保守が必要であることを表します。
- 青色の LED 未使用。

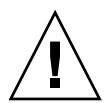

注意 - データ損失の可能性: 以前に RAID ボリュームの一部として構成されていた ディスクを、新しい RAID ボリュームに挿入してはいけません。アクティブな RAID ボリュームの一部であるディスクを永久に取り外す前に、適切な RAID ツールを使用 してそのディスクから RAID ボリュームを削除してください。

単一のディスクドライブ障害が発生した場合でも、そのディスクドライブがミラー化 RAID ボリュームの一部として構成されている状況では、データ損失は発生しません。 ミラーにホットスペアが割り当てられていない場合は、障害が発生したドライブをホッ トスワップできます。新しいディスクドライブを挿入した時点で、RAID パラメータを 再設定する必要なしで、アレイの残りの部分から内容が自動的に再構築されます。

ホットスペアを含めてミラーが構成されていた場合は、ホットスペアを使用してミ ラーが自動的に再構築されます。

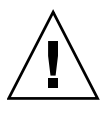

注意 – データ損失の可能性: ホットスペアに対してミラーの再構築が行われている間 に、障害が発生したディスクを取り外すことができますが、ミラーの再構築が完了す るまでは新しいディスクを所定の場所に挿入してはいけません。データが再構築され ている間は、再構築中ドライブにある緑色の LED が低速で点滅します。大規模なミ ラーの場合は、再構築プロセスに数時間以上を要することがあります。

Sun Blade 6000 ディスクモジュールのディスクドライブは、ユーザーが交換できます。

## ▼ ハードディスクドライブを取り外す方法

- 1. ディスクドライブの表面にある LED を観察し、障害のあるディスクドライブを特定します。
- 2. ハードディスクドライブを取り外す準備をするために使用するソフトウェアに適した、ソフトウェアのコマンドを実行します。

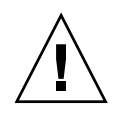

注意 - 空のスロットが存在する状態でシステムを操作しないでください。モジュー ルがシャットダウンする可能性を低くするために、空のスロットには必ずフィラーを 挿入してください。

Sun Blade 6000 ディスクモジュール内の SAS ディスクドライブはホットプラグ 対応のため、ディスクモジュールがシャーシ内に取り付けられている場合も、 シャーシ外にある場合も、SAS ディスクドライブを取り外すことができます。 図 5-2 および図 5-3 を参照してください。

**注** – ディスクドライブをスロットに戻すときは、各ディスクドライブを、取り外す 前と「同じ」スロットに戻します。ディスクドライブを取り外すときは、付箋または ほかの方法を使用してディスクドライブに一時的なラベルを付けます。

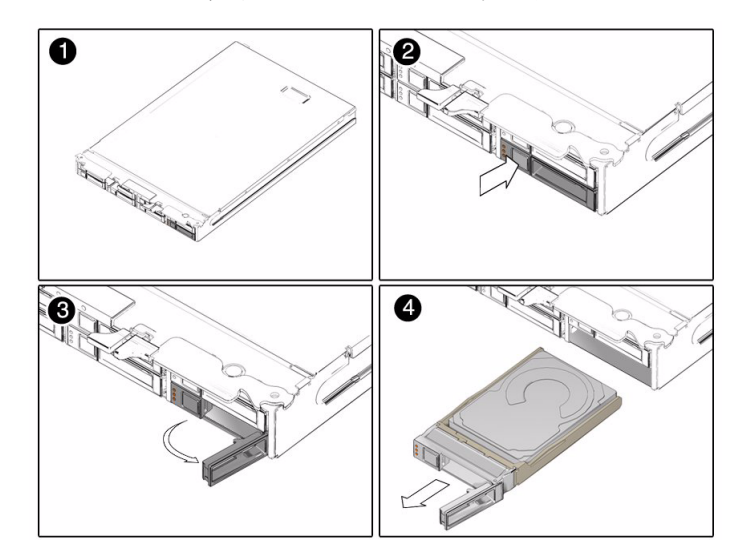

図 5-2 ディスクモジュールをシャーシから取り外したあとでハードディスクドライ ブをディスクモジュールから取り外す

図 5-3 ディスクモジュールをシャーシから取り外さずにハードディスクドライブを ディスクモジュールから取り外す

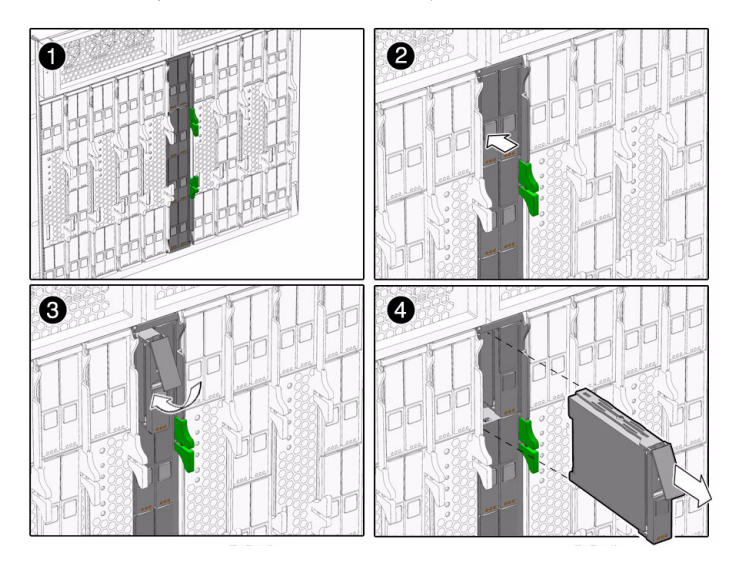

- ディスクドライブの表面にあるボタンを押し、ばね付きの固定用ラッチを解放し ます。図 5-2 および図 5-3 を参照してください。
- 4. 固定用ラッチをつかみ、ディスクドライブをドライブスロットから取り外します。

### ディスクドライブの取り付け

取り付けは、前述の手順の逆です。ディスクドライブを取り付けるときは、ドライブを スロットに押し入れる前に、スロットの固定用ラッチを開きます。突き当たるまで ディスクドライブをスロットに押し入れ、次に固定用ラッチを閉じてコネクタをディ スクドライブのバックプレーンに完全にかみ合わせます。

ディスクドライブが以前にミラー化 RAID1 アレイとして構成されていた場合は、自動的な再同期が開始され、RAID パラメータを再設定する必要なしで、アレイの残りの部分から内容が自動的に再構築されます。障害が発生したドライブがホットスペアとして構成されていた場合は、新しいディスクドライブは自動的に新しいホットスペアとして構成されます。

第6章

# マルチパスと RAID

この章では、サポートされている LSI と Adaptec の SAS ホストバスアダプタを網羅し、 SAS ディスクに対するシングルパスとデュアルパスの両方について説明します。

次のトピックがあります。

- 55 ページの「マルチパスの概要」
- 56 ページの「LSI ホストバスアダプタを使用するマルチパス」
- 59 ページの「Adaptec ホストバスアダプタを使用するマルチパス」
- 60 ページの「OS レベルでのマルチパス」
  - 60ページの「ハードウェア RAID から OS へのデュアルパスの非表示」
  - 61ページの「RHEL 5.x Linux と LSI ホストバスアダプタを使用するマルチ パス」
  - 62 ページの「Solaris OS と LSI ホストバスアダプタを使用するマルチパス」
  - 64 ページの「Windows Server 2008 と LSI ホストバスアダプタを使用するマル チパス」
  - 69ページの「VMware ESX 3.5 と LSI ホストバスアダプタを使用するマルチ パス」

## マルチパスの概要

Sun Blade 6000 シャーシ内のサーバーブレードでは、ディスクブレード内にある各 SAS ディスクドライブに対して 2 つの異なるパスを設定できます。一方のパスは 1 つの SAS-NEM を経由し、もう一方のパスは 2 番目の SAS-NEM を経由します。

シャーシ内に SAS-NEM が 1 つだけ存在する場合は、スロット NEM 0 に取り付ける 必要があります。そのような状況では、各 SAS ディスクに対してただ 1 つのパスが 存在します。

# LSI ホストバスアダプタを使用するマル チパス

この節の情報は、オンボードの LSI チップ、または LSI RAID 拡張モジュール (RAID Expansion Module、REM) のどちらにも等しく当てはまります。多くの 説明は、Adaptec コントローラにも当てはまります。

## 単一の SAS-NEM (シングルパス)

構成:1 枚のサーバーブレードに4 台のディスクドライブを実装し、スロット NEM 0 に1 つの SAS-NEM を実装し (シングルパスを提供)、1 枚のディスクブレードに8 台 のディスクドライブを実装。

最初に、LSI の SAS ホストバスアダプタを使用してボリュームを作成しようとする 前に、SAS ホストアダプタから認識される 12 台のディスクドライブすべては、サー バーブレード BIOS と OS に渡されます。BIOS は最初に 12 台のディスクドライブを 認識し、継続してそれらを認識します。OS は BIOS からディスクドライブ情報を取 得し、RAID ボリュームを作成し、ボリュームとディスクドライブの組み合わせを 認識することができます。

注 - 定義上、ソフトウェア RAID とは OS によって作成された RAID ボリュームを 表し、ハードウェア RAID とは SAS HBA 上のファームウェア (通常は HBA BIOS ベースのユーティリティー) によって作成された RAID ボリュームを表します。さら に、HBA とともに提供されるソフトウェアアプリケーションがあり、それらはさま ざまなオペレーティングシステム上で動作し、HBA ファームウェアを活用してハー ドウェア RAID を作成します (たとえば、LSI ベースの RAID コントローラは、 Linux と Windows で利用可能な MegaRAID Storage Manager を使用)。この章の多 くの説明は、ハードウェア RAID にも当てはまります。

単一の SAS-NEM を使用する構成は明快です。サーバーブレード BIOS と OS は、 サーバーブレード上とディスクブレード上にあるすべてのディスクドライブを一意の ディスクドライブとして認識します。

この状況を変更するために、LSI BIOS 構成ユーティリティーまたは Solaris のユー ティリティーである raidctl を使用して、SAS ホストバスアダプタのハードウェア RAID ボリュームを作成することができます。

- LSI ホストバスアダプタを実装した x64 ブレードの場合は、サーバーのブート時に 利用できる LSI HBA の BIOS 構成ユーティリティーに入る (プロンプトが表示さ れたときに Ctrl-C キーを押す) ことにより、ハードウェア RAID ボリュームを作 成できます。
- LSI ホストバスアダプタを実装した SPARC ブレードの場合は、Solaris のユーティリ ティーである raidct1 を使用してハードウェア RAID ボリュームを作成できます。

1068E SAS ホストバスアダプタが作成できるのは、2 つのボリュームのみです。2 つのボリュームには、最大 12 台のディスクドライブと、1 台または 2 台のホットスペアを含めることができます (合計で 14 台以内です)。

RAID 0 は、2 - 10 台のストライプ化ディスクドライブで形成できます。

RAID1は、必ず2台のミラー化ディスクドライブで形成され、1台または2台の ホットスペアを追加できます。

RAID 1E (RAID 1 の拡張) には、最大 12 台のミラー化ディスクドライブと、1 台また は 2 台のホットスペアを含めることができます (すべてのディスクドライブが単一の ボリュームに所属する場合は、ほかのボリュームは存在しません)。RAID 1E では、 少なくとも 3 台のディスクドライブが必要です。

**注** – LSI HBA の BIOS 構成ユーティリティーを使用して作成したホットスペアは、 サーバーブレード BIOS と OS に対して非表示になります。

#### 例 1:

ボリューム V1 は、RAID 1E ボリュームに所属する、サーバーブレードの3台のディ スクドライブによって形成されています。サーバーブレードの4番目のディスクドラ イブはホットスペアです。

ボリューム V2 は、RAID 1E ボリュームに所属する、ブレードの7台のディスクドラ イブによって形成されています。ブレードの8番目のディスクドライブはホットスペ アです。

現在、BIOS と OS は 2 つの「ディスクドライブ」(V1 および V2) を認識しています。 ホットスペアのことを、SAS ホストバスアダプタは認識していますが、BIOS と OS は認識していません。

#### 例 2:

ボリューム V1 は、RAID 1 ボリュームに所属する、サーバーブレードの 2 台のディ スクドライブによって形成されています。サーバーブレードの 1 台のディスクドライ ブはホットスペアです。1 台はこのボリュームに所属していません。

ボリューム V2 は、RAID 1E ボリュームに所属する、ディスクブレードの3台のディ スクドライブによって形成されています。ディスクブレードの4番目のディスクドラ イブはホットスペアです。ディスクブレードのほかの4台のディスクドライブは、こ のボリュームに所属していません。

サーバーブレード BIOS と OS は、7 つのディスクドライブを認識しています。 V1、V2、およびホットスペアを除くほかの5台のディスクドライブです。

#### 2 つの SAS-NEM (デュアルパス)

構成:1枚のサーバーブレードに4台のディスクドライブを実装し、2つの SAS-NEM を 実装し (デュアルパスを提供)、1枚のディスクブレードに8台のディスクドライブを 実装。2番目の SAS-NEM により、SAS ホストバスアダプタは2つのパス、つまり各 SAS-NEM を経由するパスを1つずつ使用して各ディスクブレード上のディスクドラ イブに接続できます。

サーバーブレードのディスクドライブには、パスが1つのみ存在します(ハードワイヤ)。

最初に、SAS ホストバスアダプタは 20 台のディスクドライブをサーバーブレード BIOS と OS に渡します。サーバーブレード上の 4 台とディスクブレード上の 16 台 です。ディスクブレード上にある 16 台は、実際は 8 台のみのディスクドライブであ り、それぞれには、ディスクの各ポートに対応する 2 つの一意の SAS アドレスがあ ります。

サーバーブレード BIOS と OS は、デュアルパス化された各ディスクドライブの 2 つ のインスタンスを認識しています。OS のマルチパスが有効になっている場合は、 デュアルパス化されたディスクへの 2 番目のパスは非表示になります (60 ページの 「OS レベルでのマルチパス」を参照)。

**注** – LSI の BIOS 構成ユーティリティーにより、RAID 作成メニューでシングルパス が表示されるため、ディスクドライブとそのディスクドライブ自体を使用して RAID ボリュームを作成することはできません。

ディスクドライブを RAID ボリュームとして構成したあと、サーバーブレード BIOS と OS によって1つのインスタンスのみが表示されます。

SAS ホストバスアダプタは1つのパス (プライマリ) を使用してボリュームの読み書 きを行います。もう1つのパス (セカンダリ) は、プライマリパスが失われた場合に 備えて、パッシブのまま維持されます。

注 – アクティブ (プライマリ) パスのフェイルオーバーが発生した場合は、SAS ホ ストバスアダプタはユーザーの介入なしでパッシブ (セカンダリ) パス経由の接続を 再確立します。

#### 例 1:

ボリューム V1 は、RAID 1E ボリュームに所属する、サーバーブレードの 3 台のディ スクドライブによって形成されています。サーバーブレードの 4 番目のディスクドラ イブはホットスペアです。

ボリューム V2 は、RAID 1E ボリュームに所属する、ブレードの7台のディスクドラ イブによって形成されています。ブレードの8番目のディスクドライブはホットスペ アです。

BIOS と OS は 2 つの「ディスクドライブ」(V1 および V2) のみレポートし、ホット スペアについてレポートしません。
例 2:

ボリューム V1 は、RAID 1 ボリュームに所属する、サーバーブレードの 2 台のディ スクドライブによって形成されています。サーバーブレードの 1 台のディスクドライ ブはホットスペアです。1 台はこのボリュームに所属していません。

ボリューム V2 は、RAID 1E ボリュームに所属する、ディスクブレードの3台のディ スクドライブによって形成されています。ディスクブレードの4番目のディスクドラ イブはホットスペアです。ディスクブレードのほかの4台のディスクドライブは、こ のボリュームに所属していません。

サーバーブレード BIOS と OS は、11 台のディスクドライブを認識しています。 V1、V2、および RAID にない 9 台のディスクドライブです (ホットスペアを除く)。 ボリュームに所属せず、ホットスペアでもないディスクドライブは 5 台あります が、そのうち 4 台は 2 回認識されています。マルチパスが有効になっている場合 は、OS によって 2 番目のパスは非表示になります。

## Adaptec ホストバスアダプタを使用する マルチパス

LSI の SAS ホストバスアダプタと Adaptec の SAS ホストバスアダプタの間には多く の類似点があり、56 ページの「LSI ホストバスアダプタを使用するマルチパス」の説 明の多くは Adaptec コントローラにも当てはまります。ただし、LSI の機能と Adaptec の機能の間にはいくつかの重要な違いもあります。

Adaptec REM を使用し、8 台のデュアルパス化ディスクドライブを持つディスクブ レードを接続すると、REM によってこのディスクドライブはデュアルパスを持つ 8 台のディスクドライブとして認識されますが、ボリュームを作成するまでは、サー バーブレード BIOS や OS に対してどのディスクドライブも提供されません。 Adaptec REM ユーティリティーを使用してボリュームを作成する必要があります。 ボリュームは、1 台のディスクドライブから成るボリューム、または複数のディスク ドライブから成る RAID ボリュームにすることができます。Adaptec REM では、 最大 24 個のボリュームを作成できます。

注 – 1 つの SAS-NEM とシングルパスを使用する状況でも、同じボリューム作成要件が適用されます。

ボリュームを作成すると、Adaptec REM はサーバーブレード BIOS と OS に対して 各ボリュームを1つのディスクドライブとして提供します。デュアルパスは非表示に なります。 このことは、マルチパスに対応する OS レベルのソフトウェアを使用できないことを 意味します。ソフトウェアが2つのパスを認識できないからです。Adaptec REM を 使用する場合は、OS に対して、ボリュームに所属していないディスクドライブは決 して提供されません。Adaptec の RAID マネージャーソフトウェアを使用すると、 2つのパスが存在していることを判断できますが、OS は依然として複数のパスを 認識できません。

## OS レベルでのマルチパス

Solaris、Red Had Linux 5.x、Windows Server 2008、および VMware ESX 3.5 の各 オペレーティングシステムには、いずれも OS レベルでデュアルパスを管理するため のユーティリティーがあります。このセクションには、以下のサブセクションがあり ます。

- 60 ページの「ハードウェア RAID から OS へのデュアルパスの非表示」
- 61 ページの「RHEL 5.x Linux と LSI ホストバスアダプタを使用するマルチパス」
- 62 ページの「Solaris OS と LSI ホストバスアダプタを使用するマルチパス」
- 64 ページの「Windows Server 2008 と LSI ホストバスアダプタを使用するマルチ パス」
- 69 ページの「VMware ESX 3.5 と LSI ホストバスアダプタを使用するマルチ パス」

## ハードウェア RAID から OS へのデュアルパスの 非表示

BIOS レベルで RAID 構成ユーティリティーを使用して RAID ボリュームを作成する 場合は、これらのボリュームは SAS ホストバスアダプタによって (ハードウェア RAID として) 管理され、OS からは単一のディスクとして認識されます。ボリューム に所属するディスクのすべてのマルチパス動作は、SAS アダプタによって OS に対し て非表示になります。

注 – BIOS レベルの RAID 構成ユーティリティーは、SPARC システムでは利用でき ません。ただし、Solaris OS のユーティリティーである raidct1 を使用して、SAS ホストバスアダプタによって管理されるハードウェア RAID ボリュームを作成するこ とは可能です。raidct1 を使用して作成した RAID ボリュームは Solaris OS から単 一のディスクとして認識され、マルチパス動作は OS に対して非表示になります。 ホストバスアダプタでマルチパスを使用するためのオプションは、次のとおりです。

 LSI ホストバスアダプタでは、ハードウェア RAID ボリュームを作成するための BIOS レベルの RAID 構成ユーティリティー (または Solaris で OS レベルの raidct1)の使用は省略可能です。これらのボリュームに所属するディスクのマル チパス動作は、SAS アダプタによって OS に対して非表示になります。

OS ベースのソフトウェア RAID を使用する方法を採用する場合は、ディスクブ レードのドライブに対して OS レベルのマルチパスソフトウェアを使用できます。

 Adaptec ホストバスアダプタ (Sun Blade RAID 5 拡張モジュールなど) では、アレ イボリューム (RAID または RAID ではないインストール) を作成するために、 BIOS レベルの RAID 構成ユーティリティーの使用は必須です。したがって、OS レベルではマルチパスソフトウェアを使用できません。

## RHEL 5.x Linux と LSI ホストバスアダプタを使用 するマルチパス

RHEL 5.x Linux のマルチパス用ユーティリティーは、multipath ユーティリティー と multipathd デーモンです。36 ページの「x64 サーバーブレード上のオペレー ティングシステムドライバの更新」に記載されている、LSI HBA 用のドライバのう ち、サポートされている最小のバージョンを使用していることを確認してください。

注 – OS の制限が原因で、RHEL 4.x や SLES 9 または 10 では、マルチパス化されたディ スクに OS をインストールすることはできません。これらのバージョンの Linux OS で は、2 つの代替手段があります。1) サーバーのオンボードディスク (シングルパス)、ま たはオンボードディスク上にある RAID ボリュームに OS をインストールします。また は、2) SAS ホストバスアダプタの BIOS 構成ユーティリティーを使用して RAID ボ リュームを作成し、そのボリューム上に OS をインストールします。

### マルチパスディスクへの OS のインストール

RHEL 5.x では、デュアルパス化された SAS ディスク (2 つの SAS-NEM が取り付け られていることが必要) に OS をインストールできます。ブート時に mpath パラメー タを渡すことにより、インストール時にマルチパスデーモン (multipathd) を有効 にできます。サーバー上に存在するどのディスクも、sda、sdb などとして表示でき ます。サーバーブレードのディスクには、パスが 1 つのみ存在します。ディスクブ レード上のディスクには、2 つのパスがありますが、mpath0 - mpath7 として表示さ れます。

マルチパス化されたディスクのいずれかに OS をインストールする方法を採用でき ます。

#### ▼ インストール後にマルチパスを設定する方法

すべての Linux オペレーティングシステムで、OS をインストールしたあとにマルチ パスを設定できます。この設定を行うには、multipathd デーモンを実行します。

1. multipath.conf ファイルを参照および編集し、表示しようとするディスクに関 する「blacklisting」を削除します。

サーバーブレード上のディスクドライブにはデュアルパスがないので、これらの ディスクドライブはブラックリスト登録するべきです。devnode "sd[a-d]" を ブラックリストに追加し、devnode sd\* が存在している場合は削除します。

- 2. root として multipathd デーモンを実行します。
  - # service multipathd start
- 3. マルチパス化されたディスクは、/dev/mapper/mpath\* として表示されます。 fdisk を使用してディスクにパーティションを作成します。

たとえば、/dev/mapper/mpath0 にパーティションを作成するには、次のコ マンドを実行します。

#### # fdisk /dev/mapper/mpath0

マルチパス化されたディスクにパーティションを作成したあと、通常のディスク として使用できます。

**注** – これ以降、マルチパスデーモンをブート時に開始する必要があります。実行レベル1、2、3、4、および5でデーモンを実行するには、次のコマンドを入力します。 # chkconfig --level 12345 multipathd on

### Solaris OS と LSI ホストバスアダプタを使用する マルチパス

Sun Blade 6000 ディスクモジュールでは、Solaris 10 5/08 および 10/08 OS でマルチ パスをサポートしています。Solaris システムでは、mpxio と raidct1 の両方のユー ティリティーを同時に使用してディスクを管理することはできません。ディスクを管 理するためにどちらかを選択する必要があります。

- 最初に raidct1 を実行してボリュームを作成し、次に mpxio を実行することは できますが、raidct1 で作成したボリュームを、mpxio で対話的に操作すること はできません。OS は RAID ボリュームを認識できます (たとえば、c0t1do とい う形式であり、1 は RAID ボリュームのターゲット ID です) が、RAID ボリュー ムは mpxio を実行したときに列挙されません。
- mpxio を実行している間、raidct1 からは、mpxio が管理しているどのディス クも認識されません。

### ▼ Solaris OS にマルチパスをインストールする方法

 マルチパスを有効にする前に、次の例のように format コマンドでターゲットの 番号を指定して SAS ドライブを識別します。2 つの SAS-NEM が取り付けられて いるシステムでは、SAS ドライブごとに 2 つのエントリがあります。

#### # format

出力は次のようになります。

Searching for disks...done AVAILABLE DISK SELECTIONS:

- 0. c2t0d0 <DEFAULT cyl 8921 alt 2 hd 255 sec 63>
   /pci@0,0/pci10de,5d@c/pci1000,1000@0/sd@0,0
- 1. c2t1d0 <DEFAULT cyl 8921 alt 2 hd 255 sec 63>
  /pci@0,0/pci10de,5d@c/pci1000,1000@0/sd@1,0
- 2. c2t2d0 <DEFAULT cyl 8921 alt 2 hd 255 sec 63>
   /pci@0,0/pci10de,5d@c/pci1000,1000@0/sd@2,0
- 3. c2t3d0 <DEFAULT cyl 8921 alt 2 hd 255 sec 63>
  /pci@0,0/pci10de,5d@c/pci1000,1000@0/sd@3,0

#### 2. マルチパスを有効にするには、次のコマンドを入力します。

#### # stmsboot -e

出力は次のようになります。プロンプトが表示されたときに、値を入力します。

WARNING: stmsboot operates on each supported multipath-capable controller detected in a host. In your system, these controllers are

/devices/pci@0,0/pci10de,5d@c/pci1000,1000@0

If you do NOT wish to operate on these controllers, please quit stmsboot and re-invoke with -D { fp  $\mid$  mpt } to specify which controllers you wish to modify your multipathing configuration for.

Do you wish to continue? [y/n] (default: y) **y** Checking mpxio status for driver fp Checking mpxio status for driver mpt WARNING: This operation will require a reboot. Do you want to continue ? [y/n] (default: y) **y** updating /platform/i86pc/boot\_archive...this may take a minute The changes will come into effect after rebooting the system. Reboot the system now ? [y/n] (default: y) **y** 

システムは2回連続でリブートされます。最初のリブートではマルチパスデバイ スが自動的に構成され、もう一度リブートされます。  Solaris のプロンプトで、次の例のように format コマンドでワールドワイド識別 子を指定してドライブを識別します。2 つの SAS-NEM が取り付けられているシ ステムでは、SAS ドライブごとに ただ 1 つのエントリがあります。

#### # format

出力は次のようになります。

Searching for disks...done

AVAILABLE DISK SELECTIONS:

- 0. c3t5000C50000C29A63d0 <DEFAULT cyl 8921 alt 2 hd 255...>
   /scsi\_vhci/disk@g5000c50000c29a63
- 1. c3t5000C50000C2981Bd0 <DEFAULT cyl 8921 alt 2 hd 255...>
   /scsi\_vhci/disk@g5000c50000c2981b
- 2. c3t5000C50000C2993Fd0 <DEFAULT cyl 8921 alt 2 hd 255...>
   /scsi\_vhci/disk@g5000c50000c2993f
- 3. c3t500000E016AA4FF0d0 <DEFAULT cyl 17845 alt 2 hd 255...>
  /scsi\_vhci/disk@g500000e016aa4ff0

注 - デフォルトでは、Solaris OS をインストールするときに、ディスクブレード上の ディスクに対するマルチパス IO (MPxIO) は無効になります。この機能を有効にする と、ファイル /kernel/drv/scsi\_vhci.conf の load-balance 変数のデフォル トが round-robin に設定されます。これは、none にリセットするべきです。

load-balance="none" に設定すると、アクティブ IO にはただ1つのパスが使用 され、もう1つのパスはフェイルオーバーに使用される結果になります。

load-balance 変数を round-robin に設定したままにすると、パフォーマンスの大幅 な低下が生じます。この場合は、パッシブパスで IO を実行しようとするからです。

4. マルチパスを無効にするには、stmsboot -d コマンドを実行し、プロンプトに 従って操作します。

## Windows Server 2008 と LSI ホストバスアダプタを 使用するマルチパス

Windows はマルチパスに関して MPIO ユーティリティーを使用します。現在、マル チパスがサポートされているのは、Windows Server 2008 のみです。

#### ▼ Windows Server 2008 にマルチパスをインストールする 方法 2008

MPIO ユーティリティーは Windows Server 2008 の一部ですが、手動でインストール する必要があります。

- 「スタート」-->「管理ツール」をクリックし、「サーバー マネージャー」を選択 します。
- 2. 左側のツリーで「機能」を選択します。
- 3. 「機能の追加」をクリックします。
- 「マルチパス I/O」チェックボックスにチェックマークを付け、「次へ」をク リックします。
- 5. 「インストール」をクリックします。
- インストールが完了した時点で、「閉じる」をクリックし、リブートします。
- 「スタート」をクリックし、「コントロール パネル」を選択します。「MPIO の プロパティ」が存在していることを確認します。

#### ▼ マルチパス化ディスクを選択する方法

MPIO をインストールしたあと、マルチパス化するディスクの種類を Windows に伝える必要があります。

- 「スタート」をクリックし、「コントロール パネル」を選択します。「MPIO の プロパティ」をダブルクリックします。
- 「マルチパスの検出」タブを選択します。
   製造元と種類ごとに、すべてのディスクドライブから成るリストを表示できます。
- 3. マルチパス化するディスクドライブを選択し、「追加」をクリックします。
- 4. 「OK」をクリックし、リブートします。

この時点で MPIO がインストールされ、デュアルパスを使用できるように設定されます。2 番目のパスは Windows によって非表示にされています。デフォルトでは、MPIO はアクティブ/パッシブパスフェイルオーバーとして設定されます。

OS が認識しているディスクをいくつかの方法で表示できます。

各ディスクに対して MPIO のプロパティーを設定するには、「スタート」をク リックし、「コントロール パネル」を選択します。「デバイスマネージャ」をダ ブルクリックします。図 6-1 のようにディスクが表示されます。 図 6-1 「デバイスマネージャ」の中で表示されているデュアルパス化ディスク

| 🛃 Device Manager                               |  |
|------------------------------------------------|--|
| File Action View Help                          |  |
|                                                |  |
| E SUN-T5HYTBBH97T                              |  |
| 🕀 📲 Computer                                   |  |
| 🖻 👝 Disk drives                                |  |
| FUJITSU MAY2073RCSUN72G Multi-Path Disk Device |  |
| FUJITSU MAY2073RCSUN72G Multi-Path Disk Device |  |
| SEAGATE ST973402SSUN72G Multi-Path Disk Device |  |
| SEAGATE ST973402SSUN72G Multi-Path Disk Device |  |
| SEAGATE ST973402SSUN72G Multi-Path Disk Device |  |
| SEAGATE ST973402SSUN72G Multi-Path Disk Device |  |
| SEAGATE ST973402SSUN72G Multi-Path Disk Device |  |
| SEAGATE ST973402SSUN72G Multi-Path Disk Device |  |
| SEAGATE ST973402SSUN72G Multi-Path Disk Device |  |
| 🕀 📲 Display adapters                           |  |
| 🔃 🕼 Human Interface Devices                    |  |
| 🔃 😋 IDE ATA/ATAPI controllers                  |  |
| 🕀 🧫 Keyboards                                  |  |
| 🕀 🖞 Mice and other pointing devices            |  |
| 🕀 📲 Monitors                                   |  |
| 🕀 👰 Network adapters                           |  |
| Deriver Ports (COM & LPT)                      |  |
| 🕀 🔲 Processors                                 |  |
| 🕀 🗲 Storage controllers                        |  |
| 🕀 📲 System devices                             |  |
| 庄 🖷 🚽 Universal Serial Bus controllers         |  |

### ▼ 負荷分散のプロパティーをフェイルオーバーに設定する 方法

次に、各ディスクに対する「負荷分散」のプロパティーが「フェールオーバー」に設 定されていることを確認する必要があります。

- 1. ディスクドライブを右クリックし、「プロパティ」を選択します。
- 2. 「MPIO」タブを選択します。
- 3. 「負荷分散ポリシー」ドロップダウンリストから「フェールオーバー」を選択します。
- 「デバイスマネージャ」ウィンドウの中にある各ディスクドライブに対して、 ステップ1-3を繰り返します。

66 Sun Blade 6000 ディスクモジュール管理マニュアル • 2009 年 6 月

#### 図 6-2 「マルチパスディスクデバイスのプロパティ」ダイアログボックス

|                                                                                                    | in to Driver Decais                                                                                                    |                                          |
|----------------------------------------------------------------------------------------------------|----------------------------------------------------------------------------------------------------|------------------------------------------|
| Load Balance Policy :                                                                                                    | il Over Only                                                                                                    | •                                        |
| Description<br>The failover policy employs<br>paths are active/unoptimiz<br>active/optimized paths will<br>active/optimized path until | one active/optimized path a<br>ed, standby, or unavailable.<br>be tried round-robin upon fai<br>an available path is found. | and all other<br>The non-<br>lure of the |
| DSM Name: Microsoft DS                                                                                                    | M                                                                                                    | Details                                  |
| Path Id                                                                                                    | Path State                                                                                                    | Weight                                   |
| 77020000                                                                                                    | Active/Optimized                                                                                                    |                                          |
|                                                                                                    |                                                                                                    |                                          |

### ▼ MPIO ディスクドライブの単一インスタンスを表示する 方法

Windows のディスクマネージャーで MPIO ディスクドライブの単一インスタンスを 表示するには、次の手順に従ってください。

- 1. 「スタート」をクリックし、「ファイル名を指定して実行」を選択します。
- 「ファイル名を指定して実行」ダイアログボックスに「diskmgmt.msc」と入力 します。

Windows の「ディスクマネージャ」が開始され、MPIO ディスクドライブの単一 インスタンスが表示されます。

#### 図 6-3 「ディスクの管理」ウィンドウの中で表示されているデュアルパス化ディスク

| 🛃 Computer Management                                                                            |                                        |                                                                                                    |
|--------------------------------------------------------------------------------------------------|----------------------------------------|----------------------------------------------------------------------------------------------------|
| File Action View Help                                                                            |                                        |                                                                                                    |
| (                                                                                                | x 📽 🚅 🔍 !                              | B                                                                                                    |
| Computer Management (Local)                                                                      | Volume Layout                          | Type       File System       Status       Capacity         Basic       NTFS       Healthy (System, Boot, Page File, Active, Crash Dump, Primary Partition)       68.36 GE |
| E Shared Folders                                                                                 | •                                      |                                                                                                    |
| Accal Users and Groups   Reliability and Performanc   Device Manager   Storage   Disk Management | Disk 0<br>Basic<br>68.37 GB<br>Online  | (C)<br>(S3.36 CB NTPS<br>Healthy (System, Boot, Page File, Active, Crash Dump, Primary Partition)                                                                         |
| E → Services and Applications                                                                    | Disk 1<br>Basic<br>68.37 GB<br>Offline | 68.24 GB 130 MB<br>Unallocated                                                                                                    |
|                                                                                                  | Basic<br>68.37 GB<br>Offline           | 68.36 GB                                                                                                    |
|                                                                                                  | Disk 3<br>Basic<br>68.37 GB<br>Offline | 68.36 GB                                                                                                    |
|                                                                                                  | Disk 4<br>Basic<br>68.37 GB<br>Offline | 68.36 GB                                                                                                    |
|                                                                                                  | Disk 5<br>Basic<br>68.37 GB<br>Offline | 68.36 68                                                                                                    |
|                                                                                                  | Disk 6<br>Basic<br>68.37 GB<br>Offline | 68.36 GB                                                                                                    |

前述のように、Windows は各 SAS ディスクドライブへの 2 番目のパスを非表示 にします。

### フェイルオーバー

シャーシ内にある2つのSAS-NEMの一方を取り外すことにより、SASディスクへのパスの1つを削除すると、MPIOによってフェイルオーバー処理が自動的に実行されます。Windowsの「デバイスマネージャ」とWindowsの「ディスクの管理」ウィンドウで、完全に同一のディスクリストを引き続き表示できます。

# VMware ESX 3.5 と LSI ホストバスアダプタを使用するマルチパス

ESX Server 3.5 では、マルチパスをサポートするために特定のフェイルオーバードラ イバは必要ありません。ESX をインストールしたあと、ESX はドライブへのデュア ル SAS-NEM パスをスキャンします。デフォルトのフェイルオーバーポリシーは 「active/active」であり、次のように動作します。

- NEM 0 は、ディスクブレード上のドライブへのデフォルトのアクティブパス (ホストがストレージデバイスと通信するために使用するパス)です。
- NEM1は、必要になるまで未使用のフェイルオーバーパスです。

アクティブ (プライマリ) パスのフェイルオーバーが発生した場合は、SAS ホストバ スアダプタはユーザーの介入なしでセカンダリパス経由の接続を再確立します。

**注** – ディスクブレードに接続された ESX Server ホストでアクティブ/アクティブ フェイルオーバーを使用するには、「Fixed」マルチパス化ポリシーが必要です (「Round Robin」はサポートされていません)。

### ▼ マルチパス化ストレージデバイスをステータス表示およ び設定する方法

ストレージデバイスのステータスを表示するには、VMware Virtual Infrastructure (VI) Client を使用します。

- 1. VI Client にログインし、インベントリパネルからサーバーを選択します。
- Configuration」タブをクリックし、次に左の区画にある「Storage Adapters」を クリックします。

図 6-4 に、ディスクブレード上の SCSI ターゲットへのパスを示します。各ドライ ブには 2 つの SAS ポートがあるので、各ディスクには 2 つの SCSI ターゲットが 含まれています。この例では、SCSI Target 5 と 15 は同じディスクに所属してい ます。SCSI Target 5 (vmhba0:5:0) はディスクへのプライマリパス、言い換えると 正規パスです。SCSI Target 15 (vmhba0:15:0) は、プライマリパスの障害が発生し た場合に冗長パスを提供します。

ディスクの正規名は、スキャン後に ESX が見つけた最初のパス (および最小のデバイス番号) に対応します。

#### 図 6-4 「Storage Adapters」 ページ

| Hardware                          | Storage Adapters   |                   |                |                      |                |
|-----------------------------------|--------------------|-------------------|----------------|----------------------|----------------|
| Health Status                     | Device             |                   |                | Туре                 | SAN Identifier |
| Processors                        | LSI1068E           |                   |                |                      |                |
| Memory                            | 🔘 vmhba0           | S vmhba0 Block SC |                |                      |                |
| Storage                           |                    |                   |                |                      |                |
| Networking                        |                    |                   |                |                      |                |
| Storage Adapters                  |                    |                   |                |                      |                |
| Network Adapters                  |                    |                   |                |                      |                |
| - 0                               | Details            |                   |                |                      |                |
| sontware                          | umbhall            |                   |                |                      |                |
| Licensed Features                 | Model: LSI1068     | BE .              |                |                      |                |
| Time Configuration                | Targets: 7         |                   |                |                      |                |
| DNS and Routing                   |                    |                   |                |                      |                |
| Virtual Machine Startup/Shutdown  | SUST Target 2      | Considered Bark   | Turne          | [ Carada ]           | LUBLID         |
| Virtual Machine Swaphile Location | Paul<br>umbha0:2:0 | umbba0.20         | l type<br>dick | capacity<br>40.07 CP | LONID          |
| Security Profile                  | VIIIIDa0:2:0       | VIIIIDa0:2:0      | USK            | 60.37 GD             | 0              |
| System Resource Allocation        | SCSI Target 5      |                   |                |                      |                |
| Marancoa Socarga                  | Path               | Canonical Path    | Туре           | Capacity             | LUN ID         |
|                                   | vmhba0:5:0         | vmhba0:5:0        | disk           | 68.37 GB             | 0              |
|                                   | SCSI Target 6      |                   |                |                      |                |
|                                   | Path               | Canonical Path    | Туре           | Capacity             | LUN ID         |
|                                   | vmhba0:6:0         | vmhba0:6:0        | disk           | 68.37 GB             | 0              |
|                                   | SCSI Target 8      |                   |                |                      |                |
|                                   | Path               | Canonical Path    | Туре           | Capacity             | LUN ID         |
|                                   | vmhba0:8:0         | vmhba0:8:0        | disk           | 68.37 GB             | 0              |
|                                   | SCSI Target 15     |                   |                |                      |                |
|                                   | Path               | Canonical Path    | Туре           | Capacity             | LUN ID         |
|                                   | vmhba0:15:0        | vmhba0:5:0        | disk           | 68.37 GB             | 0              |
|                                   | SCSI Target 16     |                   |                |                      |                |
|                                   | Path               | Canonical Path    | Туре           | Capacity             | LUN ID         |
|                                   | vmhba0:16:0        | vmhba0:6:0        | disk           | 68.37 GB             | 0              |

**注** – 「Add Storage Wizard」を使用して VMFS データストアを作成する場合は、 正規パスのみが表示されます。

- 3. ストレージデバイスのマルチパス設定を管理するには、「Configuration」タブを クリックし、次に左の区画にある「Storage」をクリックします。
- 4. 「Storage」ページでストレージデバイスを右クリックし、ドロップダウンメ ニューの「Properties」をクリックします (図 6-5 を参照)。

図 6-5 「Storage Device」ページ

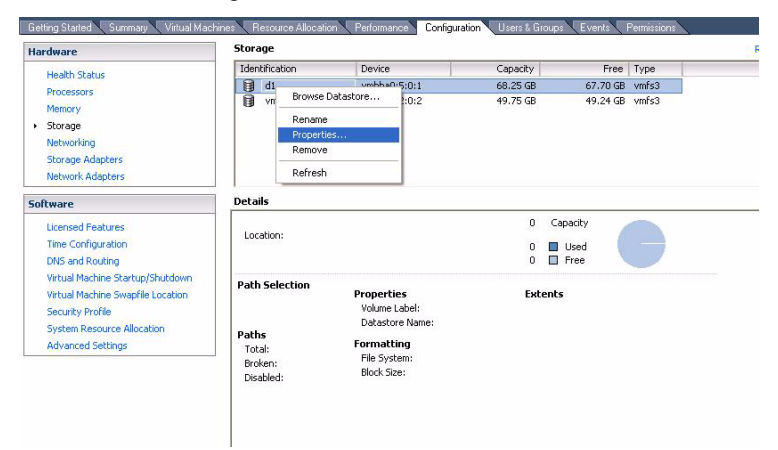

- 5. 「Properties」ダイアログボックスで、パスの有効化/無効化、フェイルオーバーポリシーの変更、任意のパスのフェイルオーバーステータスの表示を実行できます。
- 図 6-6 「Volume Properties」ダイアログボックス

| General                                                                               |                     | Format                                          | 14/52.0                            |        |
|---------------------------------------------------------------------------------------|---------------------|-------------------------------------------------|------------------------------------|--------|
| Datastore Name: d1                                                                    |                     | Maximum File Size                               | 256 GB                             |        |
|                                                                                       | Change              | Block Size:                                     | 1 MB                               |        |
| xtents                                                                                |                     | Extent Device                                   |                                    |        |
| VMFS file system can span multiple hard<br>stents, to create a single logical volume. | disk partitions, or | The extent selected on<br>disk described below. | the left resides on the LUN or phy | vsical |
| Extent                                                                                | Capacity            | Device                                          | Capacity                           | 1      |
| vmhba0:5:0                                                                            | 60.37 GB            | vmhba0:5:0                                      | 68.37 GB                           |        |
|                                                                                       |                     | Primary Partitions                              | Capacity                           |        |
|                                                                                       |                     | 1. VMFS                                         | 68.35 GB                           |        |
|                                                                                       |                     | Path Selection                                  |                                    |        |
|                                                                                       |                     | Most Recently User                              | t                                  |        |
|                                                                                       |                     | Paths                                           | Path Status                        |        |
|                                                                                       |                     | vmhba0:5:0                                      | Active                             |        |
|                                                                                       |                     | vmhba0:15:0                                     | 🚫 Standby                          |        |
| otal Formatted Capacity: 68.35 GB                                                     | Add Extent          |                                                 | Refresh Manage F                   | aths   |
|                                                                                       |                     |                                                 |                                    |        |

次の場所にある『ESX Server 3 Configuration Guide』の説明に従ってください。 http://www.vmware.com/support/pubs/vi\_pages/vi\_pubs\_35.html

## 第7章

## LSI ホストバスアダプタがターゲッ ト ID をエクスパンダ、ディスク、 および RAID ボリュームに割り当て る方法

この章は、次の節で構成されています。

- 73 ページの「LSI コントローラによるターゲット ID について」
- 74 ページの「LSI コントローラによるターゲット ID のマッピング」
- 76 ページの「LSI コントローラによるボリューム ID の割り当て」

#### 用語:

- SAS-NEM とブレードは、Sun Blade 6000 シャーシの「スロット」内に配置します。
- ディスクは、サーバーブレードまたはディスクブレードの「ベイ」内に配置し、 各ベイには0(左下)-7(右上)の番号が付いています。

## LSI コントローラによるターゲット ID について

エクスパンダ (たとえば、SAS-NEM 上のエクスパンダとディスクブレード上のエク スパンダ) を使用している場合は、各ディスクに「ターゲット ID」があります。これ らは、サーバーブレードの SAS ホストバスアダプタがディスクを識別するため、お よびアダプタが BIOS と OS にディスクを提供するために使用する ID です。 LSI の SAS ホストアダプタを使用している場合は、ターゲット ID は「格納装置ス ロットのマッピング」によって決定されます。この決定は自動的に実行され、ディス クのターゲット ID が、そのディスクが存在するディスクベイ (0-7) によって決定さ れることを意味します。ディスクをほかのベイに移動する場合は、ディスクのター ゲット ID が変化します。移動先のベイの ID が想定されます。

エクスパンダは、「ターゲット」とみなされ、1 つのターゲット ID を割り当てられ ます。各 SAS-NEM には 1 つのエクスパンダがあります。各ディスクブレードには 2 つのエクスパンダがあります。各ディスクブレード上ではエクスパンダのうち一方 が、1 つの SAS-NEM エクスパンダ経由で SAS コントローラに接続されます。 シャーシ内に SAS-NEM が 1 つだけ存在する場合は、ディスクブレード上のエクス パンダウのうち一方のみがターゲットになります。

### LSI コントローラでターゲット ID に許容される範囲

Sun Blade モジュラーシステムのシャーシ内では、0-113 の範囲にある任意の番号が、 シャーシ内にある任意のターゲットの ID として使用できます。

## LSI コントローラによるターゲット ID のマッピング

ターゲット ID がどのように割り当てられるのか理解していない場合は、ターゲット ID のマッピングがランダムで混乱をもたらすように感じられる可能性あがります。

シャーシ内でサーバーブレードをはじめて起動するときに、サーバーブレードの SAS ホストバスアダプタ (HBA) は次のアルゴリズムに従って SAS 検出を実行します。

- 1. SAS HBA は自らのブレード上にあるディスクに対応するベイを見つけます (「常に」ターゲット ID は 0 - 3)。
- 2. 次に、現在シャーシ内に存在しているすべての SAS-NEM エクスパンダを見つけます。
- さらに、コントローラ (HBA) は SAS-NEM 0 経由で接続されているすべてのディ スクブレードを見つけます。検出アルゴリズムは、最初にディスクブレード 9 か ら開始、次に 7、さらに 5、3、1 の順序で続行します。

コントローラのホストであるサーバーブレードとペアになっているかどうかにか かわりなく、ディスクブレードが見つかった場合は、コントローラは9つの ID を 予約します。8 つはディスク用、1 つは SAS-NEM 0 に接続されているディスクブ レードのエクスパンダ用です。これらの ID はパス 1、つまり SAS-NEM 0 に到達 するデュアルパスのうち最初のパス用に予約されます。 **注 -** ベイの中にディスクが存在するかどうかにかかわりなく、9 つの ID が予約され ます。

- 4. コントローラは検出を完了し、パス1 (NEM 0) を経由するすべてのディスクブ レードに対して ID を予約したあと、パス2 (NEM 1) を経由するディスクブレード の検出に進みます。 ここでも、このパス経由で検出された各ディスクブレードに対して9つの ID を予 約し、ディスクブレード9から検出を開始し、次に7、さらに5、3、1の順序で続 行します。
- 5. コントローラは、割り当てたターゲット ID から成る持続マップを、コントローラの非揮発性メモリーに格納します。

新しい検出が要求されるまで、持続マップはコントローラによって保持されます。 このマップはファイルとして格納できるため、HBAの障害が発生した場合は、 新しい HBA に設定を復元できます (詳細は、付録 B を参照)。

注 - コントローラは各パスの各ディスクブレードに対して9つの ID を1 組として予約し、その中にはコントローラに対応するサーバーブレードとペアになっているディスクブレードも含まれますが、SAS 検出リストの中にすべてが表示されるわけではありません。このリストでは、すべてのエクスパンダが表示されますが、ディスクのうち表示されるのは、自らとペアになっているディスクブレードのべイの中に物理的に存在しているディスクのみです。ほかのディスクブレードの中にあるディスクは表示されません。自らのディスクブレードの空のスロットの中でもディスクは表示されません。ただし、そのような空のスロットにあとからディスクを追加する場合は、リストでそれらのディスクが表示されます。すべてのべイの ID は、それらのベイにディスクが配置されているかどうかにかかわりなく、持続マップの中で維持されます。

ペアになったゾーン構成では、サーバーの SAS コントローラは最大で次のものを 認識できます。

- 4台のオンボードディスク
- 2 つの SAS-NEM エクスパンダ
- 10 個のディスクブレードエクスパンダ (ブレードごとに 2 個、最大で 5 枚のブレード)
- ペアになったディスクブレード上にある 16 台のディスク。SAS-NEM 0 経由で 8 台、および SAS-NEM 1 経由で同じ 8 台のディスク。これらは、各ディスクに 対するデュアルパスを提供します (マルチパスの詳細は、第6章を参照)。

注 – すべての LSI コントローラは同じ検出アルゴリズムを使用しますが、各サーバー ブレード上にあるコントローラには、ターゲットに関する独自のビューがあります。 コントローラ相互間の通信は実行されません。

## LSI コントローラによるボリューム ID の割り当て

RAID ボリュームを作成するときに、RAID ボリュームに対して、メンバーディスク のうち最小のターゲット ID と同じ ID が割り当てられます。たとえば、ディスク 3 とディスク 7 を使用して RAID 1 ミラーを作成する場合は、そのボリュームの ID は 3 になります。

**注** - ディスクの ID が、実際はそのディスクが配置されているベイの ID であることを 思い出してください。

RAID ボリュームの ID は、ボリューム内のディスク上にメタデータとして格納され、 障害が発生してメンバーディスクが交換されてホットスワップディスクへの再構築が 行われた場合でもこの ID は変化しません。

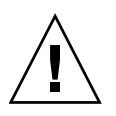

注意 - RAID ボリュームの再同期中は、決してディスクの挿入や取り外しをしない でください。

### 再構築されたボリュームとの衝突

ミラー化 RAID ボリュームの中で ID が最小のディスクで障害が発生し、ホットスペ アによって置き換えられた場合は、ボリューム ID が RAID メンバーのうち最小の ID とは同じではない状況が発生する可能性があります。たとえば、ミラーがディス ク3とディスク7によって形成され、ディスク4がホットスペアであるとしましょう。 ボリューム ID は3です。ディスク3で障害が発生し、ディスク4を使用してミラー が再構築された場合は、ボリューム3(メタデータ内に書き込まれたボリューム ID は 持続する)は今度は、ディスク4とディスク7で形成されることになります。新しい ディスクをベイ3に挿入したときに、SASコントローラはそのことを認識しません。 ディスクがボリュームに所属していない限り、SASコントローラは、同じ ID を持つ ボリュームとディスクを受け入れないからです。

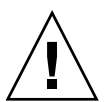

注意 – ボリュームの再構築 (再同期) が完了するまでは、RAID ボリュームに所属している空のスロットにほかのディスクを挿入しないでください。ディスクのサイズにもよりますが、再構築には数時間を要する可能性があります。

(再同期が完了したあと) ボリュームと同じターゲット ID を持つべイに新しいディス クを挿入する場合は、新しいディスクは現在未使用のターゲット ID (空のベイの ID を 含め) のうち最小のターゲット ID を割り当てられ、ホットスペアとしてミラーに追 加されます。

そのような状況では、配置されているベイと同じではないターゲット ID を持つディ スクが存在することになりますが、このディスクはホットスペアであるため、SAS ホ ストバスアダプタによってこのディスクは非表示になります。 第8章

## Adaptec ホストバスアダプタがター ゲット ID をエクスパンダ、ディス ク、および RAID ボリュームに割り 当てる方法

Sun Blade RAID 5 拡張モジュールは、Intel のチップセットと Adaptec のファーム ウェアに基づく SAS ホストバスアダプタです。この章では、このモジュールのことを 「Adaptec ホストバスアダプタ」、「Adaptec ディスクコントローラ」、または単純 に「Adaptec コントローラ」と呼びます。

この章は、次の節で構成されています。

- 79 ページの「Adaptec ホストバスアダプタについて」
- 81 ページの「Adaptec ホストバスアダプタによるターゲット ID のマッピング」
- 83 ページの「Adaptec ホストバスアダプタによるボリューム ID の割り当て」

## Adaptec ホストバスアダプタについて

Adaptec ホストバスアダプタを使用する場合は、ディスクをアレイのメンバーにしない限り、BIOS または OS からディスクを使用できないことがあります。Sun Blade RAID 5 拡張モジュール (Adaptec ホストバスアダプタ) を使用する場合は、OS から すべてのディスクを認識できるようにするために、単一のアレイボリュームの中にす べてのディスクを含める必要があります。

「Adaptec RAID Configuration Utility (ARCU)」と呼ばれるホストバスアダプタの BIOS ユーティリティーを使用して、アレイを作成できます。サーバーのブートプロ セス実行中にプロンプトが表示されたときに Ctrl-A キーを押すと、このユーティリ ティーを呼び出せます。詳細は、『Sun Intel Adaptec BIOS RAID Utility User's Manual 』(820-4708) を参照してください。 図 8-1 に、ARCU のオープニング画面を示します。3 つのオプションがあります。

- Array Configuration Utility: アレイの作成と管理(単一のディスクドライブから成るアレイを含む)、ディスクドライブの初期化、ディスクドライブの再スキャンを行うには、このオプションを使用します。
- SerialSelect Utility: アダプタの設定を変更するには、このオプションを使用します。
- Disk Utilities: すべてのドライブの表示、ドライブが存在することの確認、ドライブのフォーマットを行うには、このオプションを使用します。

図 8-1 Adaptec RAID Configuration Utility (ARCU)のオープニング画面

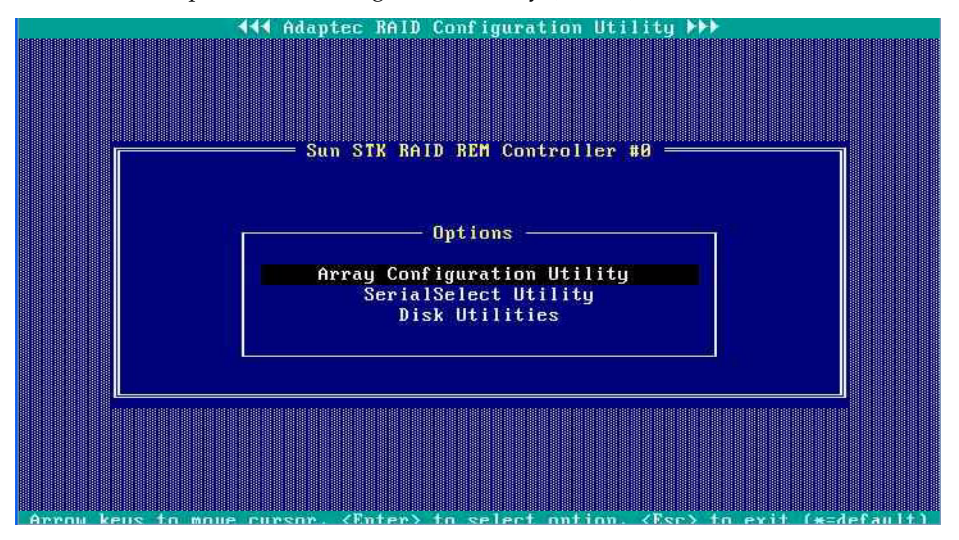

ARCU は最大 24 個のボリューム (アレイ) を作成できます。単一のボリュームに複数 のディスクが含まれている場合は、そのボリュームは RAID ボリュームとして作成さ れます。単一のディスクのみを含むボリュームも作成できます。これは、単一のディ スクを OS に提供するために使用するメカニズムです。

注 - ARCU を使用して作成したボリュームは、SAS ディスクへのデュアルパスを考慮し、OS に対してデュアルパスを隠します。59 ページの「Adaptec ホストバスアダ プタを使用するマルチパス」を参照してください。ボリュームの中にないディスクは OS に対して提供されないので、OS レベルでデュアルパスを操作することはできま せん。

## Adaptec ホストバスアダプタによるター ゲット ID のマッピング

Adaptec ホストバスアダプタはスロットベースのマッピングを使用します。これは、 ディスクのターゲット ID が、そのディスクが存在するベイの ID であることを意味 します。ディスクをほかのベイに移動した場合は、アダプタはディスクの ID を、移 動先のベイに対応する ID に変更します。

アダプタは2つのパラメータを使用してターゲット ID をディスクに割り当てます。

- 「Box」番号というラベルが付いている、格納装置の番号。
- 「Slot」番号というラベルが付いている、ディスクが存在するベイ。

たとえば、ディスクブレードのベイ3にあるディスクには、Box04:Slot03という ターゲット ID が割り当てられる可能性がありますが、Box04 はディスクブレードを 格納装置として参照しています。

ディスクブレード内のベイは、次のように番号を付けられています。

**表 8-1** ディスクブレードのベイの番号付け (シャーシの前面に表示)

| 6 | 7 |
|---|---|
| 4 | 5 |
| 2 | 3 |
| 0 | 1 |

次のツールを使用して、Adaptec アダプタから認識されているすべての SAS ター ゲットに対応する格納装置 ID とディスク ID を表示できます。

- Adaptec RAID Configuration Utility (ARCU)。詳細は、『Sun Intel Adaptec BIOS RAID Utility User's Manual』(820-4708)を参照してください。
- Sun StorageTek RAID Manager ソフトウェア。詳細は、『Sun StorageTek RAID Manager マネージャーユーザーズガイド』(820-3627)を参照してください。

図 8-2 に、ARCU の「Disk Properties」オプションを使用したときに表示される、 X6250 サーバーブレード上の Adaptec コントローラ (Sun Blade RAID 5 拡張モ ジュール) から認識されているディスクと格納装置のリストを示します。

図 8-2 X6250 サーバーブレード上で Adaptec コントローラから認識されているディ スクと格納装置

|                            | — Sun STI                                                                                                    | RAID REM Contro                       | oller #        | 0              |            |
|----------------------------|----------------------------------------------------------------------------------------------------|---------------------------------------|----------------|----------------|------------|
| Select D                   | isk and pre                                                                                                    | ess (Enter) ——                        |                |                |            |
| Location                   | Mode                                                                                                    | :1                                    | Rev#           | Speed          | Size       |
| Box04:Slot0                | SEAGATE                                                                                                    | ST973402SSUN72G                       | 0603           | 3.0G           | 68.3GB     |
| Box04:Slot0:               | 1 SEAGATE                                                                                                    | ST973402SSUN72G                       | 0603           | 3.0G           | 68.3GB     |
| Box04:Slot0                | Z SEAGATE                                                                                                    | ST973402SSUN72G                       | 0603           | 3.0G           | 68.3GB     |
| Box04:Slot0                | 3 SEAGATE                                                                                                    | ST973402SSUN72G                       | 0603           | 3.0G           | 68.3GB     |
| Box04:Slot04               | 4 FUJITSU                                                                                                    | MAY2073RCSUN72G                       | 0501           | 3.0G           | 68.3GB     |
| Box04:Slot0                | 5 FUJITSU                                                                                                    | MAY2073RCSUN72G                       | 0501           | 3.0G           | 68.3GB     |
| Box04:Slot0                | 6 FUJITSU                                                                                                    | MBB2073RCSUN72G                       | 0505           | 3.0G           | 68.3GB     |
| Box04:Slot0                | 7 FUJITSU                                                                                                    | MAY2073RCSUN72G                       | 0501           | 3.0G           | 68.3GB     |
| Box12:Slot0                | B SEAGATE                                                                                                    | ST973402SSUN72G                       | 0400           | 3.0G           | 68.3GB     |
| Box12:Slot0:               | 1 FUJITSU                                                                                                    | MAV2073RCSUN72G                       | 0301           | 3.ØG           | 68.3GB     |
| Box12:Slot0                | 3 HITACHI                                                                                                    | H101473SCSUN72G                       | SQ04           | 3.0G           | 68.3GB     |
| Box00:                     | SUN                                                                                                    | NEM Plus                              | 5029           |                |            |
| Box01:                     | SUN                                                                                                    | NEM Plus                              | 5029           |                |            |
| Box02:                     | SUN                                                                                                    | Blade Storage                         | 5029           |                |            |
| Box02:                     | SUN                                                                                                    | Blade Storage                         | 5029           |                |            |
| Box04:                     | SUN                                                                                                    | Blade Storage                         | 5029           |                |            |
| Only drives<br>Use Page Up | present at<br>or Page Do                                                                                       | ; boot are displa<br>own keys to move | ayed<br>to nex | t page         |            |
| keys to move cu            | ursor, <ent< td=""><td>er&gt; to select o</td><td>ption,</td><td><esc> to</esc></td><td>exit (*=de</td></ent<> | er> to select o                       | ption,         | <esc> to</esc> | exit (*=de |

リストされているターゲットは次のとおりです。

- Box04:Slot00 Box04:Slot07 は、X6250 サーバーブレードとペアになっているディスクブレードのベイ 0 7 にあるディスクです。ディスクブレードは、 Box04 というラベルの付いた格納装置です。
- Box12:Slot00 Box12:Slot03 は、X6250 サーバーブレードのベイ 0 3 にある ディスクです (サーバーブレードは、格納装置として Box12。というラベルを付け られています)。

**注** – ディスクベイが空白の場合 (たとえば、Box12:Slot02)、ARCU からはディス クがレポートされません。あとでこのベイにディスクを挿入すると、そのディスクは Box12:Slot02 になります。

- Box00 および Box01 は Sun Blade 6000 シャーシ内にある 2 つの SAS-NEM を表 します。マルチファブリック NEM が、前述の画面の例で「NEM Plus」と認識さ れていることに注意してください。
- Box02 は、Sun Blade 6000 シャーシ内のどこかにある、もう1つのディスクブ レード(「ブレードストレージ」)です。

このリストから、シャシーが 2 つの SAS-NEM (Box00 および Box01) と 2 つのディ スクブレード (Box02 および Box04) を収容していて、そのうち 1 つ (Box04) が X6250 サーバーブレードとペアになっていることが推定できます。

格納装置の番号 (Box00 など) は、X6250 サーバーブレードが最初にブートして Adaptec コントローラが SAS デバイスをスキャンするときに割り当てられます。 Adaptec ホストバスアダプタは次のものを認識します。

- シャーシ内にあるすべての格納装置。この中には、SAS-NEM、ディスクブレード、 およびサーバーブレードがオンボードディスクを保持できる場合はそのサーバー ブレードも含まれます。
- シャーシ内にある、すべてではなく一部のディスク。自らと同じサーバーブレード上にあるディスク、およびサーバーブレードとペアになっているディスクディスクブレード上にあるディスクが認識されます。使用されるディスク番号は常に、SLOT00、SLOT01、SLOT02、...です。サーバーブレード上、およびサーバーブレードとペアになっているディスクブレード上のどちらにもないディスクは、認識されません。

## Adaptec ホストバスアダプタによるボ リューム ID の割り当て

ボリューム ID (アレイ ID) は、ARCU を使用して作成した順に割り当てられます。 図 8-3 に、ARCU の「Array Configuration Utility」オプションのオープニング画面を 示します。00 - 03 という 4 つのアレイが作成されたことがわかります。その後、 Array 02 が削除されたか、非アクティブになったか、もうリストされていません。

Array 02 が削除された場合は、次にアレイを作成するときに、02 (使用可能な最小の番号) というラベルが割り当てられます。一方、アレイが引き続き存在し、非アクティブになっている場合は、そのアレイは 02 を保持し、新しいアレイは Array 04 になります。

注 - 新しいアレイに番号を付けるときは必ず、使用可能な最小の番号が使用されます。

図 8-3 Array 00 の内容を示す、ARCU の「Array Configuration Utility」オプション のオープニング画面

|                               | amily Controller #0                       | Array Config | uration Uti | lity —— |
|-------------------------------|-------------------------------------------|--------------|-------------|---------|
| Main Menu                     | ן איז איז איז איז איז איז איז איז איז איז |              |             |         |
| Manage Arrays                 | List                                      | of Arrays    | 07000       | -       |
| Triticling Driver             | 00 raid0-boot                             | KHID Ø       | 60 20D      |         |
| Rescan Drives                 | 01 halal<br>03 S10u4-boot                 |              | 68 26B      |         |
| Secure Erase Drives           | 83 31841 B000                             | ~0LUIL       | 00.200      |         |
|                               |                                           |              |             |         |
|                               |                                           |              |             |         |
| Array #000 :                  | raid0-boot                                | Type :       | RAID Ø      |         |
| Array Size :                  | 273GB                                     | Stripe Size: | 256KB       |         |
| Array Status :                | UPTIMAL                                   |              |             |         |
|                               | Annau Membens                             | 3311         |             |         |
| Bx04:S1t04                    | FILLITSIL MAY2073BCSII                    | N 68.2GB     |             |         |
| Bx04:S1t05                    | FUJITSU MAY2073RCSU                       | N 68.2GB     |             |         |
| Bx04:S1t06                    | FUJITSU MBB2073RCSU                       | N 68.2GB     |             |         |
| Bx04:S1t07                    | FUJITSU MAY2073RCSU                       | N 68.2GB     |             |         |
|                               |                                           |              |             |         |
|                               |                                           |              |             |         |
|                               |                                           |              |             |         |
|                               |                                           |              |             |         |
|                               |                                           |              |             |         |
| <esc> exits to Previous</esc> | Menu                                      |              |             |         |

Array 00 が強調表示されていて、RAID 0 アレイ (ボリューム) が4台のディスクで 構成されていることがわかります。これらのディスクは、Box04:Slot04 (Bx04:Slt04 と省略表記) - Box04:Slot07 です。

図 8-4 に、RAID1ミラーである Array 01 の内容を示します。

図 8-4 Array 01 の内容

| Array Properties<br>Array #001 : Raid1 Type : RAID 1<br>Array Size : 68.2GB<br>Array Status : OPTIMAL<br>Array Members | Sun STK RAID REM Fo<br>Main Menu<br>Manage Arrays<br>Create Array<br>Initialize Drives<br>Rescan Drives<br>Secure Erase Drives | List<br>00 raid0-boot<br>01 Raid1<br>03 S10u4-boot                                                            | Array Config<br>of Arrays<br>RAID 0<br>RAID 1<br>VOLUME | 273GB<br>68.2GB<br>68.2GB | lity — |
|----------------------------------------------------------------------------------------------------|----------------------------------------------------------------------------------------------------|----------------------------------------------------------------------------------------------------|---------------------------------------------------------|---------------------------|--------|
| Bx04:S1t00 SEAGATE ST973402SSUN 68.2GB<br>Bx04:S1t01 SEAGATE ST973402SSUN 68.2GB                                       | Array #001 :<br>Array Size :<br>Array Status :<br>Bx04:S1t00<br>Bx04:S1t01                                                     | Array Properties<br>Raid1<br>68.2GB<br>OPTIMAL<br>Array Members<br>SEAGATE ST973402SSI<br>SEAGATE ST973402SSI | Type :<br>JN 68.2GB<br>JN 68.2GB                        | RAID 1                    |        |

図 8-5 に、単一ディスクボリュームである Array 03 の内容を示します。

図 8-5 Array 03 の内容

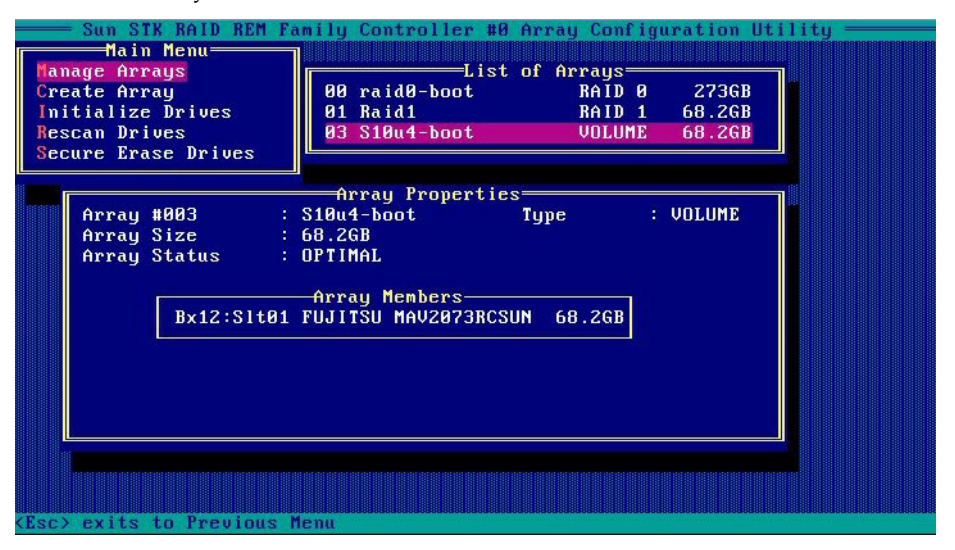

前述の図を参照すると、3つの既存のアレイには、図 8-2 にリストされている 11 台の ディスクのうち7台のみが含まれていることがわかります。すべてのディスクはアレイ に含まれている必要があるので、残りの4台のディスクをOSから認識できるようにす るには、これらのディスクをアレイ(ボリューム)の中に含める必要があります。

「Array Configuration Utility」画面の「**Create Array**」メニュー項目を強調表示し、 **Enter** キーを押します。次の画面が開き、ドライブリスト全体が表示されます。

| Sun STK RAID REM F    | Family Controller | #0 Array Configuration Utility |
|-----------------------|-------------------|--------------------------------|
| Select drives to cr   | reate Array       | Selected Drives                |
| Bx04:S1t00 SEAGATE ST | 1973402S OKB      |                                |
| Bx04:Slt01 SEAGATE ST | 1973402S 0KB      |                                |
| Bx04:S1t02 SEAGATE ST | 1973402S 68.2GB   |                                |
| Bx04:SIt03 SEAGATE ST | 1973402S 68.2GB   |                                |
| Bx04:S1t04 FUJITSU MA | AY2073RC ØKB      |                                |
| Bx04:S1t05 FUJITSU MA | AY2073RC ØKB      |                                |
| Bx04:S1t06 FUJITSU MB | BERNER BERNER     |                                |
| Bx04:S1t07 FUJITSU MA | AY2073RC ØKB      |                                |
| Bx12:SIt00 SEAGATE ST | 1973402S 68.2GB   |                                |
| Bx12:Slt01 FUJITSU MA | AV2073RC OKB      |                                |
| Bx12:Slt03 HITACHI H1 | LØ1473SC 68.2GB   |                                |
|                       |                   |                                |
|                       |                   |                                |
|                       |                   |                                |
|                       |                   |                                |
|                       |                   |                                |
|                       |                   |                                |
|                       |                   |                                |
|                       |                   |                                |
|                       |                   |                                |

図 8-6 アレイの作成に使用するドライブの選択

選択不可表示のドライブは、すでにアレイの中に含まれています。追加のアレイを作成 するために、ほかのディスクのうち1台以上を選択できます。手順の概要は、97ペー ジの「Adaptec ホストバスアダプタを用いたハードウェア RAID のセットアップ」に 掲載されています。

## 第9章

## LSI および Adaptec ホストバスアダ プタを用いたハードウェア RAID ボ リュームのセットアップ

この章は、次の節で構成されています。

- 87 ページの「RAID オプション」
- 89 ページの「LSI ホストバスアダプタを用いたハードウェア RAID のセット アップ」
- 97 ページの「Adaptec ホストバスアダプタを用いたハードウェア RAID のセット アップ」

## RAID オプション

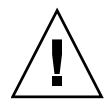

注意 - データ損失の可能性: 以前に RAID ボリュームの一部として構成されていた ディスクを、新しい RAID ボリュームに挿入してはいけません。アクティブな RAID ボリュームの一部であるディスクを永久に取り外す前に、適切な RAID ツールを使用 してそのディスクから RAID ボリュームを削除してください。

ディスクモジュールと相互運用されるサーバーモジュールにはすべて、ハードウェア RAID ボリュームを作成可能な SAS ホストバスアダプタが付いています。

X6220 および T6300 サーバーブレードには、ブレードのマザーボード上に LSI 1068E SAS ホストバスアダプタチップ (LSI ファームウェア付き) が搭載されています。

一部のサーバーブレード (19 ページの「サポート対象の RAID コントローラとホスト バスアダプタ (HBA)」参照) では、同じ LSI 1068E チップを使用する RAID 拡張モ ジュール (RAID Expansion Module、REM) を使用できます。この REM カードの名 前は、Sun Blade RAID 0/1 G2 拡張モジュールです。 注 – REM は、サーバーブレード上にマウントされるドータカードです。

ー部のサーバーブレード (19 ページの「サポート対象の RAID コントローラとホスト バスアダプタ (HBA)」参照) では、Intel チップと Adaptec ファームウェアを使用す る REM カードを使用できます。この REM カードの名前は、Sun Blade RAID 5 拡張 モジュールです。

これらの SAS ホストバスアダプタオプションをすべて使用すると、サーバーブレード (X6450 を除くすべてのブレードにオンボードディスクを装備できます) 上およびディ スクブレード上のディスクを制御できます。

LSI および Adaptec コントローラの両方とも、RAID ボリュームの作成と管理のために 2つのタイプのソフトウェアがあります。一方のソフトウェアは、OS のインストール前 (または後) に BIOS から実行できる構成ユーティリティーです。もう一方は、OS のイン ストール後にサーバーから実行するソフトウェアアプリケーションです。

表 9-1 に可能な RAID 構成を示します。

| 表 9-1 | RAID | ソフ | トウェア |
|-------|------|----|------|
|-------|------|----|------|

| SAS ホストバスアダプタ                           | ファーム<br>ウェア | HBA BIOS ユーティリティー                               | RAID マネージャーアプリケー<br>ション                                                                               |
|-----------------------------------------|-------------|-------------------------------------------------|----------------------------------------------------------------------------------------------------|
| オンボード LSI 1068E<br>チップ (SPARC サー<br>バー) | LSI         | SPARC では利用できません                                 | Solaris OS では<br>raidctl                                                                              |
| オンボード LSI 1068E<br>チップ (x64 サーバー)       | LSI         | LSI Logic Configuration<br>Utility              | MegaRAID Storage<br>Manager (MSM)。Linux<br>および Windows OS 上で<br>のみ実行可能です。<br>Solaris OS では<br>raidctl |
| T6320 RAID 0/1 拡張<br>モジュール              | LSI         | SPARC では利用できません                                 | Solaris OS では<br>raidctl                                                                              |
| Sun Blade RAID 0/1<br>G2 拡張モジュール        | LSI         | LSI Logic Configuration<br>Utility (x64 サーバーのみ) | MegaRAID Storage<br>Manager (MSM)。Linux<br>および Windows OS 上で<br>のみ実行可能です。                             |
|                                         |             |                                                 | Solaris OS CW (X64<br>および SPARC) raidctl                                                              |
| Sun Blade RAID 5 拡張<br>モジュール            | Adaptec     | LSI Logic Configuration<br>Utility (x64 サーバのみ)  | Sun StorageTek RAID<br>Manager。Linux、<br>Windows、および Solaris<br>OS (x64 および SPARC) 上<br>で実行可能です。      |

このソフトウェアのドキュメントは、http://www.docs.sun.comにあります。

- LSI BIOS ユーティリティーと MegaRAID Storage Manager については、どちらも 『Sun LSI 106x RAID User's Guide』(820-4933)に説明があります。
- Adaptec BIOS ユーティリティーについては、『Sun Intel Adaptec BIOS RAID Configuration Utility User's Manual』(820-4708)に説明があります。
- Adaptec RAID Manager (Sun StorageTek RAID Manager とも呼ばれます) については、『Sun StorageTek RAID Manager マネージャーユーザーズガイド』 (820-3627) に説明があります。

**注** – ハードウェア RAID の構成は、サーバーモジュールに OS をロードする前でも 後でも可能ですが、例外が 1 つあります。

使用している OS で RAID ボリュームを作成しようとしている場合、推奨する手順は 最初に RAID を作成し、続いて OS をインストールするという順番です。

この操作は、LSI Logic RAID Configuration Utility (92 ページの「x64 サーバー (OS は任意) 用の LSI RAID を OS インストール前に BIOS から構成する方法」参照) また は Adaptec RAID 構成ユーティリティー (98 ページの「x64 サーバー (OS は任意) 用 の Adaptec RAID を BIOS からの構成」参照) を使用します。

LSI ホストバスアダプタを持つSPARC サーバーでは、raidct1 を使用して Solaris OS のインストール前に RAID ボリュームを作成できます (91 ページの「SPARC シス テムでの OS インストール前の RAID 構成について」参照)。

## LSI ホストバスアダプタを用いたハード ウェア RAID のセットアップ

ハードウェア RAID 構成は、サーバーブレードの SAS ホストバスアダプタを使用してセットアップできます。コントローラのタイプは、サーバーモジュールごとに異なります (19 ページの「サポート対象の RAID コントローラとホストバスアダプタ (HBA)」参照)。

Sun Blade 6000 ディスクモジュールと併用可能な X6220 および T6300 サーバーモ ジュールには、オンボード LSI 1068E チップが組み込まれています。その他のサー バーモジュールでは、同じ LSI 1068E チップを用いた RAID 拡張モジュール (RAID Expansion Module、REM) を使用できます。 LSI 1068E SAS ホストバスアダプタ (統合 RAID コントローラ) は、サーバーモジュー ル自身に接続されたディスクドライブ (オンボードディスクを持たない X6450 サー バーを除く) と、ディスクモジュール上の 8 つのドライブを同時に制御します。 また、12 のディスクすべてを含んだ RAID 構成を作成できます。LSI 1068E チップ上 のファームウェアにより、RAID 0 (ストライピング)、RAID 1 (ミラーリング)、および RAID 1E (3 つ以上のディスクを用いた拡張ミラーリング) がすべてサポートされます。

## RAID の構成を OS のインストール前に行うか、 後で行うかの判断について

ハードウェア RAID の構成は、サーバーモジュールに OS をロードする前でも後でも 可能ですが、例外が1つあります。使用している OS で RAID ボリュームを作成しよ うとしている場合、推奨する手順は最初に RAID を作成し、続いて OS をインストー ルするという順番です。

- x64 サーバーでは、使用している HBA の違いにより、LSI Logic RAID Configuration Utility (92 ページの「x64 サーバー (OS は任意) 用の LSI RAID を OS インストール前に BIOS から構成する方法」参照) か Adaptec RAID 構成ユー ティリティー (98 ページの「x64 サーバー (OS は任意) 用の Adaptec RAID を BIOS からの構成」参照) のいずれかを使用します。
- LSI ホストバスアダプタ を持つ SPARC サーバーでは、raidct1 を使用して Solaris OS のインストール前に RAID ボリュームを作成できます (91 ページの 「SPARC システムでの OS インストール前の RAID 構成について」参照)。

## Windows および Linux OS における OS インス トール後の RAID 構成設定

LSI は、MegaRAID Storage Manager (MSM) と呼ばれるソフトウェアツールを開発 しました。このツールは、Windows および Linux オペレーティングシステムが実行 されているプラットフォーム上で RAID の構成と管理を行います。MSM について詳 しくは、『Sun LSI 106x RAID User's Guide』(ドキュメント番号 820-4933) を参照し てください。このドキュメントは、次の URL からダウンロードできます。

http://docs.sun.com/app/docs/coll/blade6000dskmod

MSM ソフトウェアが使用可能になるのは、OS のインストール後です。

## Solaris OS における OS インストール後の RAID 構成設定

Solaris には、RAID ハードウェアユーティリティーが含まれています。その機能には、 raidct1 コマンドでアクセスします。このユーティリティーは LSI コントローラに 対して使用し、LSI BIOS ユーティリティーと同様の機能を持っています。raidct1 についても、『Sun LSI 106x RAID User's Guide』(820-4933)に記載されています。

注 - raidct1 のマニュアルページには、このユーティリティーは LSI 1064 SAS ホストバスアダプタ用であると書かれていますが、LSI 1068E コントローラにも使用することができます。

#### ▼ SPARC システムでの OS インストール前の RAID 構成 について

Solaris OS をインストール可能な RAID ボリュームの作成は、次の手順で行います。

- 1. リモートの Solaris OS イメージからサーバーを起動します。
- 2. raidctl を使用してミラーを作成します。
- 3. RAID ボリュームにラベルを付けます。
- 4. サーバーの電源を再投入します。
- 5. Solaris OS をサーバーにインストールします。

### ▼ x64 サーバー (OS は任意) 用の LSI RAID を OS インス トール前に BIOS から構成する方法

サーバーの BIOS から起動した LSI RAID 構成ユーティリティーは、すべての x64 サーバーブレードおよびサポート対象のすべてのオペレーティングシステムに対して 有効です。

1. サーバーモジュールの電源を再投入します。

BIOS 画面が表示されます。

2. 開始画面のすぐ後に表示される LSI Logic Corp。画面の表示を待ってください。

LSI Logic Corp. MPT SAS BIOS MPTBIOS-6.04.07.00 (2005.11.03) Copyright 2000-2005 LSI Logic Corp.

Press Ctrl-C to start LSI Logic Configuration Utility...

3. Ctrl-C キーを押して、LSI Logic Configuration Utility を起動します。

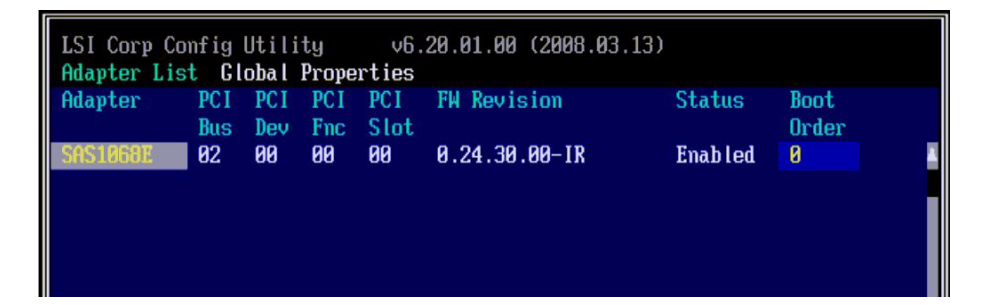

4. LSI 1068E アダプタが最初の画面で強調表示されたら、Enter キーを押します。

ユーティリティーのメイン画面が開きます。

| LSI Corp Config Utility v6.20.01.00<br>Adapter Properties SAS1068E                                                                                                    | (2008.03.13)                                                                                                    |
|----------------------------------------------------------------------------------------------------|----------------------------------------------------------------------------------------------------|
| Adapter<br>PCI Slot<br>PCI Address(Bus/Dev/Func)<br>MPT Firmware Revision<br>SAS Address<br>NVDATA Version<br>Status<br>Boot Order<br>Boot Support<br>RAID Properties<br>SAS Topology<br>Advanced Adapter Properties | SAS1068E<br>00<br>02:00:00<br>0.24.30.00-IR<br>50800200:00422470<br>2D.03<br>Enabled<br>0<br>J.Enabled BIOS & OSI |
| Esc = Exit Menu F1/Shift+1 = Help<br>Enter = Select Item -/+/Enter = Change                                                                                                    | Iten                                                                                                    |

5. **矢印キーを使用して、「RAID Properties」を選択し、Enter キーを押します。** 次の画面では、RAID のタイプを選択できます。

| LSI Corp Config Utility<br>Select New Array Type SAS   | v6.20.01.00 (2008.03.13)<br>51068E                                                                                                    |
|--------------------------------------------------------|----------------------------------------------------------------------------------------------------|
|                                                        |                                                                                                    |
| Create IM Volune                                       | Create Integrated Mirror Array of 2<br>disks plus up to 2 optional hot spares.<br>Data on the primary disk may be migrated.                         |
| Create IME Volume                                      | Create Integrated Mirrored Enhanced<br>Array of 3 to 10 disks including up<br>to 2 optional hot spares.<br>ALL DATA on array disks will be DELETED! |
| Create IS Volume                                       | Create Integrated Striping array of<br>2 to 10 disks.<br>ALL DATA on array disks will be DELETED!                                                   |
| Esc = Exit Menu F1/Sh:<br>Enter = Choose array type to | ift+1 = Help<br>o create                                                                                                    |

## 6. 作成するボリュームのタイプを選択します。ここでは IME ボリュームを選択します。

次の画面には、ボリュームに含めることのできるディスクと、ホットスペアとして選択できるディスクがリスト表示されます。

 注 - 実際にはディスク1-7にはデュアルパスがあるにもかかわらず、それらは BIOS構成ユーティリティーには表示されません。これは、1つのボリュームに同じ ディスクを2度含めてしまわないよう、このユーティリティーが非表示にしているか らです。つまり、ディスクを自分自身にミラーリングすることはできません。

| LSI Corp Config Utility v6.20.<br>Create New Array SAS1068E                                          | 01.00 ( | (2008.03 | .13)   |      |       |   |
|----------------------------------------------------------------------------------------------------|---------|----------|--------|------|-------|---|
| Array Type:                                                                                          | IME     |          |        |      |       |   |
| Array Size(MB):                                                                                      |         |          |        |      |       |   |
| Slot Device Identifier                                                                               | RAID    | Hot      | Drive  | Pred | Size  |   |
| Num                                                                                                  | Disk    | Spr      | Status | Fail | (MB)  | _ |
| 8 SEAGATE ST973402SSUN72G 0400                                                                       | [No]    | ENo]     |        |      | 70007 |   |
| 0 SEAGATE ST973402SSUN72G 0400                                                                       | LNol    | [No]     |        |      | 70007 |   |
| 1 SEAGATE ST973402SSUN72G 0400                                                                       | LNoJ    | LNOJ     |        |      | 70007 |   |
| 2 SEAGATE ST973402SSUN72G 0400                                                                       | LNOJ    | LNoJ     |        |      | 70007 |   |
| 3 SEAGATE ST973402SSUN72G 0400                                                                       | LNOJ    | LNOJ     |        |      | 70007 |   |
| 4 SEHGHIE SI973402SSUN72G 0400                                                                       | LNOJ    | LNOJ     |        |      | 70007 |   |
| 5 SEAGATE ST973402SSUN72G 0400                                                                       | LNOJ    | LNOJ     |        |      | 70007 |   |
| 6 SENGHIE S1973402SSUN72G 0400                                                                       | LNOJ    | LNOJ     |        |      | 70007 |   |
| 7 SEAGATE ST973402SSUN72G 0400                                                                       | LNOJ    | LNoJ     |        |      | 70007 |   |
|                                                                                                    |         |          |        |      |       | Ţ |
| Esc = Exit Menu F1/Shift+1 = Help<br>Space/+/- = Select disk for array or hot spare C = Create array |         |          |        |      |       |   |

注 - サーバーブレードにあるディスクは、常に最初にリストされ、その後にディス クブレードにあるディスクが表示されます。上記の表示例では、サーバーブレードに 1つのディスク (ベイ 0)、それに続いてディスクブレードに 8 つのディスク (0 - 7) が あると示されています。

 7. 矢印キーを使用して、ボリュームに含めるディスクの行の「RAID Disk」の列で [No] と表示されている部分を選択し、強調表示させます。このようなディスクの それぞれに対して、スペースキーを押すか、「+」または「-」キーを入力して、 [No] を [Yes] に変更します。
矢印キーを使用して、ホットスペアとして使用するディスクの行の「Hot Spr」の 列で [No] と表示されている部分を選択し、強調表示させます。このようなディス クのそれぞれに対して、スペースキーを押すか、「+」または「-」キーを入力し て、[No] を [Yes] に変更します。

操作後は、次のような画面になります。

| Slot | Device Identif | ier            | RAID    | Hot   | Drive     | Pred        | Size  |
|------|----------------|----------------|---------|-------|-----------|-------------|-------|
| Num  |                |                | Disk    | Spr   | Status    | Fail        | (MB)  |
| 0    | SEAGATE ST9734 | 02SSUN72G 040  | 0 ENol  | ENo]  |           |             | 70007 |
| 0    | SEAGATE ST9734 | 102SSUN72G 040 | 0 ENol  | ENo]  |           |             | 70007 |
| 1    | SEAGATE ST9734 | 02SSUN72G 040  | 0 [Yes] | [No]  |           | - <u></u> - | 70007 |
| 2    | SEAGATE ST9734 | 02SSUN72G 040  | Ø [Yes] | [No]  |           |             | 70007 |
| 3    | SEAGATE ST9734 | 02SSUN72G 040  | Ø [Yes] | [No]  |           |             | 70007 |
| 4    | SEAGATE ST9734 | 02SSUN72G 040  | 0 [Yes] | [No]  |           |             | 70007 |
| 5    | SEAGATE ST9734 | 02SSUN72G 040  | Ø ENo]  | ENo]  |           |             | 70007 |
| 6    | SEAGATE ST9734 | 02SSUN72G 040  | 10 ENo] | [Yes] | Hot Spare |             | 70007 |
| 7    | SEAGATE ST9734 | 02SSUN72G 040  | 0 [No]  | ENo]  |           |             | 70007 |
|      |                |                |         |       |           |             |       |

9. 選択が完了したら、cを入力してアレイを作成します。

確認の画面が表示されます。

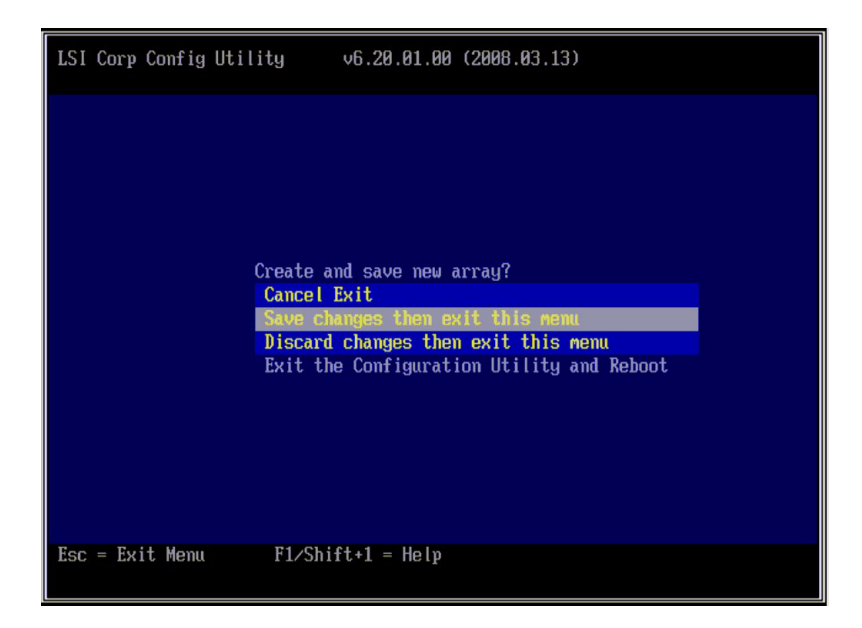

10. 「Save changes then exit this menu」を選択して、Enter キーを押します。

ボリュームが作成されます。ユーティリティーがボリュームの作成を完了すると、 メイン画面が再度表示されます。

| LSI Corp Config Utility v6.20.01<br>Adapter Properties SAS1068E                                                                                                    | .00 (2008.03.13)                                                                                                 |
|----------------------------------------------------------------------------------------------------|----------------------------------------------------------------------------------------------------|
| Adapter<br>PCI Slot<br>PCI Address(Bus/Dev/Func)<br>MPT Firmware Revision<br>SAS Address<br>NVDATA Version<br>Status<br>Boot Order<br>Boot Support<br>RAID Properties<br>SAS Topology<br>Advanced Adapter Properties | SAS1068E<br>00<br>02:00:00<br>0.24.30.00-IR<br>50800200:00422470<br>2D.03<br>Enabled<br>0<br>LEnabled RIOS & OS3 |
| Esc = Exit Menu F1/Shift+1 = He<br>Enter = Select Item -/+/Enter = Char                                                                                                    | nge Item                                                                                                    |

- 11. 「RAID Properties」を強調表示してから Enter キーを押します。
- 12. 次の画面が表示されたら、「View Existing Array」を選択して Enter キーを押し ます。

作成したボリュームが表示されます。

| LSI C<br>View                        | orp Config Utility<br>Array SAS1068E                                                                                                    | v6.20                                                    | 01.00                                     | (2008.0                             | 3.13)                                                |                                      |                                                           |
|--------------------------------------|----------------------------------------------------------------------------------------------------|----------------------------------------------------------|-------------------------------------------|-------------------------------------|------------------------------------------------------|--------------------------------------|-----------------------------------------------------------|
|                                      | Array<br>Identifier<br>Type<br>Scan Order<br>Size(MB)<br>Status<br>Manage Array                                                                     | 1 c<br>LS1<br>IMF<br>7<br>139<br>Opt                     | of 1<br>(LOGICL<br>:<br>:<br>236<br>:imal | ogical                              | Volume 3000                                          |                                      |                                                           |
| Slot<br>Num<br>1<br>2<br>3<br>4<br>6 | Device Identifier<br>SEAGATE ST973402SSUN72<br>SEAGATE ST973402SSUN72<br>SEAGATE ST973402SSUN72<br>SEAGATE ST973402SSUN72<br>SEAGATE ST973402SSUN72 | C 0400<br>C 0400<br>C 0400<br>C 0400<br>C 0400<br>C 0400 | RAID<br>Disk<br>Yes<br>Yes<br>Yes<br>No   | Hot<br>Spr<br>No<br>No<br>No<br>Yes | Drive<br>Status<br>Ok<br>Ok<br>Ok<br>Ok<br>Hot Spare | Pred<br>Fail<br>No<br>No<br>No<br>No | Size<br>(MB)<br>69617<br>69617<br>69617<br>69617<br>70007 |
| Esc =<br>Enter                       | Exit Menu F1/Shi<br>=Select Item Alt+N=Nex                                                                                                    | ft+1 =<br>t Array                                        | Help<br>j C=Cr                            | eate an                             | array R=Re                                           | fresh                                | Display                                                   |

# Adaptec ホストバスアダプタを用いた ハードウェア RAID のセットアップ

このセクションでは、サーバーブレードの Adaptec SAS ホストバスアダプタを用い てハードウェア RAID 構成のセットアップ方法について説明します。

HBA BIOS ベースのユーティリティーか Sun StorageTek RAID Manager ソフトウェ アのいずれかを使用して、最大で 24 個のボリューム (アレイ) を作成できます。単一 のボリュームに複数のディスクが含まれている場合は、そのボリュームは RAID ボ リュームとして作成されます。単一のディスクのみを含むボリュームも作成できます。 これは、単一のディスクを OS に提供するために使用するメカニズムです。

### OS インストール後の Adaptec RAID の構成

Sun StorageTek RAID Manager ソフトウェアは、Solaris、Linux、および Windows オペレーティングシステムが実行されているプラットフォーム上で RAID の構成およ び管理を行うのに使用されます。Sun StorageTek RAID Manager ソフトウェアにつ いては、『Sun StorageTek RAID Manager Software User's Guide』(820-3627) に説 明があります。このドキュメントは、http://docs.sun.com.

Sun StorageTek RAID Manager ソフトウェアが使用可能になるのは、OS のインストール後です。

注 – SPARC システム用の Adaptec BIOS ユーティリティーはありませんので、 StorageTek RAID Manager を使用して Solaris OS のインストール後にハードウェア RAID をセットアップする必要があります。

### x64 サーバー (OS は任意) 用の Adaptec RAID を BIOS からの構成

このセクションでは、Adaptec RAID 構成ユーティリティー (ARCU) を使用した RAID アレイの作成方法について説明します。この章で説明する手順で、単一ドライ ブのボリュームを作成することもできます。定義としては、単一のドライブから構成 されるボリュームです。

Adaptec SAS ホストバスアダプタを搭載したサーバー上で、BIOS またはオペレー ティングシステムで使用できるようになる前に、すべてのドライブがボリュームの構 成要素となっている必要があります。Adaptec コントローラは、RAID アレイを構成 していないドライブとして使用可能な単一ドライブボリュームをサポートしています。 この点は、システムにドライブを追加するときに特に重要な点です。

注 – Adaptec ARCU GUI の用語では、RAID ボリュームのことを「アレイ」と呼び、 単一ディスクボリュームのことを「ボリューム」と呼びます。「Adaptec アレイ」は、 「LSI ボリューム」と同義です。LSI アダプタには単一ディスクボリュームの概念はあ りません。

#### ▼ RAID アレイの作成方法

- 1. サーバーの電源を再投入します。
- 2. 電源投入時に Ctrl-A を入力して ARCU を起動します。 メッセージが表示され、ARCU が開きます。

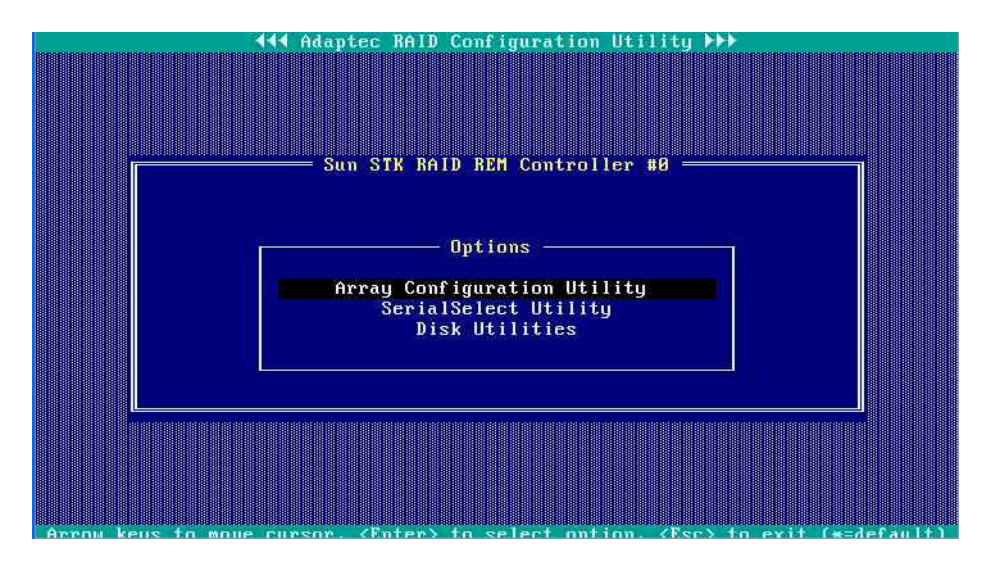

「Array Configuration Utility」を選択します。
 アレイ構成ユーティリティーが表示されます。

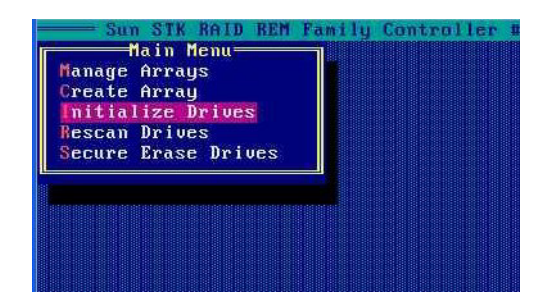

4. 「Initialize Drives」を選択します。

ドライブのリストが表示されます。

| J3<br>J3<br>J3 | Sun STK<br>elect dr<br>:Dev00<br>:Dev01<br>:Dev02 | RAID REI<br>ives for<br>FUJITSU<br>FUJITSU<br>SEACATE | Family Co<br>initializa<br>MAY2073RC<br>MAY2073RC | 68.2GB<br>68.2GB<br>68.2GB | #8 Ar | ray Configuration Utility<br>Selected Drives<br>Dev00 FUJITSU MAY2073RC | 68.2GB |
|----------------|---------------------------------------------------|-------------------------------------------------------|---------------------------------------------------|----------------------------|-------|-------------------------------------------------------------------------|--------|
| J3             | :Dev02<br>:Dev03                                  | FUJITSU                                               | MAY2073RC                                         | 68.2GB                     |       |                                                                         |        |
|                |                                                   |                                                       |                                                   |                            |       |                                                                         |        |

5. 初期化するドライブを選択します。

矢印キーを使用してリストをスクロールし、Insert キーでドライブを選択します。

**注** – 複数のドライブを選択して一度にすべてのドライブを初期化できます。別々の ボリュームまたはアレイに属するドライブの場合でも可能です。

6. 初期化するドライブをすべて選択したら、Enter キーを押します。

初期化によりアレイの情報が消去されてしまうことを警告するメッセージが表示 されます。

7. **yes** と入力します。

ユーティリティーが選択したドライブを初期化し、メイン画面が表示されます。

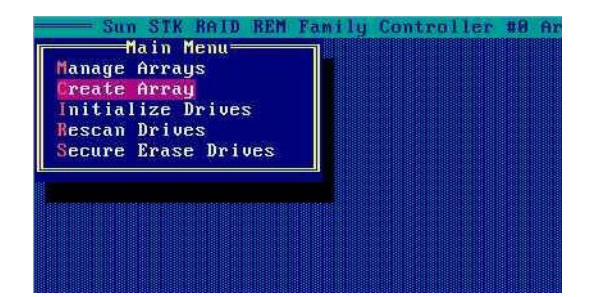

8. メインメニューから「Create Array」を選択します。

ドライブのリストが表示されます。

|                | Sun STR<br>Select d                  | RAID RE                                  | Family Co<br>create Arr                          | ntroller<br>au              | #8 Ar | ray Configuration | m Utility<br>Drives—— |        |
|----------------|--------------------------------------|------------------------------------------|--------------------------------------------------|-----------------------------|-------|-------------------|-----------------------|--------|
| 13<br>13<br>13 | :Dev00<br>:Dev01<br>:Dev02<br>:Dev03 | FUJITSU<br>FUJITSU<br>SEAGATE<br>FUJITSU | MAY2073RC<br>May2073RC<br>ST914602S<br>May2073RC | 68.2GB<br>ØKB<br>ØKB<br>ØKB | J3    | :Dev00 FUJITSU    | MAY2073RC             | 68.2GB |
|                |                                      |                                          |                                                  |                             |       |                   |                       |        |

9. アレイまたはボリュームに含めるドライブを選択します。

単一ディスクのボリュームを作成する場合は、ボリュームに含まれるドライブを 選択します。RAID アレイを作成する場合は、アレイに含まれるドライブをすべ て選択します。ほかのアレイまたはボリュームに対しても、手順9から手順13ま でを繰り返します。

矢印キーを使用してリストをスクロールし、スペースバーでドライブを選択します。

10. 選択が完了したら、Enter キーを押します。

「Array Properties」ビューが表示されます。

| Array Type          | : Valume                               |  |
|---------------------|----------------------------------------|--|
| Array Label         | : Solaris73sas                         |  |
| Array Size          | : 68.262 GB                            |  |
| Stripe Size         | : N/A                                  |  |
| Read Caching (Yes/1 |                                        |  |
| Write Caching       | : Enable always<br>Enable with battery |  |
| Create RAID via     | : Disable                              |  |
|                     | [Done]                                 |  |
|                     |                                        |  |

11. 次の項目について選択します。

- Array Type ドロップダウンリストからアレイタイプを選択します。単一ド ライブを選択する場合は、アレイタイプは「Volume」になります。
- Array Label ラベルを入力します。
- Stripe Size ストライプサイズを入力します。
- Read Caching Y または N を入力します。
- Write Caching リストからオプションを選択します。

12. Enter キーを押すか「Done」をクリックして、次に進みます。

「Write Caching」の選択内容により、次のような警告メッセージが表示される場合があります。

- 「Write Caching」に「Enable always」を指定した場合で、バッテリーが装備 されていないか充電が十分でない場合、警告メッセージが表示される場合があ ります。先に進む場合は Yes を、「Array Properties」画面に戻る場合は No を 入力します。
- 書き込みキャッシュが有効な場合は、書き込みキャッシュの警告が表示されます。

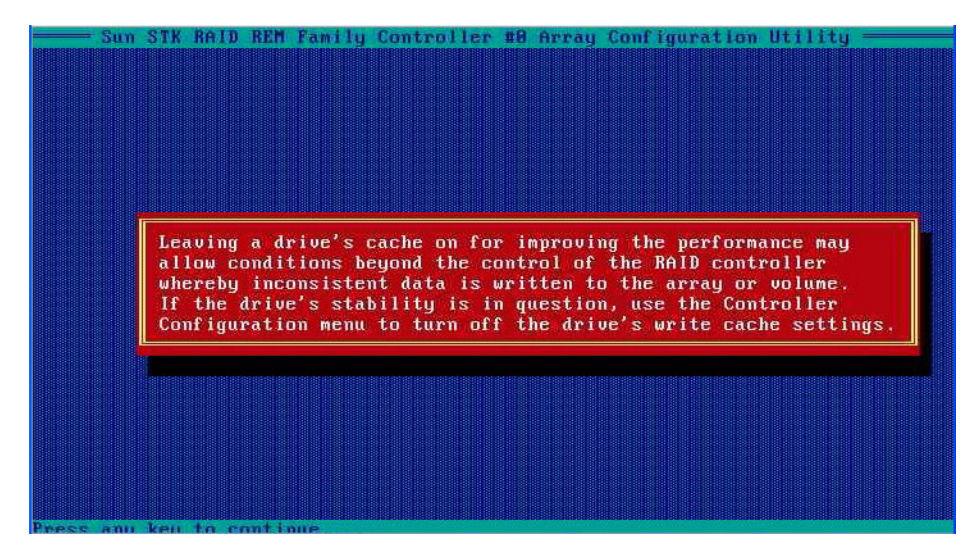

13. Enter キーを押して先に進みます。

ユーティリティーがアレイを初期化します。

### 第10章

# Sun Blade 6000 ディスクモジュー ル用 ILOM

この章は、次の節で構成されています。

- 103 ページの「CMM 上の ILOM」
- 104 ページの「SAS-NEM とディスクモジュール用の ILOM 2.0 プロキシ CLI プロ グラム」
  - 105 ページの「ILOM 2.0 プロキシ CLI プログラムを起動する方法」
- 106 ページの「CMM ILOM CLI を使用したナビゲーション」
- 108 ページの「SAS-NEM とディスクモジュールに対する CMM ILOM の管理と 監視」
- 108 ページの「CMM ILOM ファームウェアのアップグレード」

### CMM 上の ILOM

シャーシ監視モジュール (Chassis Monitoring Module、CMM) 上の Sun Integrated Lights Out Manager (ILOM) は、ディスクブレードまたは SAS-NEM に関する最小限 の情報を提供します。

ILOM のグラフィカルユーザーインタフェースは、SAS-NEM およびディスクブレードが存在することを認識しますが、それらとの対話的な操作は行いません。

ILOM の CLI (コマンド行インタフェース) は SAS-NEM およびディスクブレードの 両方から FRU 情報と SEEPROM 情報を取得できますが、診断情報は提供しません。 詳細は、『Sun Blade 6000 Multi-Fabric Network Express Module ユーザーズガイド』 (820-7230-10) を参照してください。

ILOM は、ディスクブレードまたは SAS-NEM が挿入、取り外し、電源投入、または 電源切断されたかどうかを記録するログを生成します。 ILOM は、シャーシ内の Sun Blade 6000 ディスクモジュールおよび SAS-NEM ブレードの保守 LED も監視します。保守 LED は、適正温度または適正電圧を超えた状態になると点灯します。この LED が点灯または消灯した場合は、対応する IPMI 状態センサーが変化し、ログエントリが生成されます。

注 - 急激な温度超過または過電圧サージが発生した場合は、SAS-NEM またはディスク ブレードの電源が切られます。このような高速シャットダウンが実行された場合は、 保守 LED も消灯します。ただし、このタイプのイベントはログに記録されます。

SAS-NEM、およびディスクブレードまたはサーバーブレードの有無に関する CMM ログを表示するには、CMM CLI で次のコマンドを実行します。

#### -> show /CMM/logs/event/list

ILOM バージョン 2.0 で SAS-NEM とディスクブレードの監視および対話的な操作を 行うには、特殊な ILOM プロキシプログラムを使用する必要があります。ILOM 3.0 では、プロキシプログラムは必要ありません。

# SAS-NEM とディスクモジュール用の ILOM 2.0 プロキシ CLI プログラム

CMM ILOM 2.0 (バージョン 2.0.3.10 以降) を使用している場合は、ディスクモ ジュールと SAS-NEM モジュールを監視および制御するために CLI ベースのプロキ シプログラムを使用します。

注 – ILOM 3.0 用のプロキシ CLI は存在しません。

ILOM CLI には、次の2つの方法で接続できます。

- 端末またはターミナルエミュレータを実行している PC をシャーシの CMM シリ アルポートに直接接続します。
   または
- セキュアシェル (Secure Shell、SSH) を使用して Ethernet ネットワーク管理ポート に接続します。

ILOM の設定方法および使用方法については、『Sun Integrated Lights Out Manager 2.0 ユーザーズガイド』を参照してください。このマニュアルは、次の Web サイトで入手できます。

http://docs.sun.com/app/docs/doc/820-1188

### ▼ ILOM 2.0 プロキシ CLI プログラムを起動する方法

前提条件: ILOM 2.0 プロキシ CLI を起動するには、シャーシ内の NEM スロット 0 または NEM スロット 1 に SAS-NEM モジュールを設置する必要があります。

● ILOM 2.0 CLI に接続し、次のいずれかのコマンドでプロキシ CLI を起動します。

- -> start /CH/NEM0/SAS/cli
- -> start /CH/NEM1/SAS/cli

注 - プロキシ CLI コマンドは大文字と小文字を区別します。

プロキシ CLI を起動すると、システム内のすべての SAS-NEM およびディスクブ レードのリストが表示されます。たとえば、次のように入力します。

#### -> start /CH/NEM0/SAS/cli

Are you sure you want to start /CH/NEM0/SAS/cli (y/n)? **y** Found SAS-NEM in NEM slot 0 Found SAS-NEM in NEM slot 1 Found STORAGE in BL slot 1 Found STORAGE in BL slot 3 Found STORAGE in BL slot 7 Welcome to proxy CLI on slot 0 proxy ->

NEM スロットが 2 個 (0 と 1)、ディスクモジュールなどブレード用のスロットが 10 個 (0 ~ 9) あります。シャーシの SAS-NEM は「NEM0」および「NEM1」と示されます。一方、ディスクブレードは「BL0」から順に「BL1」から「BL9」と示されます。

注 - シャーシのサーバーモジュールは、プロキシ CLI プログラムで検出されません。

# CMM ILOM CLI を使用したナビゲー ション

CMM ILOM CLI (ILOM 2.0 用のプロキシ CLI、または標準的な CLI と ILOM 3.0 の 組み合わせのどちらか)を使用すると、シャーシ内にあるすべての SAS-NEM とディ スクモジュール (「ターゲット」と呼ぶ)から成るツリーをナビゲートできます。cd や pwd といった標準の Linux および UNIX のコマンドを使用して、ツリーをナビ ゲートできます。

ツリーはシャーシ内のすべての SAS-NEM とディスクモジュールで構成されます。

図 10-1 ターゲットから成る CLI ツリー

root

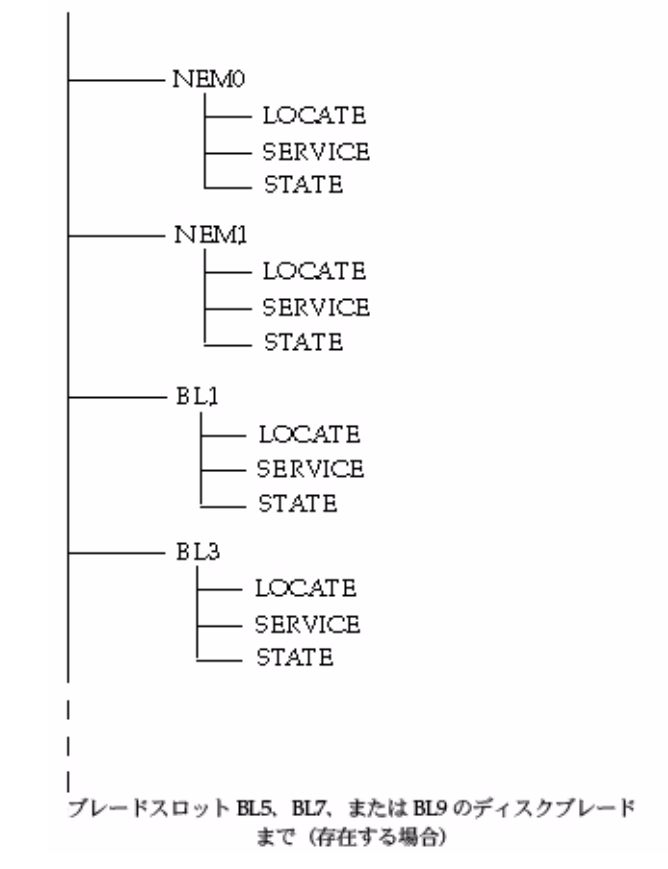

ツリーをナビゲートするには、次のコマンドを使用できます。

- show (引数なし): 現在のターゲットの内容を表示します。現在のターゲットの直下にあるターゲット、現在のターゲットのプロパティー、および使用可能なプロキシのコマンドを一覧表示します。
- show (引数を指定): 指定したターゲットの内容を表示します。例: show BL3
- cd (引数を指定): 現在のターゲットを指定のターゲットに変更します。
   例: cd NEM1 または cd .../NEM1
- pwd (引数なし): ターゲットのツリー内の位置を特定します (プロンプトでは指示されないため)。
- cd /: ターゲットのツリーのルートに戻ります。

モジュールターゲット (NEMx と BLx) について次のコマンドを使用できます。

- start: 現在のターゲットまたは指定のターゲットに電源を投入します。
- stop: 現在のターゲットまたは指定のターゲットの電源を切断します。
- reset: 現在のターゲットまたは指定のターゲットの電源を切断したあと、電源を 投入します。

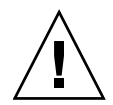

注意 - reset および stop コマンドは、ホストの動作状態をチェックしません。これ らのコマンドは、デバイスが使用中でないことが確実な場合にのみ使用するようにし てください。

プロパティーターゲットについて次のコマンドを使用できます。

■ set: 指定したプロパティーの値を指定した値に変更します。たとえば、電源 LED は、power\_state プロパティーを反映し、set コマンドで power\_state プロ パティーを変更できます。

次のコマンドは任意の時点で使用できます。

- exit: プロキシ CLI を終了し、ILOM CLI に戻ります。
- help: ヘルプ画面を表示します。
- version: プロキシプログラムと AMI MG9073 ファームウェアの現在のバー ジョンを表示します。
- 1oad: 新しい AMI MG9073 ファームウェアをロードします。

# SAS-NEM とディスクモジュールに対す る CMM ILOM の管理と監視

CMM ILOM CLI (ILOM 2.0 または 3.0) を使用すると、次のことを実行できます。

- NEM および Sun Blade 6000 ディスクモジュールのシャーシの位置を表示および ナビゲートします。
- Sun Blade 6000 ディスクモジュールおよび SAS-NEM の検出 LED および保守 LED の 値を表示します。電源 LED と保守 LED は、ディスクブレードまたは SAS-NEM 上で 実行されるエクスパンダファームウェアにより制御されます。これらの LED は、 CLI プログラムから表示できますが、直接変更することはできません。
- Sun Blade 6000 ディスクモジュールの AMI MG9073 ファームウェアの現在のバー ジョンを表示します。
- SAS-NEM および Sun Blade 6000 ディスクモジュールの IPMI センサーの状態値を 表示します。
- stop および start コマンドを使用して、SAS-NEM またはディスクモジュールを 停止および起動します。power\_state プロパティーを off または on に設定して も停止または起動できます。例: set power\_state=off。
- SAS-NEM またはディスクモジュールをリセットします。
- 検出 LED を点灯します。CMM ILOM CLI は、ただ1つの LED を直接制御できます。検出 LED の点灯 (value=fast blink) または消灯 (value=off) を切り替えることができます。ILOM は指定のタイムアウトの経過後に検出 LED を消灯にします (デフォルトは 30 秒)。
- 新しい AMI MG9073 ファームウェアを表示し、Sun Blade 6000 ディスクモジュー ルにロードします。

## CMM ILOM ファームウェアのアップグ レード

Sun Blade 6000 システムシャーシ用の ILOM 2.0.3.10, build 36968 は、ディスクブ レードおよび SAS-NEM とともに使用するために必要な最小のバージョンです。この ファームウェアは、次の場所からダウンロードできます。

http://www.sun.com/servers/blades/downloads.jsp#6000dm

ILOM ファームウェアは、2 とおりの方法でアップグレードできます。CLI を使用するか、ILOM の Web インタフェースを使用します。

### ▼ CLI を使用して ILOM ファームウェアをアップグ レードする方法

tftp サーバーを使用します。

- 1. .ima ファイルを /tftpboot ディレクトリに配置します。
- CLI で、次のコマンドを実行します。

   > load -source tftp://<IPadd>/ilom.6000-2.0.3.10-r36968.ima
   IPadd は、tftp サーバーの IP アドレスです。

### ▼ ILOM の Web インタフェースを使用して ILOM ファームウェアをアップグレードする方法

- 1. 管理者権限を持つ任意のユーザーとしてログインします。
- 「Maintenance」-->「Firmware Upgrade」を選択します。
   「Firmware Upgrade」ページが表示されます。
- 「Enter Upgrade Mode」をクリックします。
   アップグレードモードにするかどうかを確認するダイアログボックスが表示されます。
- 「OK」をクリックしてアップグレードモードにします。
   ILOM は通常の動作を停止し、フラッシュのアップグレードを準備します。
- ILOM の新しい.ima ファイルのパスを「Select Image File to Upload」フィール ドに入力するか、「Browse」をクリックして.ima ファイルを参照および選択し ます。
- 6. 「Upload (アップロード)」をクリックします。

短い一時停止のあと、「Firmware Verification」画面が表示され、ファームウェアの 現在のバージョンと、要求されたアップグレードのバージョンが表示されます。

「Start Upgrade (アップグレードの開始)」をクリックします。
 このプロセスには約6分を要します。最後に、サービスプロセッサがリセットされます。

### 第11章

## Common Array Manager

この章は、次の節で構成されています。

- 111 ページの「格納装置管理について」
  - 112ページの「ストレージリソースの割り当て」
- 112 ページの「CAM」
- 113 ページの「CAM ソフトウェアの入手」
- 114 ページの「ディスクブレードおよび SAS NEM での CAM の使用法」
- 115 ページの「CAM を使用したエクスパンダファームウェアのアップグレード」

### 格納装置管理について

Sun Blade 6000 ディスクモジュールは、一連の強力な格納装置管理機能をサポートしています。これらの機能には、SES-2 (SCSI Enclosure Services) をサポートする管理クライアントからアクセスできます。Sun Blade 6000 ディスクモジュールのエクスパンダは SES-2 に準拠しています。これらの格納装置管理機能は、Sun Common Array Manager (CAM) と呼ばれる管理ソフトウェアを介して利用できます。CAM を使用すると、システム管理者は次の機能を利用できます。

- イベントおよび障害の監視
- 電子メールによる警告通知
- FRU の識別と状態
- 格納装置のリセット
- 格納装置のファームウェアのアップグレード
- 障害分離
- 「Service Advisor (サービスアドバイザ)」ウィザードによる問題解決
- Sun Auto Service Request (ASR) (無休の障害遠隔測定により自動的に保守要求を 開始し、問題発生直後から問題解決の処理を開始)

### ストレージリソースの割り当て

Sun Blade 6000 ディスクモジュールのストレージリソースは、単一のブレードサー バーに割り当てられます。どのサーバーブレードがディスクを共有するかは、スロッ トのペア指定によって決まります (第1章で説明)。Sun StorageTek Common Array Manager の一部のバージョンは、ほかのストレージ製品を対象にして単一のイニシ エータベースで複数のホストへのストレージの割り当て (「ゾーン作成」と呼ぶ)を サポートしていますが、Sun Blade 6000 ディスクモジュールをこの方法で構成するこ とはできません。ディスクモジュールに関して CAM の中でリストされている SAS ドメイン設定は、いずれも変更を試みないでください。

### CAM

CAM バージョン 6.1.2 以降では、CAM を使用して中央にある単一の場所から、 シャーシ内の SAS-NEM とディスクブレードを管理できます。Java™ コードで記述 されているので、どのプラットフォームでも実行できます。

CAM は、ディスクブレードと SAS-NEM の温度および電圧を監視できます。また、 システムのトポロジの表示や、FRU ID の報告を行うこともできます。

Sun Blade 6000 ディスクモジュールの場合、CAM の最も重要な機能はファームウェ アの管理です。CAM は、ファームウェアの現在のバージョンについてレポートし、 ディスクブレードと SAS-NEM のファームウェアをアップグレードすることができま す。最新の CAM ソフトウェアとエクスパンダファームウェアを取得するには、Sun のダウンロードサイト

http://www.sun.com/storagetek/management\_software/resource\_manag ement/cam/get\_it.html にアクセスしてください。

Sun Blade 6000 シャーシ内では、CAM ソフトウェアのフルバージョンを持つ CAM 管理ホストとして動作するよう 1 枚のサーバーブレードを指定することができます。 代わりに、ネットワーク内の任意のサーバーに CAM ソフトウェアをインストールす ることもできます。

#### CAM エージェント

CAM エージェントは、ディスクブレードに直接接続されている、データホストとし て指定されたすべてのサーバーブレードにインストールする必要があります。データ ホストでは、CAM のフルバージョンは必要ありません。エージェントソフトウェア は OS に依存します。Linux、Solaris、および Windows の各オペレーティングシス テム用のバージョンがあります。 サーバーブレードをディスクブレードに接続する場合、ディスクブレードを認識および管理するには、CAM 管理ホストで CAM エージェントプラグインが必要になります。CAM エージェントプラグインを使用すると、ネットワーク内の任意の場所にある管理ホストからディスクブレードを遠隔管理できます。

CAM エージェントは、サーバーブレードの SAS ホストバスアダプタを介してディスク モジュールと通信します。LSI と Adaptec のコントローラがサポートされています。

#### 問題の解決

CAMは、システムで発生する可能性がある問題の解決に役立つ2つのツールを備えています。

 Auto Service Request (ASR) は、システムの健全性とパフォーマンスを監視し、 重大なイベントが発生した場合に Sun のテクニカルサポートセンターに自動通知 します。クリティカルアラームが発生すると、ASR ケースが生成されます。この 通知によって、Sun Service はオンサイトの重大な問題に対してより迅速に、より 正確に対応できます。

ASR を使用するには、Sun オンラインアカウント情報を提供して、CAM ソフト ウェアを ASR サービスに登録する必要があります。ASR に CAM を登録したら、 監視するシステムを選択して個別に有効にできます。

サービスアドバイザは、システムコンポーネントの交換に関する情報や手順を 提示するトラブルシューティングウィザードです。

## CAM ソフトウェアの入手

Sun Blade 6000 ディスクモジュールと Sun Blade 6000 SAS-NEM がサポートされて いるのは、CAM バージョン 6.1.2 以降です。最新の CAM ソフトウェアとエクスパン ダファームウェアを取得するには、Sun のダウンロードサイト (Sun download site (http://www.sun.com/storagetek/management\_software/resource\_m anagement/cam/get\_it.html)

# ディスクブレードおよび SAS NEM での CAM の使用法

CAM は、ブラウザインタフェースとコマンド行インタフェースを備えています。ブラ ウザインタフェースを使用する場合は、ユーザーアカウントを設定します。承認ユー ザーがログインすると、各ページに情報が出力されます。操作性に優れたナビゲー ションツリーに利用可能な情報が一覧表示されます。図 11-1 を参照してください。

図 11-1 CAM のストレージシステムの概要とナビゲーションツリーの例

| APPLICATIONS VERSION                                                              | REFRESH                                                                         | SEARCH SERVICE ADVISOR LOG OUT                                                              | HELP         |
|-----------------------------------------------------------------------------------|---------------------------------------------------------------------------------|---------------------------------------------------------------------------------------------|--------------|
| User: root Server: sbx6220-                                                       |                                                                                 | ① Current Logins: 1                                                                         |              |
| Sun StorageTek 🕷                                                                  | Common Array Manag                                                              | er Last Update: Sep 9, 2008 7:13:12 F                                                       | M MDT        |
| Alarms                                                                            | Storage System Summa                                                            | rv                                                                                          |              |
| <ul> <li>Storage systems</li> <li>vela02</li> <li>Alarms</li> <li>FDUs</li> </ul> | To manage a Storage System, clic<br>additional Storage Systems availa<br>below. | ck on its name below. To register and mana<br>able on your network, click on the Register b | ige<br>utton |
| - Events                                                                          | Storage Systems (1)                                                             |                                                                                             | _            |
| Array Health Mo                                                                   | Register Remove In                                                              | stall Firmware Baseline                                                                     |              |
| Administration                                                                    | 🛿 🗄 Name 🔺 Health                                                               | △ Type △ Firmware Version △ Top                                                             | tal Capacity |
| General Configuration                                                             | vela02 Degrade                                                                  | d B6000 5029 27                                                                             | 3.463 GB     |
|                                                                                   | Register Remove In                                                              | stall Firmware Baseline                                                                     |              |
| < >                                                                               | <                                                                               |                                                                                             | >            |

アプリケーション内のページ間を移動するには、左側のナビゲーションツリーを使用 します。リンクをクリックすると、アラーム、FRU、イベント、アレイシステムの健 全性など、選択した項目の詳細を表示できます。ページに表示された情報をソートし たり、フィルタで選別したりできます。ボタン、ツリーオブジェクト、リンク、アイ コン、または列の上にポインタを置くと、ツールチップにそのオブジェクトの簡単な 説明が表示されます。

#### コンポーネントの健全性の監視

CAM では、設置されているディスクブレードおよび SAS NEM の電圧と温度を監視 でき、しきい値を超過したときに、通知を含むアラームを生成できます。この機能に ついて確認するには、ナビゲーションツリーで「Array Health Monitoring (アレイの 健全性監視)」を選択してください。

CAM の監視機能の詳細は、別のマニュアルに記載されています。使用している CAM のバージョンの詳細は、次の場所にある『Sun StorageTek Common Array Manager User Guide』を参照してください。

http://docs.sun.com/app/docs/prod/stor.arrmgr#hic

**注 –** CAM には詳細なオンラインマニュアルがあり、ブラウザインタフェースの右上 にある「Help (ヘルプ)」ボタンをクリックしてアクセスできます。

### CAM を使用したエクスパンダファームウェアの アップグレード

Sun Blade 6000 ディスクモジュールと Sun Blade 6000 の両方は、アップグレード可能なファームウェアを記録している SAS-NEM をサポートしていました。このファームウェアは、最新リリースのバージョンに維持する必要があります。CAM は、これらのコンポーネントのファームウェアアップグレード機能を備えています。CAM を使用してファームウェアをアップグレードする場合は、次のことに注意してください。

- Sun Blade 6000 ディスクモジュールと SAS-NEM をサポートしている Sun Blade 6000 は、常に同じファームウェアバージョンのレベルにアップグレードする必要 があります。必要な場合は、CAM はこれらの両方をアップグレードします。
- ディスクブレードのファームウェアが CAM のベースラインよりあとのバージョンである場合でも、CAM はファームウェアがベースラインと同一でないことを通知してきます。この場合は、アップグレードを実行しないでください。この操作を実行すると、ディスクブレードのファームウェアを CAM 内にある以前のバージョンに「ダウングレード」する結果になり、機能が減少するか、ディスクブレードが無効になる可能性があります。

#### ▼ エクスパンダファームウェアのアップグレード

次に示す手順は、CAM インタフェースでディスクブレードをすでに登録しているこ とを前提としています。ディスクブレードの登録方法については、CAM インタ フェースのオンラインヘルプを参照してください。

注 – ディスクブレードを登録すると、SAS NEM が CAM で自動的に認識されます。

 CAM ソフトウェアをホストしているサーバー上で CAM ブラウザインタフェースを 開きます。

登録済みのストレージシステムが概要ページに一覧表示されます。この例では、 登録済みのストレージシステムは1つだけで、それは「vela02」という名前で登 録されているディスクブレードです。

vela02の健全性が縮退していて、「Current Alarms (現在のアラーム)」リストに メジャー (オレンジ)のアラームが1つあることがわかります。

| APPLICATIONS VERSION        |                                                                                    | REFRESH SE         | ARCH SEF     | RVICE ADVISOR      | LOG OUT     | HELP        |  |
|-----------------------------|------------------------------------------------------------------------------------|--------------------|--------------|--------------------|-------------|-------------|--|
| User: root Server: sbx6220  |                                                                                    |                    | Cur          | rent Logins: 1     |             |             |  |
| Sun StorageTek <sup>™</sup> | Common Arra                                                                        | y Manager          | Last Up      | odate: Sep 9, 2008 | 8 7:13:12 P | MMDT        |  |
|                             |                                                                                    |                    | Current      | t Alarms: 🕡 0 🏾 👔  | 0 👩 🗧       | 0           |  |
| - Alarms                    |                                                                                    |                    |              |                    |             |             |  |
| Ca Storage Susteme          | Storage Syste                                                                      | m Summary          |              |                    |             |             |  |
| Storage systems             | To manage a Stora                                                                  | ae System, click o | n its name b | pelow. To register | and mana    | ae          |  |
| Vela02                      | additional Storage Systems available on your network, click on the Register button |                    |              |                    |             |             |  |
| General Configuration       | below.                                                                             |                    |              |                    |             |             |  |
|                             | Storage Systems (1)                                                                |                    |              |                    |             |             |  |
|                             | Register                                                                           | Remove Instal      | l Firmware B | Baseline           |             |             |  |
|                             | ≫ 🗄 Name ⊿                                                                         | Health 🛆           | Туре 🛆       | Firmware Versio    | on 🛆 Tot    | al Capacity |  |
|                             | vela02                                                                             | Degraded           | B6000        | 5029               | 273         | .463 GB     |  |
|                             | Register                                                                           | Remove Instal      | l Firmware B | Baseline           |             |             |  |
| < >                         | <                                                                                  | liin               | J            |                    |             | >           |  |

2. ナビゲーションツリーの矢印をクリックし、vela02を展開します。

| APPLICATIONS VERSION        | 1                                                       | REFRESH                      | SEARCH                       | SERVICE ADVIS                           |                               | UT HELP                   |
|-----------------------------|---------------------------------------------------------|------------------------------|------------------------------|-----------------------------------------|-------------------------------|---------------------------|
| User: root Server: sbx6220  |                                                         |                              |                              | Current Logins                          | <u>: 1</u>                    |                           |
| Sun StorageTek <sup>™</sup> | Common Arra                                             | y Mana                       | ger L                        | ast Update: Sep 9<br>Current Alarms: 🕡  | 9, 2008 7:13:<br>0 👖 0 💋      | 12 PM MDT<br><u>1</u> = 0 |
| Alarms                      | Storage Syste                                           | m Summ                       | ary                          |                                         |                               |                           |
| Vela02                      | To manage a Storage S<br>additional Storage S<br>below. | ge System, c<br>Systems avai | lick on its r<br>lable on yc | ame below. To re<br>ur network, click o | gister and m<br>in the Regist | ter button                |
| E Evente                    | Storage Syste                                           | ms (1)                       |                              |                                         |                               |                           |
| Array Health Mo             | Register                                                | Remove                       | Install Firm                 | ware Baseline                           | ]                             |                           |
| Administration              | IS B Name ⊿                                             | Health                       | 🛆 Тур                        | e 🛆 Firmware                            | /ersion 🛆                     | Total Capacity            |
| General Configuration       | vela02                                                  | Degrad                       | ed B60                       | 00 5029                                 |                               | 273.463 GB                |
|                             | Register                                                | Remove                       | Install Firm                 | ware Baseline                           | ]                             |                           |
| <                   >       | <                                                       | 111                          |                              |                                         |                               | >                         |

3. vela02 ツリーの「Alarms (アラーム)」項目を選択します。

vela02 の「Alarms (アラーム)」ページが表示されます。タイプ 「RevisionDeltaEvent」の重要度がメジャー (オレンジ) のアラームが 1 つあるこ とがわかります。

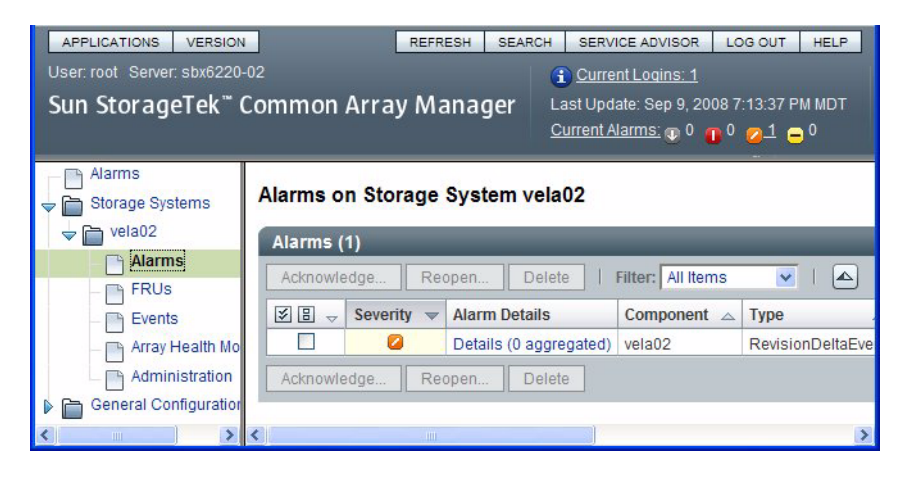

「Alarm Details (アラームの詳細)」の下のリンクをクリックします。
 「Alarm Details (アラームの詳細)」ページが表示されます。

| APPLICATIONS VERSION<br>User: root Server: sbx6220<br>Sun StorageTek** ( | -02<br>Common Array<br>Alarm Details (1                                                               | REFRESH     SEARCH     SERVICE ADVISOR     LOG OUT     HEL       Manager                                                                                 |   |
|--------------------------------------------------------------------------|----------------------------------------------------------------------------------------------------|----------------------------------------------------------------------------------------------------|---|
| Storage Systems                                                          | Property                                                                                              | Value                                                                                                    | - |
|                                                                          | Severity:                                                                                             | Major                                                                                                    |   |
| ERUS                                                                     | Date:                                                                                                 | Aug 25, 2008 12:03:20                                                                                                    |   |
| - Events                                                                 | State:                                                                                                | Open                                                                                                    |   |
| Array Health Mo                                                          | Acknowledged By:                                                                                      |                                                                                                    |   |
| - Administration                                                         | Auto Clear                                                                                            | Yes                                                                                                    |   |
| General Configuration                                                    | Description:                                                                                          | Bchassis.Expander.00 is at revision "5029" baseline version<br>"502A"                                                                                    |   |
|                                                                          | Info:                                                                                                 |                                                                                                    |   |
|                                                                          | Device:                                                                                               | vela02                                                                                                    |   |
|                                                                          | Component:                                                                                            | vela02                                                                                                    |   |
|                                                                          | Event Code:                                                                                           | 84.75.42                                                                                                    |   |
|                                                                          | Aggregated Count:                                                                                     | 0                                                                                                    |   |
|                                                                          | Probable Cause<br>- An array has been di<br>- New firmware has b<br>- A FRU has been ins<br>baseline. | e<br>iscovered that has not had the baseline firmware loaded.<br>een installed on the host.<br>talled in the array, and the installed firmware is not at | ~ |
| <                                                                        | <                                                                                                    |                                                                                                    |   |

説明を参照すると、インストールされているエクスパンダファームウェアの バージョン (5029) が最新でないことがわかります。現在リリースされている バージョンは 502A です(『Sun Blade 6000 ディスクモジュールご使用にあたって』 (820-7224) に記載されている実際の番号は 5.0.2.9 および 5.0.2.10 です)。

注 - いずれかのエクスパンダのファームウェア (ディスクブレードに2つ、各 SAS NEM に1つ) がいかなる理由であれ最新でない場合、これと同じアラームが表示されます。

「Probable Cause」ページには、アラームが生成された機能縮退状態の考えられ るさまざまな発生原因が表示されます。  5. ナビゲーションツリーの「Storage Systems」を選択して、「Storage System Summary」ページに戻り、vela02の左側のチェックボックスをチェックします。

vela02 ストレージシステムが選択され、ファームウェアのアップグレードボタン が有効になります。

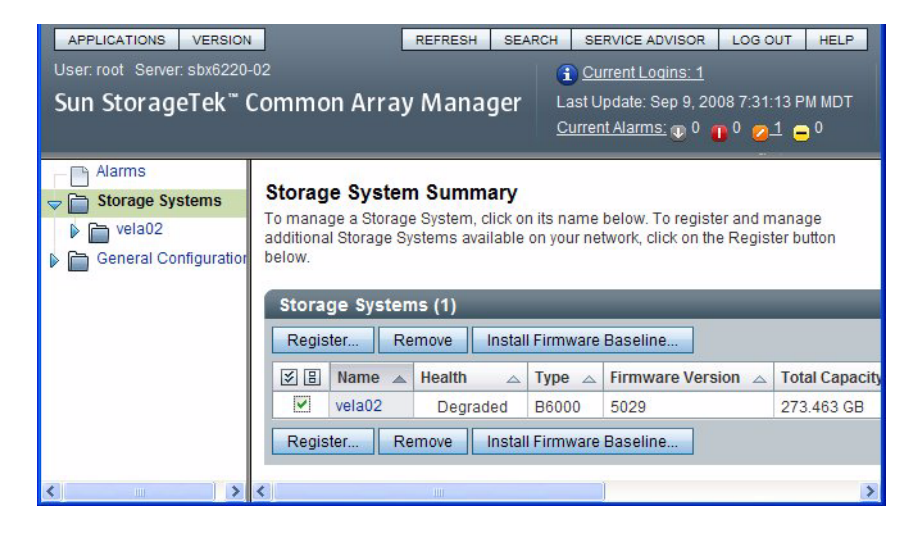

**注** – この例では、登録されているストレージシステムは1つだけです。複数ある 場合は、チェックしたシステムのボタンのみが有効になります。 6. 「Install Firmware Baseline」ボタンをクリックして、エクスパンダファームウェ アをアップグレードします。

「Analyze and Install Array Firmware Baseline (アレイのファームウェアのベー スラインの解析とインストール)」ウィザードが開きます。

**注 – CAM** により、最新レベルでないすべてのエクスパンダのファームウェアがアップグレードされます。

| Analyze and Install Array Firmware Baseline                                                                |                                                                                                    |  |  |  |  |  |  |
|----------------------------------------------------------------------------------------------------|----------------------------------------------------------------------------------------------------|--|--|--|--|--|--|
| Steps Help                                                                                                 | Step 1:Overview                                                                                                    |  |  |  |  |  |  |
| <ol> <li>Overview</li> <li>Analyze Storage System<br/>Firmware</li> <li>Review</li> <li>Results</li> </ol> | This wizard analyzes the firmware on selected Storage Systems and identifies the Storage Systems that are not at the current baseline.<br>Before installing the firmware baseline, the wizard verifies that all selected Storage System have a valid registered password. If the registered password is not valid, the install for that Storage Systems will not be allowed.<br>Caution: Once initiated, the install operation cannot be canceled.<br>Click Next to continue. |  |  |  |  |  |  |

#### 7. 「Next (次へ)」をクリックします。

次の画面に、各エクスパンダのファームウェアの現在のバージョン、およびベー スラインの正確なバージョンが表示されます。

| Analyze                                              | and Install Array | Firmware E                                                                                                    | Baseline                                                     |                                                                          |                                                                          |  |  |
|------------------------------------------------------|-------------------|----------------------------------------------------------------------------------------------------|--------------------------------------------------------------|--------------------------------------------------------------------------|--------------------------------------------------------------------------|--|--|
| Steps                                                | Help              | Step 2:Analyze Arrays                                                                                                    |                                                              |                                                                          |                                                                          |  |  |
| 1. Overview<br>2. Analyze Storage System<br>Firmware |                   | Firmware information for each array is displayed as the analysis is completed. The action column<br>displays the recommended action to bring each array up to the current firmware baseline. For<br>optimal performance, all arrays should have the same firmware version installed. This wizard will<br>only install the components that are not at the baseline. |                                                              |                                                                          |                                                                          |  |  |
| 3. Revie                                             | w                 | Name                                                                                                    | Action                                                       | Current Firmware                                                         | Baseline                                                                 |  |  |
| 4. Resu                                              | lts               | vela02                                                                                                    | Install baseline, no disks v<br>Disk install is not required | Bchassis.Expander.00: 5029<br>Bchassis.Expander.01: 5029<br>nem.00: 5029 | Bchassis.Expander.00: 502/<br>Bchassis.Expander.01: 502/<br>nem.00: 502A |  |  |

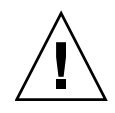

**注意** - ディスクブレードのファームウェアが CAM で使用可能なバージョンより新 しい場合であっても、Sun Blade 6000 ディスクモジュールのファームウェアがベース ラインと同一ではないというメッセージが CAM によって表示されます。ディスクブ レードのファームウェアが CAM のベースラインよりあとのバージョンである場合は、 このアップグレードを実行しないでください。この操作を実行すると、ディスクブ レードをアップグレードではなく「ダウングレード」する結果になり、機能が減少す るか、ディスクブレードが無効になる可能性があります。

8. デフォルトのアクションを受け入れ、「Next (次へ)」をクリックします。

次の画面に、選択した内容の確認が表示されます。

| Analyze                                                                                                    | e and Install Arr | ay Firmware E          | laseline                                                                                                    |                                                                          |                                                                          |  |  |
|----------------------------------------------------------------------------------------------------|-------------------|------------------------|----------------------------------------------------------------------------------------------------|--------------------------------------------------------------------------|--------------------------------------------------------------------------|--|--|
| Steps                                                                                                    | Help              | Step 3:Re              | eview                                                                                                    |                                                                          |                                                                          |  |  |
| <ol> <li>Overview</li> <li>Analyze Storage System<br/>Firmware</li> <li>3. Review</li> <li>4. Results</li> </ol> |                   | All mana<br>must be qu | Review the current selections and then click Finish to perform any specified firmware install.<br>All management operations for Storage System should stop prior to firmware install. Disk I/O<br>must be quiesced if disk firmware is being installed.<br>Storage Systems (1) |                                                                          |                                                                          |  |  |
|                                                                                                    |                   | Name 🔺                 | Action                                                                                                    | Current Firmware                                                         | Baseline                                                                 |  |  |
|                                                                                                    |                   | vela02                 | Install baseline, no disks<br>Disk install is not required                                                                                                    | Bchassis.Expander.00: 5029<br>Bchassis.Expander.01: 5029<br>nem.00: 5029 | Bchassis.Expander.00: 502A<br>Bchassis.Expander.01: 502A<br>nem.00: 502A |  |  |

アクションを変更する必要がある場合は、「Previous (戻る)」をクリックします。
 変更の必要がない場合は、「Finish (完了)」をクリックします。

ー連の画面が表示され、「Status」フィールドに現在アップグレードされている エクスパンダが表示されます。処理が完了すると、「Status (ステータス)」 フィールドに「Firmware Install completed (ファームウェアのインストールが完 了しました)」というメッセージが表示されます。

| Sun StorageTek <sup>™</sup> Common Array Manager                          |                                                                          |                                                                                                    |          |  |  |
|---------------------------------------------------------------------------|--------------------------------------------------------------------------|----------------------------------------------------------------------------------------------------|----------|--|--|
| Analyze and Install A                                                     | rray Firmware                                                            | Baseline                                                                                                    |          |  |  |
| Steps Help                                                                | Step 4:Rest                                                              | Step 4:Results                                                                                                    |          |  |  |
| <ol> <li>Overview</li> <li>Analyze Storage System<br/>Firmware</li> </ol> | Monitor the star<br>fields. When th<br>All operations<br>Status for each | Monitor the status of the array firmware install process displayed in the Status and Progress<br>fields. When the array firmware install process is complete, click Close.<br>All operations have completed.<br>Status for each Storage System is displayed in the table below. |          |  |  |
| 3 Review                                                                  | Storage Sys                                                              | Storage Systems (1)                                                                                                    |          |  |  |
| ✤ 4. Results                                                              | Name<br>vela02                                                           | Status<br>Firmware install completed                                                                                                    | Progress |  |  |
|                                                                           |                                                                          |                                                                                                    | Close    |  |  |

#### 10. 「Close (閉じる)」をクリックします。

「Storage System Summary (ストレージシステムの概要)」ページがふたたび表示 されます。ディスクブレードの「Health (健全性)」が「OK (正常)」に変わり、ア ラームが 0 になっていることがわかります。

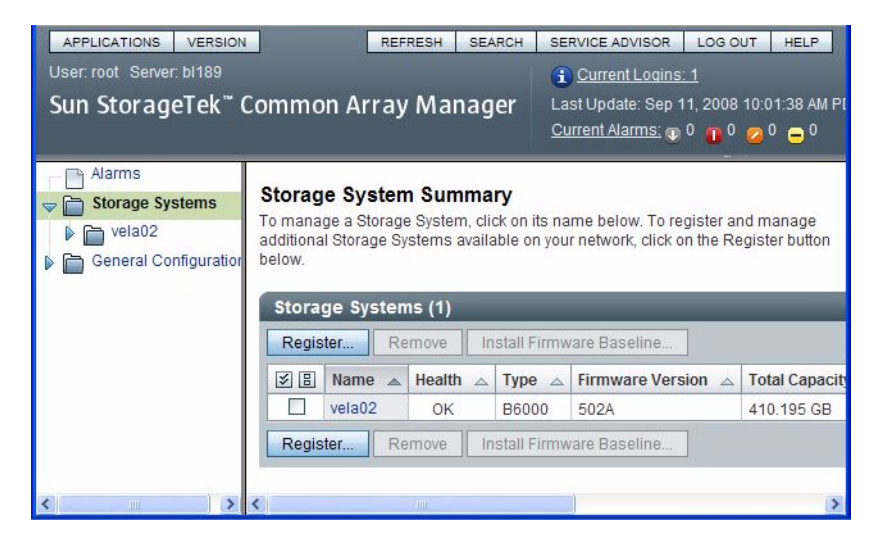

付録A

# SIA アプリケーションを使用した x64 サーバーブレードとホストバス アダプタのファームウェアのアップ グレード

Sun Installation Assistant (SIA) は、Sun x64 サーバー用のツールで、さまざまなタス クを実行できます。SIA を使用して、システム BIOS、ILOM サービスプロセッサの ファームウェア、および HBA のファームウェアをアップグレードできます。

## SIA を使用した x64 システムと HBA の アップグレード

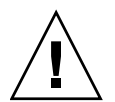

**注意 -** 全システム: アップグレードの実行中は決してシステムの電源を切らないでください。

#### ローカルおよび遠隔メディアオプション

Sun Blade サーバーモジュールに対して、SIA は次の方法のいずれかでタスクを実行 できます。

- ローカルの場合は、サーバー上で SIA CD/DVD を使用します。サーバーモジュールには内蔵の CD/DVD ドライブはありません。サーバーモジュールのUSB ドングルポートに直接接続されている USB CD/DVD ドライブまたはサムドライブから SIA をブートする必要があります。この方法では、使用している Sun Balde サーバーモジュールのインストールドキュメントに説明されているように、キーボードとマウスで VGA コンソールをセットアップしていることを前提としています。
- 遠隔の場合は、シャーシの CMM またはサーバーモジュールのサービスプロセッ サのどちらかを経由して遠隔コンソールを使用します。この方法では、仮想 CD-ROM から SIA をブートできます。LOM 遠隔コンソールについては、使用し ているサーバーのサービスプロセッサ Lights Out Manager (統合 LOM または組み 込み LOM) のドキュメントを参照してください。LOM には複数のバージョンがあ るため、使用しているサーバーにインストールされたバージョンのガイドを必ず 参照してください。

SIA プログラムには、ファームウェアを更新するプロセスを支援するグラフィカル ユーザーインタフェース (GUI) があります。

注 – SIA を使用して SAS ホストバスアダプタのファームウェアを更新する手順は、 オンボードの LSI チップを実装した x64 サーバーブレード、RAID 0/1 拡張モジュー ルカード (LSI) を実装した x64 サーバーブレード、および RAID 5 拡張モジュール カード (Adaptec) を実装した x64 サーバーブレードにも同様に適用できます。

#### ▼ ローカルまたは遠隔メディアを使用して SIA でファーム ウェア更新タスクを実行する方法

- 1. 次の方法のいずれかで SIA を開始します。
  - SIA CD をサーバードングルの CD/DVD ドライブに挿入して、サーバーの 電源を入れるか再起動します。
  - KVMSで、サーバーのILOM サービスプロセッサにログインし、「遠隔制御」-> 「Launch Redirection」機能を使用して、サーバーを、SIA CD イメージが 入った、ネットワークアクセス可能な仮想 CD-ROM にリダイレクトします。 サーバーを再起動します。必ず、仮想 CD-ROM からサーバーがブートするよう にしてください (通常は、サーバーブート時に F8 メニューを使用して設定)。

2. 起動後、「Task Selection」ページが表示されるまで、画面に従って操作します。

次に、「Task Selection」ページの例を示します。リストされるタスクはサーバー によって異なり、サーバーおよび取り付け済みのハードウェアでサポートされて いるものだけが使用可能です。

| Sun.                                          | Task Selection                                                                 |      |  |  |
|-----------------------------------------------|--------------------------------------------------------------------------------|------|--|--|
|                                               | Select the task to be performed                                                |      |  |  |
|                                               | Operating System Installation                                                  |      |  |  |
| Sun <sup>™</sup><br>Installation<br>Assistant | <ul> <li>System BIOS and ILOM Upgrade</li> <li>HBA Firmware Upgrade</li> </ul> |      |  |  |
|                                               |                                                                                |      |  |  |
|                                               |                                                                                |      |  |  |
|                                               |                                                                                |      |  |  |
|                                               |                                                                                |      |  |  |
|                                               | <u>≰Back</u> Next ≫                                                            | Exit |  |  |

3. 実行するタスクとして、システム BIOS と ILOM、または HBA のファームウェア のアップグレードを選択し、「Next」をクリックします。

各画面の説明に従って操作します。

**注** – 同じ SIA セッションの中で、両方のアップグレードタスクを実行することもで きます。リブートを要求されずに SP ファームウェアとシステム BIOS のアップグ レードが完了した場合は、「Task Selection」画面に戻るまで、「Back」ボタンを繰 り返しクリックします。最初のタスクが完了してリブートを要求された場合は、SIA メディアが挿入されたままになっていることを確認し、SIA をリブートします。

付録B

# lsiutil **ソフトウェアの使用法**

このマニュアルで説明する一部の手順を実行するには、1siuti1というソフトウェ アプログラムを使用する必要があります。この付録では、このソフトウェアの取得場 所と使用方法を説明します。

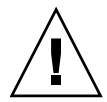

注意 – 1siutil ソフトウェアには多くの機能があります。特定の組み合わせで複数 のコマンドを実行すると、システムが回復不可能な状態になる可能性があります。こ のソフトウェアを使用する場合は、コマンドごとに、ここに記載された手順を正しく 実行する必要があります。コマンドやステップをスキップしたり、記載された手順に ないコマンドやステップを追加したりしないでください。

この章は、次の節で構成されています。

- 128 ページの「1siutil ソフトウェアの取得場所」
- 128 ページの「1siutil のインストール」
- 128 ページの「コマンド行からの 1siutil の使用」
- 129 ページの「対話型の 1siutil メニューの使用」
- 132 ページの「LSI ホストバスアダプタの持続性マッピングを保存する理由」
- 132ページの「LSIホストバスアダプタの持続性マッピングを保存するタイ ミング」
- 133 ページの「ホストバスアダプタの持続性マッピングのスナップショットを保存 する方法」
- 137ページの「ホストバスアダプタの持続性マッピングのスナップショットを復元 する方法」

## lsiutil ソフトウェアの取得場所

1siutilを使用してこの付録で説明する手順を実行するには、少なくともバージョン 1.60 が必要です。

最新の 1siutil ソフトウェアを取得するには、次のディスクブレードダウンロード サイトにアクセスします。

http://www.sun.com/servers/blades/downloads.jsp#6000dm

### lsiutil のインストール

lsiutil をダウンロードし、一時ディレクトリ内で解凍します。この結果、オペ レーティングシステム固有のサブディレクトリが作成されます。SPARC ブレードに 対して lsiutil を実行する場合は、Solaris サブディレクトリを使用します。それ 以外の場合は、Solaris x86 サブディレクトリを使用します。

### ▼ コマンド行からの 1siutil の使用

この付録で説明する手順のいくつかでは、1siutil ソフトウェアをコマンド行で使用します。

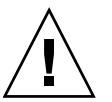

**注意** – システムの損害を回避するには、本書の指示に正しく従ってコマンドを使用 する必要があります。

コマンド行から 1siutil コマンドを実行するには、root としてログインし、次の ステップに従います。

- Isiutil zip ファイルの解凍先ディレクトリに移動します。次に例を示します。
   # cd *directoryname*
- 使用しているオペレーティングシステムに適した Isiutil を格納しているサブディ レクトリに移動します。たとえば、次のように入力します。

# cd Solaris x86

 次のコマンドを入力し、Isiutil ファイルに対する権利 (読み取りアクセスと実行アク セス) を変更します。

# chmod 755 lsiutil

パラメータを指定してコマンドを入力します。次に例を示します。
 #./lsiutil -p1 -a 0 8

#### ▼ 対話型の lsiutil メニューの使用

対話型の 1siutil メニューを開くには、root としてログインし、次のステップに 従います。

- 1. 使用しているアプリケーションに適切なバージョンの lsiutil を格納したディ レクトリに移動します。次に例を示します。
  - # cd directoryname/Solaris x86
- まだ実行していない場合は、次のコマンドを入力し、Isiutil ファイルに対する権利 (読み取りアクセスと実行アクセス)を変更します。
   # chmod 755 lsiutil
- 3. 次のコマンドを入力し、lsiutil を起動します。
  - # ./lsiutil

初期画面が表示されます。

| ro ro                                            | oot@bl189:~/LSIUtilKit1.60/Linux                                      | •••                                 |
|--------------------------------------------------|-----------------------------------------------------------------------|-------------------------------------|
| <u>File E</u> dit <u>V</u> iew <u>T</u> erm      | ninal Ta <u>b</u> s <u>H</u> elp                                      |                                     |
| [root@bl189 ~]# cd LSI<br>[root@bl189 Linux]# ./ | IUtilKit1.60/Linux<br>/Isiutil                                        | A                                   |
| LSI Logic MPT Configur                           | ration Utility, Version 1.60, July 11, 20                             | 308                                 |
| 1 MPT Port found                                 |                                                                       |                                     |
| Port Name<br>1. /proc/mpt/iocO                   | Chip Vendor/Type/Rev MPT Rev Firmwa<br>LSI Logic SAS1068E B2 105 0118 | 1re Rev IOC <sup>⊨</sup><br>35b00 0 |
| Select a device: [1-1                            | l or O to quit]                                                       | -                                   |
|                                                  |                                                                       |                                     |
|                                                  |                                                                       | ×                                   |

#### 4. 1 と入力し、Enter キー押します。

メインメニューが表示されます。メニュー項目が非常に多いため、一部のメ ニュー項目は表示されません。

|      | root@bl189:~/LSIUtilKit1.60/Linux 😑 🔂 😪                               |
|------|-----------------------------------------------------------------------|
| File | <u>E</u> dit <u>V</u> iew <u>T</u> erminal Ta <u>b</u> s <u>H</u> elp |
| Sele | ct a device: [1-1 or 0 to quit] 1                                     |
| 1    |                                                                       |
| 1.   | Identify firmware, BIUS, and/or FCode                                 |
| A.   | Download (III wwale (update the FLASH)                                |
| 8.   | Scan for devices                                                      |
| 10.  | Change IOC settings (interrupt coalescing)                            |
| 13.  | Change SAS IO Unit settings                                           |
| 16.  | Display attached devices                                              |
| 20.  | Diagnostics                                                           |
| 21.  | RAID actions                                                          |
| 22.  | Reset bus                                                             |
| 23.  | Reset target                                                          |
| 42.  | Popertopato SAS firmware and NVDATA files                             |
| 59   | Dump PCI config space                                                 |
| 60.  | Show non-default settings                                             |
| 61.  | Restore default settings                                              |
| 66.  | Show SAS discovery errors                                             |
| 69.  | Show board manufacturing information                                  |
| 97.  | Reset SAS link, HARD RESET                                            |
| 98.  | Reset SAS link                                                        |
| 99.  | Reset port                                                            |
| e    | Enable paged mode                                                     |
| U P  | Enable Inaging                                                        |
| 2    | Lindbre rogging                                                       |
| Main | menu, select an option: [1-99 or e/p/w or O to quit]                  |
|      |                                                                       |

**ヒント** – 入力するコマンドを表示する必要はありません。コマンドの番号を知って いれば、番号を入力するだけで済みます。代わりに、希望する場合は、ステップ4で 説明したように、メニュー全体を表示することもできます。

5. ページモードを有効にするには p を、メニュー全体を有効にするには e を入力 します。

ページモードでは完全なメニューが表示されます。
| File Edit View Terminal Tabs Help 42. Display operating system names for devices 45. Concatenate SAS firmware and NVDATA files 50. Dump PCI config space 60. Show non-default settings 61. Restore default settings 63. Show board manufacturing information 97. Reset SAS link, HARD RESET 98. Reset SAS link, HARD RESET 98. Reset SAS link, HARD RESET 99. Reset port e Enable expert mode in menus p Enable paged mode, 24 lines Main menu, select an option: [1-99 or e/p/w or 0 to quit] p Enabled paged mode, 24 lines Main menu, select an option: [1-99 or e/p/w or 0 to quit] e Enabled expert mode in menus 1. Identify firmware, BIOS, and/or FCode 2. Download firmware 4. Download firmware 8. Download SEPROM 3. Upload firmware 8. Read/change configuration pages 9. Read/change configuration pages 10. Change BAS ID Unit settings (multi-pathing, queuing, caching) 13. Change BAS ID Unit settings 14. Change SAS WHD 19. Test configuration page actions 20. Display attached devices 21. Show expander routing tables 32. Change SAS WHD 33. Change SAS WHD 34. RetURN 34. RetURN 34. RetURN 34. RetURN 35. Display attached devices 36. Display attached devices 37. Show expander routing tables 38. Change SAS WHD 39. Test configuration page actions 30. Diagnostics 31. RAID actions                                                                                                    | root@bl189;~/LSIUtilKit1.60/Linux                                                                                                    | $\ominus \ominus \otimes$ |
|----------------------------------------------------------------------------------------------------|----------------------------------------------------------------------------------------------------|---------------------------|
| <ul> <li>42. Display operating system names for devices</li> <li>45. Concatenate SAS firmware and NVDATA files</li> <li>50. Dump FCI config space</li> <li>60. Show non-default settings</li> <li>61. Restore default settings</li> <li>62. Show board manufacturing information</li> <li>63. Show board manufacturing information</li> <li>64. Show SAS discovery errors</li> <li>69. Show board manufacturing information</li> <li>69. Reset SAS link</li> <li>69. Reset SAS link, HARD RESET</li> <li>78. Reset port</li> <li>78. Enable expert mode in menus</li> <li>79. Enable paged mode</li> <li>70. The set of the set of the s</li></ul> | <u>File E</u> dit <u>V</u> iew <u>T</u> erminal Ta <u>b</u> s <u>H</u> elp                                                                                                    |                           |
| <ul> <li>Main menu, select an option: [1-99 or e/p/w or 0 to quit] p</li> <li>Enabled paged mode, 24 lines</li> <li>Main menu, select an option: [1-99 or e/p/w or 0 to quit] e</li> <li>Enabled expert mode in menus</li> <li>1. Identify firmware, BIOS, and/or FCode</li> <li>2. Download firmware (update the FLASH)</li> <li>3. Upload firmware</li> <li>4. Download/erase BIOS and/or FCode (update the FLASH)</li> <li>5. Upload firmware</li> <li>4. Download SEPROM</li> <li>7. Upload SEEPROM</li> <li>8. Scan for devices</li> <li>9. Read/change configuration pages</li> <li>10. Change IO Unit settings</li> <li>14. Change IO Unit settings</li> <li>15. Change Persistent mappings</li> <li>16. Display attached devices</li> <li>17. Show expander routing tables</li> <li>18. Change SAS WWID</li> <li>19. Test configuration page actions</li> <li>20. Diagnostics</li> <li>21. RAID actions</li> <li>more, hit RETURN■</li> </ul>                                                                                                    | <ul> <li>42. Display operating system names for devices</li> <li>45. Concatenate SAS firmware and NVDATA files</li> <li>59. Dump PCI config space</li> <li>60. Show non-default settings</li> <li>61. Restore default settings</li> <li>66. Show SAS discovery errors</li> <li>69. Show board manufacturing information</li> <li>97. Reset SAS link, HARD RESET</li> <li>98. Reset SAS link</li> <li>99. Reset port</li> <li>e Enable expert mode in menus</li> <li>p Enable logging</li> </ul>                                                                                                    | *                         |
| Enabled paged mode, 24 lines<br>Main menu, select an option: [1-99 or e/p/w or 0 to quit] e<br>Enabled expert mode in menus<br>1. Identify firmware, BIOS, and/or FCode<br>2. Download firmware (update the FLASH)<br>3. Upload firmware<br>4. Download/erase BIOS and/or FCode (update the FLASH)<br>5. Upload BIOS and/or FCode<br>6. Download SEEPROM<br>7. Upload SEEPROM<br>8. Scan for devices<br>9. Read/change configuration pages<br>10. Change IOC settings (interrupt coalescing)<br>13. Change IOC settings (ulti-pathing, queuing, caching)<br>15. Change Porsistent mappings<br>16. Display attached devices<br>17. Show expander routing tables<br>18. Change SAS WWID<br>19. Test configuration page actions<br>20. Diagnostics<br>21. RAID actions<br>more, hit RETURN                                                                                                    | Main menu, select an option: [1-99 or e/p/w or O to quit] p                                                                                                    |                           |
| Main menu, select an option: [1-99 or e/p/w or 0 to quit] e<br>Enabled expert mode in menus<br>1. Identify firmware, BIOS, and/or FCode<br>2. Download firmware (update the FLASH)<br>3. Upload firmware<br>4. Download/erase BIOS and/or FCode (update the FLASH)<br>5. Upload BIOS and/or FCode<br>6. Download SEEPROM<br>7. Upload SEEPROM<br>8. Scan for devices<br>9. Read/change configuration pages<br>10. Change IOC settings (interrupt coalescing)<br>13. Change IOC settings (multi-pathing, queuing, caching)<br>15. Change persistent mappings<br>16. Display attached devices<br>17. Show expander routing tables<br>18. Change SAS WWID<br>19. Test configuration page actions<br>20. Diagnostics<br>21. RAID actions<br>more, hit RETURN                                                                                                    | Enabled paged mode, 24 lines                                                                                                    |                           |
| Enabled expert mode in menus<br>1. Identify firmware, BIOS, and/or FCode<br>2. Download firmware (update the FLASH)<br>3. Upload firmware<br>4. Download/erase BIOS and/or FCode (update the FLASH)<br>5. Upload BIOS and/or FCode<br>6. Download SEEPROM<br>7. Upload SEEPROM<br>8. Scan for devices<br>9. Read/change configuration pages<br>10. Change IOC settings (interrupt coalescing)<br>13. Change SAS IO Unit settings<br>14. Change IO Unit settings<br>15. Change persistent mappings<br>16. Display attached devices<br>17. Show expander routing tables<br>18. Change SAS WWID<br>19. Test configuration page actions<br>20. Diagnostics<br>21. RAID actions<br>more, hit RETURN                                                                                                    | Main menu, select an option: [1-99 or e/p/w or O to quit] e                                                                                                    |                           |
| <ol> <li>Identify firmware, BIOS, and/or FCode</li> <li>Download firmware (update the FLASH)</li> <li>Upload firmware</li> <li>Download/erase BIOS and/or FCode (update the FLASH)</li> <li>Upload BIOS and/or FCode</li> <li>Download SEEPROM</li> <li>Scan for devices</li> <li>Read/change configuration pages</li> <li>Change IOC settings (interrupt coalescing)</li> <li>Change IOC settings (multi-pathing, queuing, caching)</li> <li>Change IO Unit settings (multi-pathing, queuing, caching)</li> <li>Change Persistent mappings</li> <li>Display attached devices</li> <li>Show expander routing tables</li> <li>Change SAS WHD</li> <li>Test configuration page actions</li> <li>Diagnostics</li> <li>RAID actions         <ul> <li>more, hit RETURN</li> </ul> </li> </ol>                                                                                                    | Enabled expert mode in menus                                                                                                    |                           |
|                                                                                                    | <ol> <li>Identify firmware, BIOS, and/or FCode</li> <li>Download firmware (update the FLASH)</li> <li>Upload firmware</li> <li>Download/erase BIOS and/or FCode (update the FLASH)</li> <li>Upload BIOS and/or FCode</li> <li>Download SEEPROM</li> <li>Scan for devices</li> <li>Read/change configuration pages</li> <li>Change IOC settings (interrupt coalescing)</li> <li>Change IO Unit settings</li> <li>Change persistent mappings</li> <li>Display attached devices</li> <li>Show expander routing tables</li> <li>Change SAS WWID</li> <li>Test configuration page actions</li> <li>Diagnostics</li> <li>RAID actions</li> </ol> |                           |

Enter キーを押すたびに、末尾に達するまでメニュー項目の新しいページが表示 されます。

# LSI ホストバスアダプタの持続性マッ ピングを保存する理由

Solaris OS を実行しているサーバーブレード上で障害が発生した LSI ホストバスアダ プタを交換すると、サーバーブレード上およびディスクブレード上にあるディスクに 対して古いアダプタがどのようなアドレスを割り当てていたかを交換後のアダプタが 理解していない場合は、極端に長いダウンタイムが発生する可能性があります。ほか の問題でも同様ですが、システムはブートドライブの配置を認識しません。

1siutil ソフトウェアを使用して、健全な LSI ホストバスアダプタのアドレス構成 (持続性マッピング)のスナップショットをファイルにエクスポートできます。あとで アダプタに障害が発生した場合は、持続マッピングのスナップショットを交換用アダ プタに再ロードできるため、システムは従来と同様に動作します。

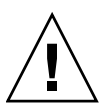

注意 – シャーシ内にあって Solaris OS を実行しているすべてのサーバーブレード上で、 LSI ホストバスアダプタに対応する持続性マッピングのスナップショットを維持する 必要があります。各ファイルのコピーは、外部メディアに保存してください。

# LSI ホストバスアダプタの持続性マッピン グを保存するタイミング

次のいずれかの状況にある LSI ホストバスアダプタの持続性マッピングのスナップ ショットを維持する必要があります。

- Solaris OS を実行する目的で、ディスクブレードとペアにする新しいサーバーブレードをシャーシに追加しました。
   サーバーブレードの取り付けと構成が完了したあとで、このサーバーブレード上にある LSI ホストバスアダプタのスナップショットを作成しました。つまり、RAID ボリュームの作成が完了し、起動ボリュームまたは起動ディスクの選択が完了したあとです。
- シャーシ内で、Solaris OS を実行しているサーバーブレードとペアになっている ディスクブレードを交換しました。
   ディスクブレードを交換したあとで、このサーバーブレード上にある LSI ホスト バスアダプタのスナップショットを作成しました。
- シャーシ内にある SAS-NEM を交換し、そのシャーシの中に、CAM (または CAM エージェント) と Solaris OS を実行しているサーバーブレードがあります。
   SAS-NEM を交換したあとで、これらのサーバーブレード上にある LSI ホストバス アダプタのスナップショットを作成しました。

# 持続マッピングの保存と復元

lsiutil を使用して、持続性マッピングのスナップショットの保存と復元の両方を 実行できます。

# ▼ ホストバスアダプタの持続性マッピングのスナッ プショットを保存する方法

1. **対話型モードで** lsiutil **を実行します** (129 ページの「対話型の lsiutil メ ニューの使用」を参照)。

| ro ro                                                                                                    | ot@bl189:~/LSIUtilKit1.60                                                                | /Linux             | (                        | ● ⊕ ⊗      |
|----------------------------------------------------------------------------------------------------|------------------------------------------------------------------------------------------|--------------------|--------------------------|------------|
| <u>File Edit View Termi</u><br>[root@b1189 ~]# cd LSII<br>[root@b1189 Linux]# ./<br>LSI Logic MPT Configura | nal Ta <u>b</u> s <u>H</u> elp<br>UtilKit1.60/Linux<br>Isiutil<br>ation Utility, Yersion | 1.60 <i>,</i> July | 11, 2008                 | •          |
| Port Yound<br>Port Name<br>1. /proc/mpt/iocO<br>Select a device: [1-1                                       | Chip Vendor/Type/Rev<br>LSI Logic SAS1068E B2<br>or O to quit]                           | MPT Rev<br>105     | Firmware Rev<br>01185b00 | 10C ■<br>0 |
|                                                                                                    |                                                                                          |                    |                          | •          |

# 2. 1 と入力し、Enter キーを押します。

基本的な (不完全な) 対話型のメニューが表示されます。

|          | root@bl189;~/LSIUtilKit1.60/Linux 😑 🔂                                 | 8 |
|----------|-----------------------------------------------------------------------|---|
| Eile     | <u>E</u> dit <u>V</u> iew <u>T</u> erminal Ta <u>b</u> s <u>H</u> elp |   |
| Selea    | ct a device: [1-1 or O to quit] 1                                     |   |
| <u>.</u> | Identify finances Dioo and/or Fords                                   | ш |
| 1.       | Identify firmware, BIUS, and/or FCode                                 | ш |
| 2.       | Download firmware (update the FLASH)                                  | ш |
| 8        | Scan for devices                                                      | ш |
| 10       | Change IAC settings (interrupt coalescing)                            |   |
| 13.      | Change SAS 10 Unit settings                                           |   |
| 16.      | Display attached devices                                              | ш |
| 20.      | Diagnostics                                                           | ш |
| 21.      | RAID actions                                                          | ш |
| 22.      | Reset bus                                                             | ш |
| 23.      | Reset target                                                          | ш |
| 42.      | Display operating system names for devices                            | ш |
| 45.      | Concatenate SAS firmware and NVDATA files                             | ш |
| 59.      | Dump PCI config space                                                 | ш |
| 60.      | Show non-default settings                                             | ш |
| 66       | Show SAS discovery errors                                             | ш |
| 60.      | Show board manufacturing information                                  | ш |
| 97       | Reset SAS Link HARD RESET                                             | ш |
| 98.      | Reset SAS Link                                                        | ш |
| 99.      | Reset port                                                            | ш |
| e        | Enable expert mode in menus                                           |   |
| P        | Enable paged mode                                                     |   |
| W        | Enable logging                                                        |   |
| Main     | menu, select an option: [1-99 or e/p/w or O to quit]                  | Ţ |

**ヒント**- すべてのコマンドをメニューに表示できませんが、番号を知っていれば、 どのコマンドの番号も入力できます。ここでは、「Persistence」メニューを表示し ます。これは、コマンド 15 で行います。

## 3. 15 と入力し、Enter キー押します。

「Persistence (持続)」メニューが表示されます。

root@bl189:~/LSIUtilKit1.60/Linux  $\Theta \Theta \Theta$ File Edit View Terminal Tabs Help Main menu, select an option: [1-99 or e/p/w or O to quit] 15 1. Show persistent mappings 6. Change Bus/Target or Enclosureld of an existing mapping 7. Save persistent mappings to a file 8. Load persistent mappings from a file 10. Clear all persistent mappings Clear all non-present persistent mappings 12. Change (enable/disable) persistence 99. Reset port е Enable expert mode in menus Disable paged mode Р Enable logging w Persistence menu, select an option: [1-99 or e/p/w or O to quit]

#### 4. 7 と入力し、Enter キー押します。

ホストバスアダプタの持続性マッピングのスナップショットを保存するファイル の名前を入力するよう求められます。

**注** – 持続性マッピングのスナップショットを復元するときに、DOS からの起動を想定している場合は、ファイル名を8文字以内に制限する必要があります。

5. ファイル名を入力します。たとえば、HBA33\_persistence\_file と入力します。

| (A) |         | root@bl189:~/LSIUtilKit1.60/Linux                                     | ••* |
|-----|---------|-----------------------------------------------------------------------|-----|
|     | File    | <u>E</u> dit <u>V</u> iew <u>T</u> erminal Ta <u>b</u> s <u>H</u> elp |     |
|     | Main    | menu, select an option: [1-99 or e/p/w or O to quit] 15               |     |
|     | 1.      | Show persistent mappings                                              |     |
|     | 6.      | Change Bus/Target or Enclosureld of an existing mapping               |     |
|     | (.<br>0 | Save persistent mappings to a file                                    |     |
|     | 10.     | Clear all persistent mappings from a file                             |     |
|     | 11.     | Clear all non-present persistent mappings                             |     |
|     | 12.     | Change (enable/disable) persistence                                   |     |
|     | 99.     | Reset port                                                            |     |
|     | е       | Enable expert mode in menus                                           |     |
|     | P       | Disable paged mode                                                    |     |
|     | W I     | Enable logging                                                        |     |
|     | Persi   | istence menu, select an option: [1-99 or e/p/w or O to quit] 7        |     |
|     | Enter   | r persistent mapping filename: HBA33_persistence_file                 | Ŧ   |

ファイルは現在のディレクトリに保存されます。lsiutilは、保存された持続エントリの数に関する説明を表示し、保存が完了したことを確認します。

|                                                          | root@bl189:~/LSIUtilKit1.60/Linux                                                                                                    | $\ominus$ $\ominus$ $\otimes$ |
|----------------------------------------------------------|----------------------------------------------------------------------------------------------------|-------------------------------|
| File                                                     | <u>E</u> dit <u>V</u> iew <u>T</u> erminal Ta <u>b</u> s <u>H</u> elp                                                                                                    |                               |
| Main                                                     | menu, select an option: [1-99 or e/p/w or O to quit] 15                                                                                                    |                               |
| 1.<br>6.<br>7.<br>8.<br>10.<br>11.<br>99.<br>e<br>P<br>W | Show persistent mappings<br>Change Bus/Target or Enclosureld of an existing mapping<br>Save persistent mappings to a file<br>Load persistent mappings from a file<br>Clear all persistent mappings<br>Clear all non-present persistent mappings<br>Change (enable/disable) persistence<br>Reset port<br>Enable expert mode in menus<br>Disable paged mode<br>Enable logging |                               |
| Persi                                                    | istence menu, select an option: [1-99 or e/p/w or O to quit] 7                                                                                                    |                               |
| Enter<br>4 per                                           | r persistent mapping filename: HBA33_persistence_file<br>rsistent entries saved                                                                                                    | =                             |
| Persi                                                    | istence menu, select an option: [1-99 or e/p/w or O to quit]                                                                                                    |                               |

6. 0 (ゼロ) と入力して Enter キーを 3 回押し、lsiutil を終了します。

|                         |                     | root@               | ≩bl189:~/LSI                 | UtilKit1.60,          | /Linux         |                          |   |
|-------------------------|---------------------|---------------------|------------------------------|-----------------------|----------------|--------------------------|---|
| <u>File</u>             | t <u>V</u> iew      | <u>T</u> ermina     | l Ta <u>b</u> s <u>H</u> el  | lp                    |                |                          |   |
| Persister               | ce menu,            | select              | an option:                   | [1-99 or              | e∕p/w or       | O to quit] 7             |   |
| Enter per<br>4 persist  | sistent<br>ent entr | mapping<br>ies save | filename: H<br>ed            | IBA33_pers            | istence_fi     | le                       |   |
| Persister               | ce menu,            | select              | an option:                   | [1-99 or              | e∕p/w or       | O to quit] O             |   |
| <mark>M</mark> ain menu | , select            | an opti             | on: [1-99                    | or e/p/w              | or O to qu     | it] 0                    |   |
| Port<br>1. /pro         | Name<br>c/mpt/ic    | Ch<br>ICO LS        | nip Vendor/T<br>SI Logic SAS | 'ype/Rev<br>31068E B2 | MPT Rev<br>105 | Firmware Rev<br>01185b00 |   |
| Select a<br>[root@bl1   | device:<br>89 Linu> | [1-1 or<br>:]#      | O to quit]                   | 0                     |                |                          | Ŧ |

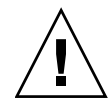

注意 – LSI ホストバスアダプタに障害が発生すると、ローカルディスクからは再イン ストールできないため、持続テーブルのスナップショットは外部メディアに保存する 必要があります。

シャーシ内のすべてのサーバーブレードについてスナップショットを作成する必要が あります。ラベルは慎重に付けてください。

# ▼ホストバスアダプタの持続性マッピングのスナップショットを復元する方法

ホストバスアダプタに障害が発生し、交換する必要がある場合に、保存したスナップ ショットファイルを使用します。その他の目的では必要ありません。

注 – サーバーブレードの1台のディスク、またはサーバーブレードに設置した最低1台 のメンバーのディスクを含む RAID ボリュームに OS をインストールしていない場合 (たとえば、SPARC システムが該当)、次の手順を実行するには、外部 OS (可能な場 合は、ブート可能な DOS ディスクを推奨)で再起動する必要があります。 以前に保存したスナップショットファイル(たとえば、HBA33\_persistance\_file) から持続性マッピングを復元するには、次の手順を実行します。

- 持続性マッピングのスナップショットファイルが、使用する lsiutil ソフト ウェアと同じディレクトリにあることを確認します。必要に応じて、外部メディ アからファイルをコピーします。
- 対話型モードで lsiutil を実行します (129 ページの「対話型の lsiutil メ ニューの使用」を参照)。

| Call and a second second secon | oot@bl189;~/LSIUtilKit1.60/Linux                                              | ●●⊗                      |
|----------------------------------------------------------------------------------------------------|-------------------------------------------------------------------------------|--------------------------|
| <u>File E</u> dit <u>V</u> iew <u>T</u> erm                                                                                                    | ninal Ta <u>b</u> s <u>H</u> elp                                              |                          |
| [root@bl189 ~]# cd LSI<br>[root@bl189 Linux]# ./                                                                                                    | IUtilKit1.60/Linux<br>/Isiutil                                                | A                        |
| LSI Logic MPT Configur                                                                                                    | ration Utility, Version 1.60, July 11, 2008                                   | _                        |
| 1 MPT Port found                                                                                                    |                                                                               |                          |
| Port Name<br>1. /proc/mpt/ioc0                                                                                                    | Chip Vendor/Type/Rev MPT Rev Firmware R<br>LSI Logic SAS1068E B2 105 01185b00 | ev IOC <sup>≕</sup><br>O |
| Select a device: [1-1                                                                                                    | 1 or 0 to quit]                                                               |                          |
|                                                                                                    |                                                                               |                          |
| 2                                                                                                    |                                                                               | M                        |

#### 3. 1 と入力し、Enter キー押します。

基本的な(不完全な)対話型のメニューが表示されます。

**ヒント**- すべてのコマンドをメニューに表示できませんが、番号を知っていれば、 どのコマンドの番号も入力できます。ここでは、「Persistence (持続)」メニューを表 示します。これは、コマンド 15 で行います。

#### 4. 15 と入力し、Enter キー押します。

「Persistence (持続)」メニューが表示されます。

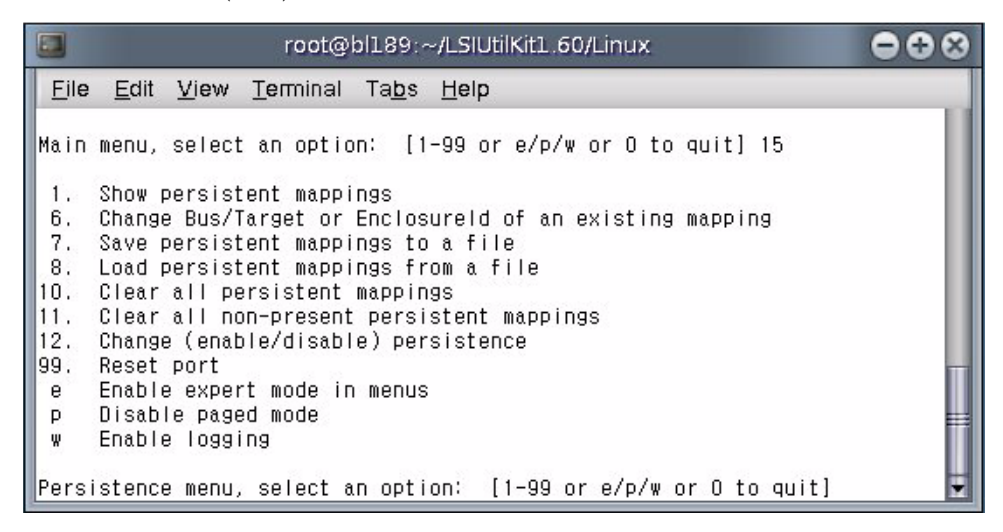

#### 5. 10 と入力し、Enter キー押します。

ホストバスアダプタにある持続マップがすべてクリアされます。

|                                                                 | root@bl189:~/LSIUtilKit1.60/Linux                                                                                                    | ••• |
|-----------------------------------------------------------------|----------------------------------------------------------------------------------------------------|-----|
| <u>F</u> ile                                                    | <u>E</u> dit <u>V</u> iew <u>T</u> erminal Ta <u>b</u> s <u>H</u> elp                                                                                                    |     |
| 1.<br>6.<br>7.<br>8.<br>10.<br>11.<br>12.<br>99.<br>e<br>P<br>W | Show persistent mappings<br>Change Bus/Target or Enclosureld of an existing mapping<br>Save persistent mappings to a file<br>Load persistent mappings from a file<br>Clear all persistent mappings<br>Clear all non-present persistent mappings<br>Change (enable/disable) persistence<br>Reset port<br>Enable expert mode in menus<br>Enable paged mode<br>Enable logging |     |
| Pers<br>Clea                                                    | istence menu, select an option: [1-99 or e/p/w or O to quit] 1<br>ring all persistent entries                                                                                                    | 0 _ |
| Pers                                                            | istence menu, select an option: [1-99 or e/p/w or O to quit] 8                                                                                                    | ÷   |

# 6. 8 と入力し、Enter キー押します。

ロードする持続性マッピングのスナップショットファイルの名前を入力するよう 求められます。

スナップショットファイルの名前を入力します。たとえば、 HBA33\_persistence\_file と入力します。

|                                                           | root@bl189;~/LSIUtilKit1.60/Linux                                                                                                    | ••• |
|-----------------------------------------------------------|----------------------------------------------------------------------------------------------------|-----|
| <u>F</u> ile<br>1.<br>6.<br>7.<br>8.<br>10.<br>11.<br>12. | Edit View Terminal Tabs Help<br>Show persistent mappings<br>Change Bus/Target or Enclosureld of an existing mapping<br>Save persistent mappings to a file<br>Load persistent mappings from a file<br>Clear all persistent mappings<br>Clear all non-present persistent mappings<br>Change (enable/disable) persistence |     |
| 99.<br>e<br>p<br>W<br>Porci                               | Reset port<br>Enable expert mode in menus<br>Enable paged mode<br>Enable logging<br>istence menu, select an option: [1-00 or e/n/m or 0 to quit] 1                                                                                                    |     |
| Clear                                                     | ring all persistent entries                                                                                                    | -   |
| Persi<br>Enter                                            | istence menu, select an option: [1-99 or e/p/w or O to quit] 8<br>r persistent mapping filename: HBA33_persistence_file                                                                                                    |     |

7. Enter キー押します。

持続マップがロードされます。1siutil は、4 つの持続エントリがロードされた ことを確認します。

|                                                                 | root@bl189:~/LSIUtilKit1.60/Linux 😑 🔂 😒                                                                                                    |
|-----------------------------------------------------------------|----------------------------------------------------------------------------------------------------|
| <u>F</u> ile                                                    | Edit View Terminal Tabs Help                                                                                                    |
| 1.<br>6.<br>7.<br>8.<br>10.<br>11.<br>12.<br>99.<br>e<br>P<br>W | Show persistent mappings<br>Change Bus/Target or Enclosureld of an existing mapping<br>Save persistent mappings to a file<br>Load persistent mappings from a file<br>Clear all persistent mappings<br>Clear all non-present persistent mappings<br>Change (enable/disable) persistence<br>Reset port<br>Enable expert mode in menus<br>Enable paged mode<br>Enable logging |
| Persi                                                           | istence menu, select an option: [1-99 or e/p/w or 0 to quit] 10                                                                                                    |
| Clear                                                           | ring all persistent entries                                                                                                    |
| Persi                                                           | istence menu, select an option: [1-99 or e/p/w or O to quit] 8                                                                                                    |
| Enter<br>4 per                                                  | r persistent mapping filename: HBA33_persistence_file rsistent entries loaded                                                                                                    |
| Pers                                                            | istence menu, select an option: [1-99 or e/p/w or O to quit] 두                                                                                                    |

8. 0 (ゼロ) と入力して Enter キーを 3 回押し、1siutil を終了します。

**注** - ロードしたアダプタの持続性マッピングのスナップショットファイルは、引き 続き有効です。スナップショットファイルのコピーを必ず外部メディアに保存してく ださい。

# 索引

# 数字

1068E X6220ブレード上の正しいバージョンの確認, 26

# А

Adaptec RAID BIOS ユーティリティを使ったセットアップ, 97 OS インストール後の構成, 98 RAID ボリュームの作成, 99 x64 サーバー (OS は任意) の BIOS 構成, 98
Adaptec ホストバスアダプタ 概要, 79
Adaptec ボリューム 単一ドライブボリューム, 101
admin ユーザー, 43
ALOM CLI モード, 43
ALOM CMT シェル admin ユーザー, 43

# С

CAM CAM ソフトウェアの入手, 113 格納装置管理について, 111 格納装置ファームウェアの更新, 115 概要, 112 ディスクブレードおよび SAS NEM での 使用法, 114 エージェント, 112 コンポーネントの健全性の監視, 115 問題の解決, 113 CLI モード ALOM, 43

# I

ILOM プロキシプログラム ディスクモジュールおよび SAS-NEM モジュー ル用, 104 ナビゲーション, 106 起動, 105 設定または変更できる項目, 108 表示できる項目, 108

# L

LED 検出, 6 ディスクドライブの状態, 6 フロントパネル, 6 保守要求, 6 モジュールの動作状態, 6 LED の場所, 6 Linux ドライバ, 37 LSI RAID BIOS ユーティリティを使ったセットアップ, 89 Solaris OS における OS インストール後の 構成, 91 SPARC システムでの OS インストール前の 構成, 91 Windows および Linux における OS インストー ル後の構成, 90
x64 サーバー (OS は任意) の OS インストール前 の構成, 92
LSI ホストバスアダプタ 持続性マッピングのスナップショットの保存, 133
lsiutil
コマンド行からの使用法, 128
対話型のメニューの使用法, 129
取り付け, 128
LSI ホストバスアダプタ
持続性マッピングのスナップショットの復元, 137
持続性マッピングのスナップショットを保存す る理由, 132

# Ν

Network Express Modules, 混在ルール, 21 Network Express Modules, サポート対象, 21

## R

RAID 構成を OS インストールの前に行うか後に行うか, 90
RAID コントローラ, 19
RAID オプション, 87

# S

SAS ホストバスアダプタ,7
SIA
x64 と HBA のファームウェアのアップグレード,123
各 x64 サーバーブレード用のダウンロード,28
ファームウェア更新タスクの実行,124
ローカルおよび遠隔メディアオプション,124
Solaris ネットワークインストールサーバーの更新x64 サーバーの場合,46
Solaris ネットワークインストールサーバーの更新x64 サーバーの場合,46
Solaris ネットワークインストールサーバー
SPARC サーバーでの更新,46
x64 サーバー用の更新,46
Sun Blade 6000 ディスクモジュールの概要,2

#### W

Windows ドライバ, 38

#### Х

X6220 ブレード 正しい 1068E バージョンの確認, 26 x64 サーバーブレード用のドライバサポート, 36

#### あ

アップグレード LSI エクスパンダファームウェア, 45 SIA を使用した LSI ホストバスアダプタの ファームウェア, 124 Solaris ネットワークインストールサーバー, 46 SPARC サーバーブレード上のファームウェア,42 SPARC ブレードシステムのファームウェア, 43 SPARC ブレードディスクコントローラファーム ウェア,45 Windowsの格納装置デバイスドライバ,41 x64 サーバーブレード上のホストバスアダプタ ファームウェア,35 x64 サーバーブレード上の SP ファームウェアお よびシステム BIOS, 32 x64 サーバーブレード上のドライバ,36 x64 サーバーブレード上のファームウェア,28 シャーシ ILOM, 27 古いサーバー,26 ブレードサーバー Windows ドライバ, 38

#### い

インストール,概要,9

# え

エクスパンダファームウェアの更新,115 エクスパンダファームウェア 更新,115

#### お

オペレーティングシステム 注意事項,16

# か

確認 LSI アダプタのファームウェアのバージョン,33 x64 サーバーブレード上の SP ファームウェアお よびシステム BIOS のバージョン,29

x64 サーバーブレード上の HBA ファームウェア のバージョン、32 再起動せずに Adaptec アダプタのファームウェ アのバージョン,34 再起動による Adaptec アダプタファームウェア バージョン,35 正しい 1068E バージョン, 26 格納装置ファームウェアの更新,115 関連ドキュメント, xi 概要 CAM, 112 Sun Blade 6000 ディスクモジュール, 2

## け

検出ボタン,6

# こ

交換,ディスクドライブ,51 混在,ディスクドライブ,50

# さ

サーバー 注意事項, 16 サポート対象のディスクドライブ,17 サポート, xii

# し

持続性マッピング LSI ホストバスアダプタのスナップショットの 復元,137 持続性マッピングのスナップショット 保存するタイミング,132 シャーシ上のすべてのサーバーブレードの要件,16 シャーシ内のサーバーモジュールとディスクモ ジュール,8 シャーシ内のディスクモジュールとサーバーモ ジュール,8 持続性マッピング LSI ホストバスアダプタのスナップショットを 保存する理由, 132 LSI ホストバスアダプタのスナップショットの 保存,133

製品のアップデート,入手先, xi

#### そ lsiutil

せ

ソフトウェアの取得場所,128

# た

ターゲット ID Adaptec ホストバスアダプタによる割り当て,81 LSI コントローラで許容される範囲, 74 LSI コントローラによるマッピング, 74 LSI コントローラによる割り当ての方法,73 再構築されたボリュームとの衝突,76 正しい 1068E バージョンの確認, 26

# ち

注意事項 オペレーティングシステム,16

# τ

ディスクドライブのルール,50 ディスクブレード 交換,11 フロントパネル,5 ディスクブレードの交換,11 ディスクブレード用の HBA ドライバサポート, 36 ディスクドライブ 混在,50 サポート対象,17 ファームウェアの更新,24 ディスクブレード 制御,9 挿入,9 ディスクモジュールおよび SAS-NEM モジュール用 ILOM, 103

# E

ドライバ Windows, 38 概要

取り付け,9

トレーニング, xii ドライバ Linux, 37 入手先, 24 必須, 22 ドライバとファームウェアの入手先, 24

#### ひ

表記上の規則, xii

# ふ

ファームウェア エクスパンダファームウェアの更新, 115 ディスクドライブファームウェアの更新, 24 入手先, 24 必須, 22 必要最小限のバージョン, 42 SAS エクスパンダ ファームウェアの更新, 115 複数のホストによるゾーン作成はサポートされてい ない, 112 古い X6220 サーバーブレードの交換, 26

フロントパネルの LED, 6

## ほ

ボリューム ID Adaptec ホストバスアダプタによる割り当て,83 LSI コントローラによる割り当ての方法,76 再構築されたボリュームとの衝突,76

# ま

マルチパス, 51 概要, 55 フェイルオーバー, 68 Adaptec ホストバスアダプタを使用, 59 Linux, 61 LSI ホストバスアダプタを使用, 56 OS レベルでの複数パスの処理, 60 Solaris OS, 62 Windows 2008, 65 インストール後の設定, 62 ハードウェア RAID から OS へのデュアルパス の非表示, 60 マルチパスディスクへの RHEL 5.x OS のインス トール, 61

# よ

用語,1